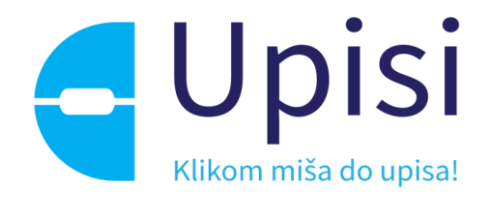

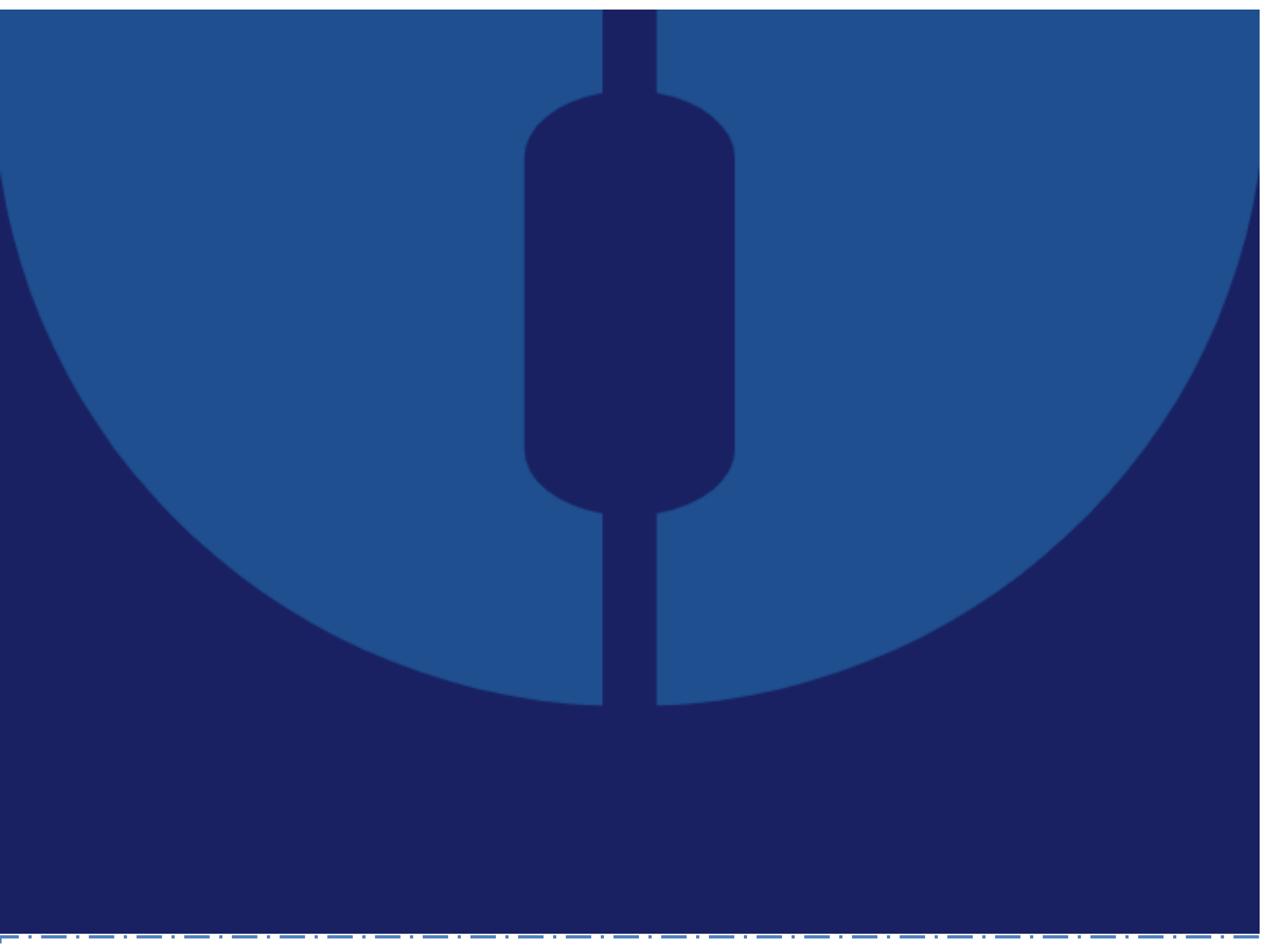

# Upute za korisnike: "Online upisi u osnovne škole"

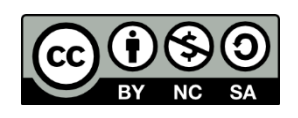

Ovo djelo dano je na korištenje pod licencom Creative Commons Imenovanje-Nekomercijalno-Dijeli pod istim uvjetima 4.0 međunarodna.

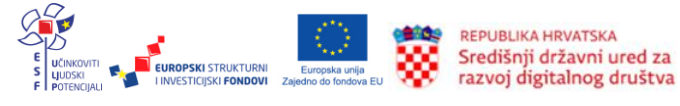

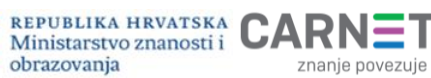

znanje povezuje

### Impresum

Projekt: "e-Upisi: Informatizacija procesa i uspostava cjelovite elektroničke usluge upisa u odgojne i obrazovne ustanove"

Nositelj projekta: Središnji državni ured za razvoj digitalnog društva

Urednica: Ana Belin Šimić Autorica: Adrijana Leko Lektorica: Nikolina Marinić Priprema teksta, prijelom i tisak: Algebra

Zagreb, veljača 2023.

Korisnička podrška: Adresa e-pošte: <u>helpdesk@skole.hr</u> Telefon: +385 1 6661 500

Korisnik: Središnji državni ured za razvoj digitalnog društva Adresa: Ulica Ivana Lučića 8, 10 000 Zagreb Mrežno sjedište: <u>https://rdd.gov.hr</u> Telefon: +385 1 4400 840

Projekt je sufinancirala Europska unija iz Europskog socijalnog fonda. Više informacija o EU fondovima možete pronaći na internetskim stranicama Ministarstva regionalnog razvoja i fondova Europske unije: <u>www.strukturnifondovi.hr</u>.

Sadržaj publikacije isključiva je odgovornost Središnjeg državnog ureda za razvoj digitalnog društva.

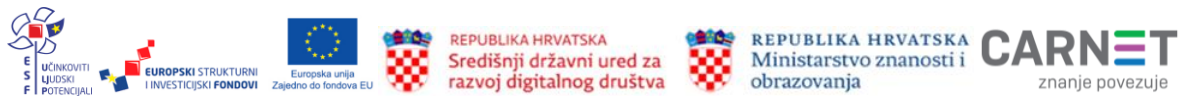

### Sadržaj:

| Uvod                                                                      | 7  |
|---------------------------------------------------------------------------|----|
| Tehničke pretpostavke za korištenje aplikacije                            | 7  |
| Mogućnosti aplikacije/sustava iz perspektive roditelja                    | 7  |
| Prijava u sustav                                                          | 7  |
| Prijava kroz NIAS sustav                                                  | 8  |
| Osnovni elementi korisničkog sučelja                                      | 9  |
| Glavni izbornik                                                           | 11 |
| Središnji dio sučelja                                                     | 15 |
| Podnožje sučelja                                                          | 15 |
| Često postavljana pitanja i odgovori                                      | 15 |
| Korisničke upute                                                          | 16 |
| Pomoć i podrška                                                           | 16 |
| O programu                                                                | 16 |
| Postupak redovnog upisa i redovnog upisa za djecu s teškoćama u razvoju u |    |
| osnovnu školu                                                             | 17 |
| Podaci o roditelju: Roditelj/skrbnik1                                     | 19 |
| Podaci o roditelju: Roditelj/skrbnik2                                     | 20 |
| Podaci o djetetu                                                          | 23 |
| Odabir osnovne škole                                                      | 24 |
| Inicijalni upitnik                                                        | 26 |
| Prilaganje dokumentacije                                                  | 34 |
| Potvrda zahtjeva                                                          | 37 |
| Postupak prijevremenog upisa djece u osnovnu školu                        | 39 |
| Podaci o roditelju: Roditelj/skrbnik1                                     | 40 |
| Podaci o roditelju: Roditelj/skrbnik2                                     | 41 |
| Podaci o djetetu                                                          | 44 |
| Inicijalni upitnik                                                        | 45 |
| Prilaganje dokumentacije                                                  | 51 |
| Potvrda zahtjeva                                                          | 52 |
| Unos podataka o školi                                                     | 53 |
| Postupak predaje zahtjeva za privremeno oslobađanje                       | 56 |
| Podaci o roditelju: Roditelj/skrbnik1                                     | 57 |
| Podaci o roditelju: Roditelj/skrbnik2                                     | 59 |
| Podaci o djetetu                                                          | 61 |
| Prilaganje dokumentacije                                                  | 62 |
| Potvrda zahtjeva                                                          | 65 |
| Rješenja o upisu                                                          | 66 |
| Upisnica                                                                  | 66 |
| Odjava iz sustava                                                         | 69 |

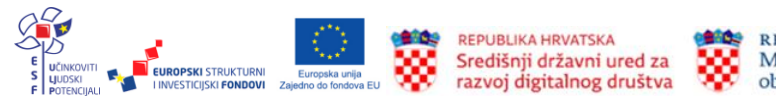

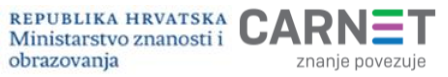

#### Popis slika:

| Slika 1. Početni zaslon Portala obrazovanja u sustavu e-Upisi                        | 8    |
|--------------------------------------------------------------------------------------|------|
| Slika 2. Prijava putem vjerodajnica                                                  | 9    |
| Slika 3. Osnovni elementi korisničkog sučelja                                        | - 10 |
| Slika 4. Sakriven Glavni izbornik                                                    | - 10 |
| Slika 5. Stavke Glavnog izbornika                                                    | - 11 |
| Slika 6. Radna ploha s obavijestima                                                  | - 11 |
| Slika 7. Vremenik događaja                                                           | - 12 |
| Slika 8. Popis djece                                                                 | - 13 |
| Slika 9. Prikaz mogućnosti predaje zahtjeva za dijete koje je školski obveznik       | - 13 |
| Slika 10. Prikaz mogućnosti predaje zahtjeva za dijete koje nije školski obveznik -  | - 14 |
| Slika 11. Vrsta i status predanog zahtjeva                                           | - 14 |
| Slika 12. Brisanje zahtjeva                                                          | - 14 |
| Slika 13. Podnožje sučelja                                                           | - 15 |
| Slika 14. Često postavljana pitanja i odgovori                                       | - 15 |
| Slika 15. Pomoć i podrška                                                            | - 16 |
| Slika 16. Informacije o programu                                                     | - 17 |
| Slika 17. Popis školskih obveznika za koje je korisnik zakonski zastupnik            | - 17 |
| Slika 18. Koraci pri popunjavanju zahtjeva                                           | - 18 |
| Slika 19. Podatci dohvaćeni iz vanjskih servisa i interaktivni gumbi                 | - 19 |
| Slika 20. Prikaz polja koje korisnik mora popuniti                                   | - 20 |
| Slika 21. Prikaz greške prilikom unosa                                               | - 21 |
| Slika 22. Prikaz polja koje korisnik mora popuniti za drugog roditelja/skrbnika      | - 22 |
| Slika 23. Prikaz podataka za drugog roditelja/skrbnika ako ne posjeduje OIB          | - 23 |
| Slika 24. Prikaz podataka o djetetu za kojeg korisnik podnosi zahtjev                | - 24 |
| Slika 25: Prikaz podataka o školi prema upisnom području                             | - 25 |
| Slika 26. Prikaz podataka za upis u školu izvan upisnog područja                     | - 26 |
| Slika 27. Pregled koraka u inicijalnom upitniku u Glavnom izborniku                  | - 27 |
| Slika 28. Pregled podataka o djetetu u inicijalnom upitniku                          | - 28 |
| Slika 29. Pregled podataka o roditelju/skrbniku 1 u inicijalnom upitniku             | - 29 |
| Slika 30. Pregled općih podataka o obitelji u inicijalnom upitniku                   | - 31 |
| Slika 31. Pregled informacija vezanih uz organizaciju upisa u inicijalnom upitniku - | - 32 |
|                                                                                      |      |

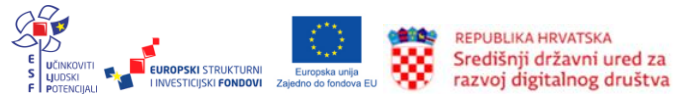

Projekt je sufinancirala Europska unija iz Europskog socijalnog fonda.

REPUBLIKA HRVATSKA Ministarstvo znanosti i obrazovanja znanje povezuje

znanje povezuje

| Slika 32. Razvojne osobnosti djeteta u inicijalnom upitniku                                                             | 34           |
|----------------------------------------------------------------------------------------------------|--------------|
| Slika 33. Prilaganje dokumentacije u redovnom postupku                                                                  | 35           |
| Slika 34. Prilaganje dokumentacije za dijete s teškoćama u razvoju                                                      | 35           |
| Slika 35. Prozor za prilaganje dokumenta                                                                                | 36           |
| Slika 36. Priloženi dokumenti                                                                                           | 37           |
| Slika 37. Pregled unesenih podataka u koraku potvrda zahtjeva                                                           | - 38         |
| Slika 38. Koraci pri popunjavanju zahtjeva za prijevremeni upis                                                         | 39           |
| Slika 39. Prikaz polja koje korisnik mora popuniti u zahtjevu za prijevremeni upis                                      | 41           |
| Slika 40. Prikaz greške prilikom unosa u zahtjevu za prijevremeni upis                                                  | 42           |
| Slika 41. Prikaz polja koje korisnik mora popuniti za drugog roditelja/skrbnika zahtjevu za prijevremeni upis           | a u<br>•43   |
| Slika 42. Prikaz podataka za drugog roditelja/skrbnika ako ne posjeduje OIB u zahtje za prijevremeni upis               | evu<br>∙44   |
| Slika 43. Prikaz podataka o djetetu za kojeg korisnik podnosi zahtjev za prijevrem upis                                 | ieni<br>45   |
| Slika 44. Pregled podataka o roditelju/skrbniku 1 u inicijalnom upitniku kod zahtjeva prijevremeni upis                 | ₁ za<br>- 46 |
| Slika 45. Pregled podataka o roditelju/skrbniku 2 u inicijalnom upitniku kod zahtjeva prijevremeni upis                 | i za<br>• 47 |
| Slika 46. Pregled općih podataka o obitelji u inicijalnom upitniku kod zahtjeva prijevremeni upis                       | za<br>48     |
| Slika 47. Prilaganje dokumentacije kod zahtjeva za prijevremeni upis                                                    | 51           |
| Slika 48. Prozor za prilaganje dokumenta                                                                                | 51           |
| Slika 49. Priloženi dokumenti kod zahtjeva za prijevremeni upis                                                         | 52           |
| Slika 50. Pregled unesenih podataka u koraku Potvrda zahtjeva kod zahtjeva prijevremeni upis                            | za<br>53     |
| Slika 51. Prikaz zahtjeva za prijevremeni upis za dijete dodano na listu škols obveznika                                | skih<br>54   |
| Slika 52. Unos podataka o školi prema upisnom području                                                                  | 55           |
| Slika 53. Prikaz podataka za upis u školu izvan upisnog područja                                                        | 56           |
| Slika 54. Odabir interaktivnog gumba Privremeno oslobađanje                                                             | 56           |
| Slika 55. Prikaz polja koje korisnik mora popuniti kod zahtjeva za privreme oslobađanje                                 | eno<br>59    |
| Slika 56. Prikaz greške prilikom unosa kod zahtjeva za privremeno oslobađanje                                           | 60           |
| Slika 57. Prikaz polja koje korisnik mora popuniti za drugog roditelja/skrbnika l<br>zahtjeva za privremeno oslobađanje | kod<br>· 60  |

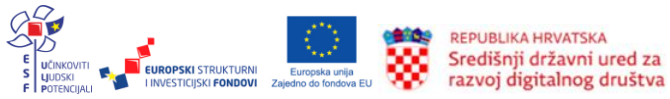

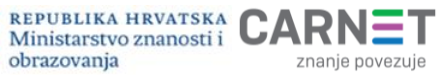

| Slika 58. Prikaz podataka za drugog roditelja/skrbnika ako ne posjeduje OIB<br>zahtjeva za privremeno oslobađanje | kod<br>- 61 |
|----------------------------------------------------------------------------------------------------|-------------|
| Slika 59. Prikaz podataka o djetetu za kojeg korisnik podnosi zahtjev za privrem oslobađanje                      | eno<br>- 62 |
| Slika 60. Prilaganje dokumentacije kod zahtjeva za privremeno oslobađanje                                         | - 63        |
| Slika 61. Prozor za prilaganje dokumenta                                                                          | - 63        |
| Slika 62. Priloženi dokumenti kod zahtjeva za privremeno oslobađanje                                              | - 64        |
| Slika 63. Rješenje o upisu                                                                                        | - 66        |
| Slika 64. Status zahtjeva: Upisnica kreirana                                                                      | - 66        |
| Slika 65. Prijelaz na dokument Upisnice klikom na Sljedeći korak                                                  | - 67        |
| Slika 66. Rad s Upisnicom                                                                                         | - 67        |
| Slika 67. Priloženi dokument potpisane Upisnice                                                                   | - 68        |
| Slika 68. Zahtjev u statusu Upisan                                                                                | - 68        |
| Slika 69. Odjava iz sustava                                                                                       | - 69        |

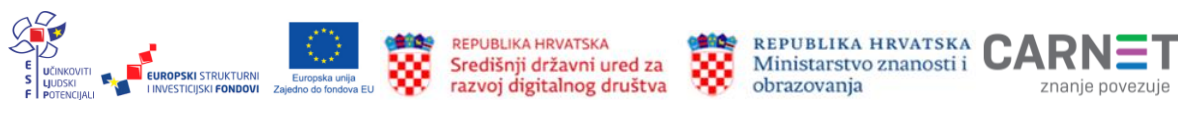

| Portal e-Građani             | Sustav koji je uspostavila Vlada Republike Hrvatske, a cilj<br>uspostave sustava e-Građani je modernizacija,<br>pojednostavljenje i ubrzavanje komunikacije građana i<br>javnog sektora te povećanje transparentnosti pružanja<br>javnih usluga. Čine ga Središnji državni portal, Korisnički<br>pretinac i Nacionalni identifikacijski i autentifikacijski sustav<br>(NIAS). Nalazi se na adresi: <u>https://gov.hr/</u> |
|------------------------------|----------------------------------------------------------------------------------------------------|
| NIAS                         | Nacionalni identifikacijski i autentifikacijski sustav.<br>Omogućuje sigurnu i pouzdanu identifikaciju i autentifikaciju<br>korisnika koji pristupaju javnim elektroničkim uslugama<br>putem odgovarajuće vjerodajnice.                                                                                                    |
| OKP / korisnički<br>pretinac | Osobni korisnički pretinac jedna je od osnovnih usluga<br>sustava e-Građani koja omogućuje primanje službenih<br>poruka vezanih za javne usluge, postupke i statuse te njihov<br>pregled, upravljanje i pohranu (npr. obavijest o isteku<br>dokumenata, različitih prava ili statusa sudskih predmeta i<br>sl.).                                                                                                    |
| MZO                          | Ministarstvo znanosti i obrazovanja                                                                                                    |
| eOŠ                          | Nacionalni informacijski sustav upisa u osnovne škole                                                                                                    |
| e-Matica                     | e-Matica je centralizirani sustav Ministarstva znanosti i<br>obrazovanja koji služi za unos najvažnijih podataka o<br>učenicima i djelatnicima osnovnih i srednjih škola.                                                                                                    |
| MUP                          | Ministarstvo unutarniih poslova                                                                                                    |
| OIB                          | Osobni identifikacijski broj                                                                                                    |
| Vjerodajnica                 | Sredstvo za elektroničku identifikaciju i autentifikaciju korisnika koje se koristi prilikom prijave na elektroničke usluge unutar portala e-Građani.                                                                                                    |
| Autentifikacija              | Univerzalni postupak za povezivanje na državnu<br>informacijsku infrastrukturu kako je definiran Zakonom i<br><u>Uredbom o organizacijskim i tehničkim standardima.</u>                                                                                                    |
| Autorizacija                 | Postupak utvrđivanja razine prava korištenja e-Usluge za korisnika prijavljenog u sustavu.                                                                                                    |
| Korisnik                     | Korisnik prijavljen u sustavu.                                                                                                    |
|                              |                                                                                                    |

#### Pokrate i pojmovi

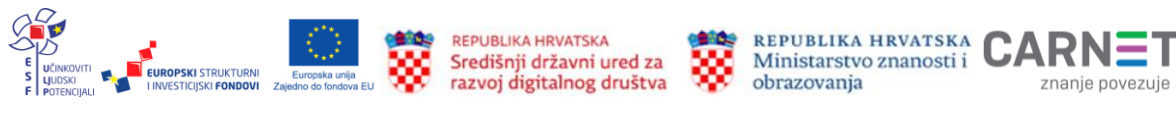

# Uvod

Svrha je ovih korisničkih uputa pokazati funkcionalnosti sustava upisa djece u osnovne škole putem javnog dijela aplikacije *Upisi u osnovne škole* (u daljnjem tekstu eOŠ) te uputiti korisnike u način korištenja aplikacije i ispunjavanje zahtjeva za upis.

Javni dio aplikacije eOŠ namijenjen je roditeljima/skrbnicima koji joj pristupaju preko portala e-Građani s ciljem predaje zahtjeva za upis djeteta u prvi razred osnovne škole. Kako bi pojednostavili cijeli proces od predaje zahtjeva do upisa u osnovnu školu, aplikacija je povezana s državnim servisima dostupnim punoljetnim građanima Republike Hrvatske. Kroz javni dio aplikacije eOŠ roditelju/skrbniku omogućena je predaja zahtjeva za redovni upis djeteta u prvi razred, kao i redovni upis djeteta s teškoćama u razvoju. Također je moguće predati zahtjev za prijevremeni upis djeteta u prvi razred osnovne škole, kao i zahtjev za privremeno oslobađanje od upisa.

# Tehničke pretpostavke za korištenje aplikacije

Javnom dijelu aplikacije eOŠ pristupa se preko portala e-Građani odabirom usluge e-Upisi u Katalogu usluga ili upotrebom Filtera usluga. Podržani su svi mrežni preglednici (Google Chrome, Firefox, Opera, Edge, Safari) uz napomenu da se preporučuje korištenje njihovih najnovijih inačica. Osim pristupa internetu korisnik treba posjedovati važeću NIAS vjerodajnicu, a portal e-Građani treba biti u funkciji i dostupan.

## Mogućnosti aplikacije/sustava iz perspektive roditelja/skrbnika

U javnom dijelu aplikacije eOŠ roditelj/skrbnik može kreirati zahtjev za upis djeteta u prvi razred i poslati ga u sustav. Sve dok zahtjev nije poslan, moguće ga je naknadno ažurirati, uređivati, prilagati dokumentaciju, no jednom kad je poslan, to više nije moguće uraditi. Roditelj/skrbnik također ima mogućnost pregledati sve osobno kreirane zahtjeve u sustavu.

## Prijava u sustav

Za uspješan rad u javnom dijelu aplikacije eOŠ potrebna je prijava u sustav. Aplikaciji eOŠ roditelji/skrbnici pristupaju putem portala e-Građani odabirom usluge e-Upisi u Katalogu usluga ili upotrebom Filtera usluga. Za dohvaćanje općih informacija početnoj stranici usluge Portal obrazovanja može se pristupiti bez prijave, ali za korištenje pune funkcionalnosti usluge koristi se prijava kroz nacionalni identifikacijski i autentifikacijski sustav (NIAS) na kojem korisnik odabire jednu od ponuđenih vjerodajnica.

Na početnom zaslonu koji prikazuje Radnu plohu Portala obrazovanja nalaze se svi dostupni moduli e-Upisa. U ovom koraku potrebno je odabrati dio *Upisi u osnovne škole* i klikom potvrditi odabir.

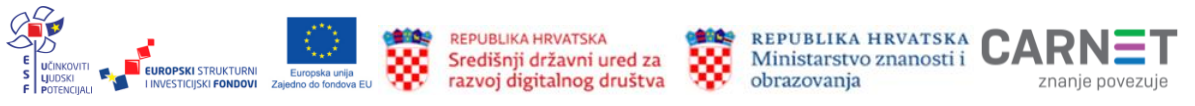

|   | Kliknuti na Upisi u osnovi                                                                                                    | ne škole                                                                                                    |          |
|---|----------------------------------------------------------------------------------------------------|----------------------------------------------------------------------------------------------------|----------|
|   | Lista medula                                                                                                    |                                                                                                    | _        |
| × | Upblic Upper v150:     Solar solate and a specific specific solation in angly reliability edges' strength, and it solaries in process relative relations of 100 service.                                                                                                    | Uplice of Densembland particular particular particular second back particular second back p     | - mir    |
|   | Upini au Smallog e Balan<br>Balan ang se ang se ang se ang se ang se ang se ang se ang se ang se ang se ang se ang se ang se ang set ang se ang se ang s | Update u Udersfilder domone<br>Storde name y were werden oder storder den up werden oder storder en er verse er storder oder storder en er verse er up werde ander<br>er vers                                                                                                    |          |
|   | Stransweige schreich<br>Antersenter derson migs odersent it anlige an stransweige oppene diess-eige strach semantatier 1204<br>annen schreich oppengang and annen ein diessenter anlige an                                                                                                    | Upiké a SBEM<br>Orden nabel prísla kati biti bitve navel a sastet pretitý repek i bitve navel.                                                                                                    |          |
|   | Elimenti as séculas     elimenti as séculas     elimenta as decisas elimentes confectos encelos encepcios pages poro, tunteres trajularences essentes     encelos encentes                                                                                                    | Prince<br>Providence<br>Providence (Prince and Prince and P | aludram. |
|   |                                                                                                    |                                                                                                    |          |
|   |                                                                                                    |                                                                                                    |          |
|   | <b>C</b> Upisi                                                                                                    | the protocol and the second states of the                                                                                                    |          |

Slika 1. Početni zaslon Portala obrazovanja u sustavu e-Upisi

## Prijava kroz NIAS sustav

Nakon odabira interaktivnog gumba za prijavu korisniku će se prikazati zaslon za odabir vjerodajnice. Za pristup i prijavu javnom dijelu aplikacije eOŠ potrebno je koristiti važeću vjerodajnicu bilo koje razine. Na početnom zaslonu za prijavu korisnika u javni dio aplikacije eOŠ putem sustava NIAS potrebno je odabrati jednu od navedenih vjerodajnica koja će se koristiti za prijavu u e-Uslugu. Upute za prijavu putem sustava NIAS dostupne su na poveznici <u>https://nias.gov.hr/</u>.

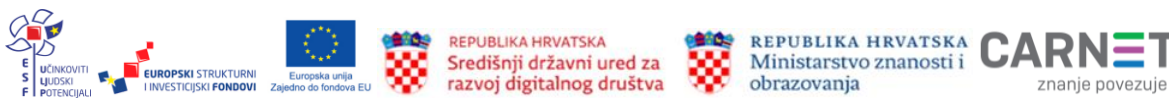

| e-Građani<br>Informacije i usluge |                                                    |                 |                                   |          | S FETRINAUTE | a 8 | AА |
|-----------------------------------|----------------------------------------------------|-----------------|-----------------------------------|----------|--------------|-----|----|
|                                   | Prijava u sustav e-Građani                         |                 |                                   | Pomoć    | English      |     |    |
|                                   | Izaberite vjerođajnicu                             |                 |                                   |          |              |     |    |
|                                   | Visoka razina sigumosti                            |                 |                                   |          |              |     |    |
|                                   | eOsobna iskaznica                                  |                 | Mobile ID osobne iskeznice        |          |              |     |    |
|                                   | Fine RDC osobni certifikat                         | Final#S         | Fine RDC poslovni certifikat      | feetunde |              |     |    |
|                                   | Certilla osobni certifikat (ex Kid certifikat)     | Cimen           | Certille osobni mobile.ID         | Cittan   |              |     |    |
|                                   | Certille posiovni certifiket (ex ID.HR certifiket) | C CLEVELAN      | Certille posicivni mobile.ID      | C        |              |     |    |
|                                   | Značajna razina sigurnosti                         |                 |                                   |          |              |     |    |
|                                   | HZZO                                               |                 | mToken                            | #HTOKEN  |              |     |    |
|                                   | HPB token                                          | НРВ             | Fina soft certifikat              | Enviore  |              |     |    |
|                                   | ZABA token                                         | Gilophile Lonis | PEZ                               | m PBZ    |              |     |    |
|                                   | RBA                                                | Kathana         | KentBank                          | ۲        |              |     |    |
|                                   | OTP banka d.d.                                     | Galptanka       | ErsteßStelermärkische Bank d.d.   | ERSTE 📥  |              |     |    |
|                                   | Addiko Benk                                        | a Marina        | lataraka Kreditne Banke Umag d.d. |          |              |     |    |
|                                   | Certille osobni sms.ID                             | < market        | Certille posicivni sms.ID         | CINTRA   |              |     |    |
|                                   | Agram banka                                        | All Andrews     |                                   |          |              |     |    |
|                                   | Niska razina sigurnosti                            |                 |                                   |          |              |     |    |
|                                   | ePASS                                              | C eP488         | AAI@EduHr                         | ///      |              |     |    |
|                                   | ePožta                                             | Posta           | HT Telekom ID                     | Ŧ··      |              |     |    |

Slika 2. Prijava putem vjerodajnica

## Osnovni elementi korisničkog sučelja

Nakon uspješne prijave u javni dio aplikacije eOŠ korisniku se prikazuje početni zaslon aplikacije.

Funkcionalnosti početnog zaslona označene su brojevima:

- 1. NIAS navigacijska traka 🔀 e-Građani
- 2. eOŠ navigacijska traka 🗮 Upisi u osnovne škole
- 3. informacije o prijavljenom korisniku
- 4. glavni izbornik
- 5. središnji dio sučelja prikaz odabranog sadržaja

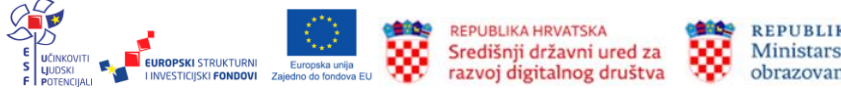

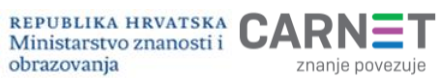

6. Podnožje stranice

|   | e-Građani<br>Informacije i usluge                              | FILTRIRAJTE MOJ<br>E-USLUGE PROFIL | PRETINAC 71                                           | a 🗞 avaldo 🗙                |
|---|----------------------------------------------------------------|------------------------------------|-------------------------------------------------------|-----------------------------|
| 2 | Upisi u osnovne škole                                          |                                    |                                                       | 3 MAJKA JEDAN - 12121212129 |
| 4 | Radna ploha<br>Vremenik događaja<br>Popis djece<br>Popis djece |                                    |                                                       |                             |
|   | 6<br>Upisi Casta pitanja Korisniška uputa Porneć i podrška     | O programu                         | Copyright Ministenstvo znanosti i obrazno<br>Sva prov | onja 2023.<br>2 zadržana    |

#### Slika 3. Osnovni elementi korisničkog sučelja

Klikom na tri crtice (=) u eOŠ navigacijskoj traci zatvara se (sakriva) **Glavni izbornik**, a cijeli zaslon zauzima središnji dio sučelja. Ponovnim klikom na isto mjesto **Glavni izbornik** se otkriva.

| e-Građani<br>Informacije i usluge                      | FILTRIRAJTE<br>E-USLUGE | MOJ<br>PROFIL | CRISNIČKI 71 PRETINAC                           | × ODJAVA                        | Ø            | a          |
|--------------------------------------------------------|-------------------------|---------------|-------------------------------------------------|---------------------------------|--------------|------------|
| <b>I ↓</b> Upisi u osnovne škole                       |                         |               |                                                 | MAJKA.                          | IEDAN - 1212 | 21212129 - |
| Sakrivanje i otkrivanje Glavnog izbor                  | nika                    |               |                                                 |                                 |              |            |
| Druga obavijest<br>09. 09. 2022. 22:13                 |                         |               |                                                 |                                 |              |            |
| Druga                                                  |                         |               |                                                 |                                 |              |            |
| INICIJALNI-UPITNIK-POF.pdf                             |                         |               |                                                 |                                 |              |            |
|                                                        |                         |               |                                                 |                                 |              |            |
|                                                        |                         |               |                                                 |                                 |              |            |
|                                                        |                         |               |                                                 |                                 |              |            |
|                                                        |                         |               |                                                 |                                 |              |            |
|                                                        |                         |               |                                                 |                                 |              |            |
| Cesta pitanja Karlanička uputa Pomoć i podrika O progr | amu                     |               | Copyright Ministarstvo znanosti i obra<br>Sva p | izovanja 2023.<br>rava zadržana |              |            |

Slika 4. Sakriven Glavni izbornik

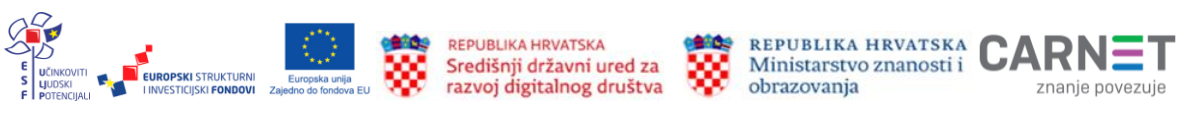

## Glavni izbornik

Glavni zbornik nalazi se u lijevom dijelu zaslona. U njemu korisnik može odabrati jednu od tri ponuđene stavke: **Radnu plohu**, **Vremenik događaja** i **Popis djece**.

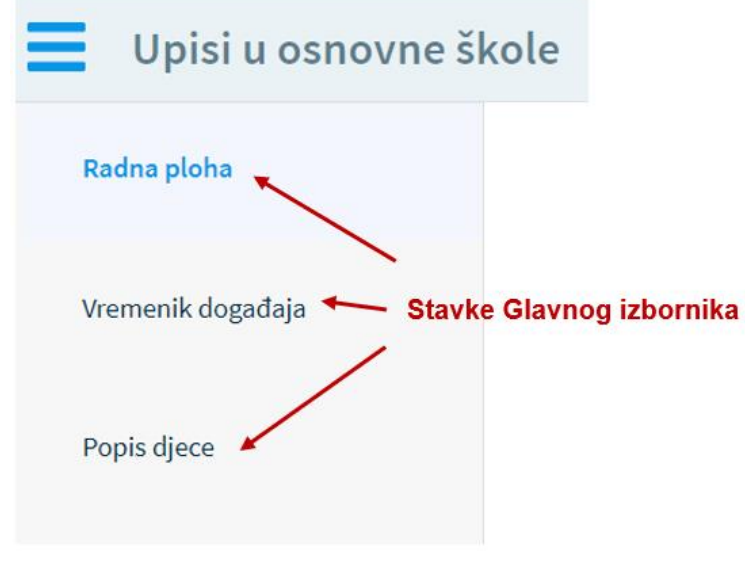

Slika 5. Stavke Glavnog izbornika

 Radna ploha početna je stranica javnog dijela aplikacije eOŠ, a prikazuje se automatizmom prvim ulaskom u aplikaciju. Na njoj se prikazuju obavijesti poredane po datumu: od najnovije do najstarije. Izuzetak od ovog pravila su važne obavijesti. One se uvijek prikazuju na vrhu i označene su plavom bojom.

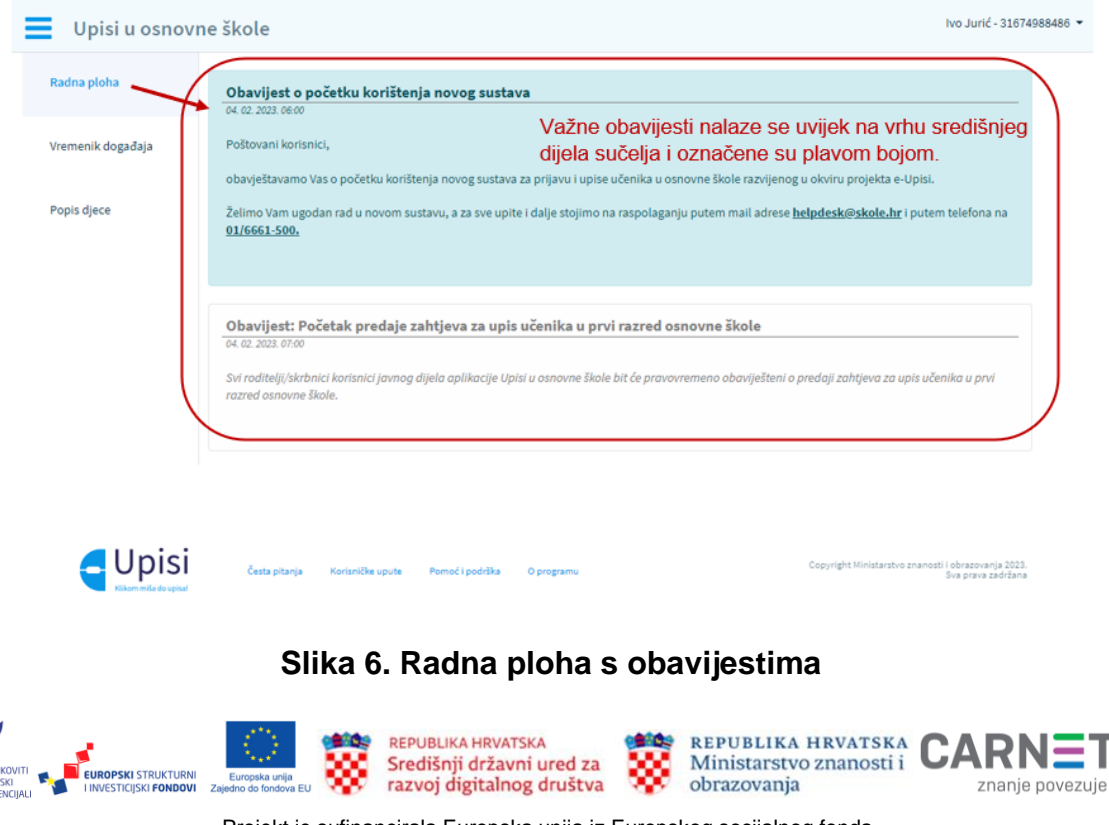

Projekt je sufinancirala Europska unija iz Europskog socijalnog fonda.

#### • Vremenik događaja

Klikom na stavku **Vremenik događanja** u **Glavnom izborniku** s lijeve strane u središnjem dijelu korisničkog sučelja prikazuje se zaslon s popisom pojedinih aktivnosti važnih za roditelje/skrbnike, kao i ključnim datumima trajanja aktivnosti s popisa.

Napomena: slika zaslona u nastavku prikazuje vremenik događaja u kojemu navedeni datumi nisu stvarni, nego su upisani samo za potrebe pisanja ovih uputa.

| Radna ploha       | Vremenik događaja                                        | Trajanje d          | ogađaja             | Status događa |
|-------------------|----------------------------------------------------------|---------------------|---------------------|---------------|
|                   | NAZIY DOGAĐAJA                                           | TRAJANJE OD         | TRAJANJE DO         | STATUS        |
| /remenik događaja | Postupak redovnog upisa za djecu s teškoćama u razvoju   | 01, 02, 2023, 09:00 | 28. 02. 2023. 22:00 | (U TIJEKU)    |
| opis djece        | Postupak prijevremenog upisa ili privremenog oslobađanja | 01. 01. 2023. 08:00 | 28. 02. 2023. 23:30 |               |
|                   | Postupak redovnog upisa                                  | 01. 01. 2023. 08:00 | 28. 02. 2023. 23:30 | U TIJEKU)     |
|                   |                                                          |                     |                     |               |
|                   |                                                          |                     |                     |               |
|                   |                                                          |                     |                     |               |
|                   |                                                          |                     |                     |               |
|                   |                                                          |                     |                     |               |

Slika 7. Vremenik događaja

#### • Popis djece

Klikom na stavku **Popis djece** u **Glavnom izborniku** s lijeve strane središnjeg dijela korisničkog sučelja prikazuje se zaslon s popisom sve djece mlađe od 15 godina koje korisnik ima pravo zastupati. Na vrhu središnjeg dijela korisničkog sučelja nalazi se obavijest o popisu djece korisnika koja su školski obveznici ili kandidati za predaju zahtjeva za upis u prvi razred osnovne škole za predstojeću školsku godinu.

U dnu ekrana nakon popisa djece nalazi se obavijest koja upućuje korisnika na postupak u slučaju da se njegovo dijete, koje je školski obveznik, ne nalazi na ovom popisu. Korisnik se tada treba obratiti najbližoj osnovnoj školi.

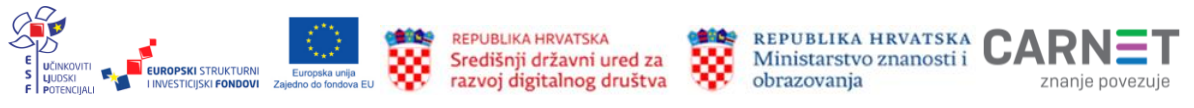

| Upisi u osnovne škole |                                                                                                   |                                                |                                                                                                    |                                                                                               | MAJKA JEDAN - 12121212129 |  |
|-----------------------|---------------------------------------------------------------------------------------------------|------------------------------------------------|----------------------------------------------------------------------------------------------------|-----------------------------------------------------------------------------------------------|---------------------------|--|
| Radna ploha           | Popis Vaše djece koja su školski obveznici ili kandidati za predaju zal                           | itjeva za upis u prvi razred osnovne škole a   | a šk. god. 2022./2023.                                                                                                    |                                                                                               |                           |  |
| Vremenik događaja     | Dorotes Majić<br>OlB 4225733264                                                                   | <ol> <li>Započet je postupak privre</li> </ol> | menog oslobađanja od upisa djeteta u prvi razred osnovne škole. Molim                                                                 | o dovršite predaju zahtjeva.                                                                  |                           |  |
| Popis djece           | 01.02.2016.                                                                                       | Obavezni ste popuniti i pol                    | O Obavezni ste popuniti i potvrditi obrazac za upis djeteta do ključnog datumal Popis ključnih datuma nalazi se u vremeniku događaja. |                                                                                               |                           |  |
|                       | Škola po uplanom području<br>Osnovna škola Sv. Filip i Jakov (Sveti Filip i Jakov)<br>-           | Vrsta zahtjeva<br>Privremeno oslobađanje       | Škola u koju se dijete upisuje<br>-                                                                                                   | Status Detalji<br>NACRT 🔶                                                                     |                           |  |
|                       | Tamara Majić         Olib Tropostoli 114           01.01.2016.         01.01.2016.                |                                                |                                                                                                    |                                                                                               |                           |  |
|                       | Škola po upisnom području<br>Osnovna škola Sv. Filip i Jakov (Sveti Filip i Jakov)<br>-           | Vista zahtjeva<br>Redovan upis                 | Škola u koju se dijete upisuje<br>Osnovna škola Sv. Filip i Jakov (Sveti Filip i Jakov)                                               | Status Detalji<br>UPISAN •                                                                    |                           |  |
|                       | Darko Majić<br>Oli6 71679627688<br>01.05. 2016.                                                   | () Možete započeti postupak                    | upisa u prvi razred osnovne škole ili predali zahljev za privremeno oslob                                                             | ađanje od upisa za Vaše dijete                                                                |                           |  |
|                       | Stela po upianom područja<br>Oznovna Biola Ivan Filipović - područna Biola Beravci (Beravci)<br>- | Vrsta zahtjeva<br>Prijevremeni upis            | Skola u koju se dijete upisuje                                                                                                    | Redovar upis Redovar upis za djeca sa<br>teškočana u razvoju<br>Status Detalji<br>STORNIRAN O | Privremeno oslobađanje    |  |
|                       | Ako se Vaše dijete koje je školski obveznik ne nalazi na ovom popisu.                             | molimo obratite se naibližoj osnovnoj ško      | 6.                                                                                                    |                                                                                               |                           |  |

Slika 8. Popis djece

Za svako dijete s popisa prikazane su različite poruke i interaktivni gumbi za predaju zahtjeva za upis u prvi razred osnovne škole. To ovisi o aktivnim događajima u sustavu i dobi djeteta.

Ako je dijete prema dobi (datumu i godini rođenja) koji je propisan <u>Pravilnikom</u> školski obveznik i ako je događaj aktivan, za njega je moguće započeti:

- postupak redovnog upisa djeteta u prvi razred osnovne škole
- postupak redovnog upisa u prvi razred osnovne škole za djecu s teškoćama u razvoju
- postupak predaje zahtjeva za privremeno oslobađanje od upisa u prvi razred.

| <b>*</b> | Dorotea Majić<br>OIB 42253733264<br>01. 02. 2016. | () | Možete započeti postupak upisa u prvi razred osnovne škole ili predati zahtjev za privremeno oslobađanje od upisa za<br>Vaše dijete |              |                                                 |                        |  |  |  |
|----------|---------------------------------------------------|----|----------------------------------------------------------------------------------------------------|--------------|-------------------------------------------------|------------------------|--|--|--|
|          |                                                   |    |                                                                                                    | Redovan upis | Redovan upis za djecu sa<br>teškoćama u razvoju | Privremeno oslobađanje |  |  |  |
|          |                                                   |    |                                                                                                    |              |                                                 |                        |  |  |  |

Slika 9. Prikaz mogućnosti predaje zahtjeva za dijete koje je školski obveznik

Ako dijete prema dobi (datumu i godini rođenja) koji je propisan <u>Pravilnikom</u> nije školski obveznik, ali će do kraja kalendarske godine navršiti 6 godina i ako je događaj aktivan, za njega je moguće započeti predaju zahtjeva za prijevremeni upis u prvi razred osnovne škole.

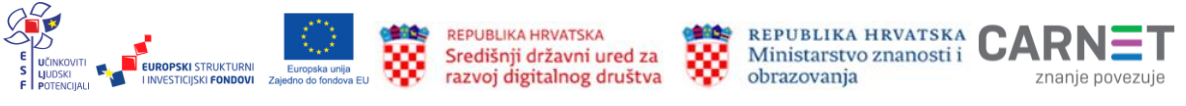

| • | <b>Iva Katić</b><br>OIB 95353020149<br>01. 05. 2016. | Vaše dijeta nije na listi Biolskih obveznika, no ispunjava uvjete za predaju zahtjeva za prijevremeni upis u prvi razred osnovne Biole. Niste obavezni predati zahtjev za prijevremeni upis djeteta u prvi razred osnovne Biole.                                             |
|---|------------------------------------------------------|----------------------------------------------------------------------------------------------------|
| 4 |                                                      | Vaše dijete će biti na listi školskih obveznika za redovan upis u prvi razred osnovne škole od iduće školske godine. Zahtjev za redovan upis djeteta u prvi razred osnovne škole moći ćete predati od ključnog datuma. Popis ključnih datuma nalazi se u Vremeniku događaja. |
|   |                                                      | Pitjevremeni upis                                                                                                    |

Slika 10. Prikaz mogućnosti predaje zahtjeva za dijete koje nije školski obveznik

Od trenutka kada roditelj/skrbnik otvori zahtjev za upis djeteta u prvi razred i počne s njegovim popunjavanjem, zahtjev postaje aktivan i poprima jedan od statusa: Nacrt, Zaprimljen, Storniran, Izdano mišljenje s prijedlogom, Izdano rješenje o primjerenom programu, Izdano rješenje o odgodi upisa, Odbijen zahtjev, Upisan.

Detalje zahtjeva moguće je pregledati klikom na plavu strelicu **Detalji** () koja se nalazi u desnom dijelu zaslona.

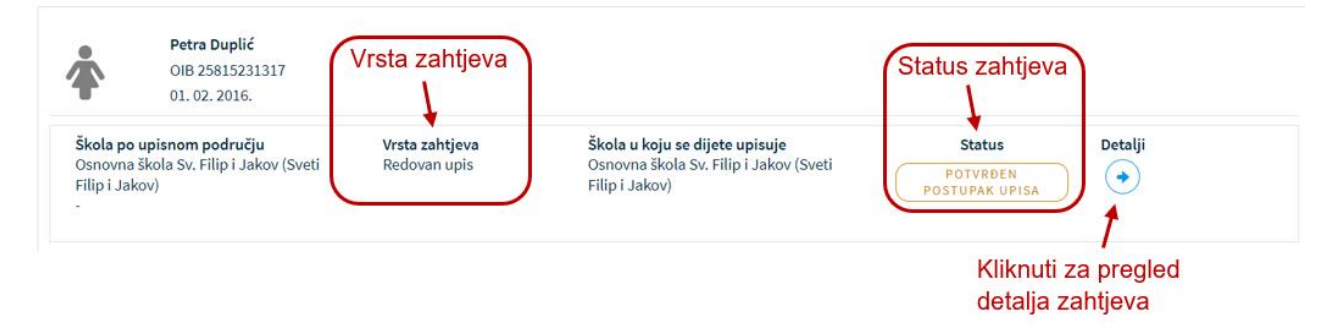

Slika 11. Vrsta i status predanog zahtjeva

U slučaju da je za dijete započet postupak upisa u prvi razred osnovne škole ili je pokrenut zahtjev za prijevremeni upis ili privremeno oslobađanje, a taj zahtjev nije dovršen do kraja i predan, nalazi se u statusu **Nacrt**. Zahtjeve u statusu **Nacrt** moguće

je obrisati klikom na ikonicu koša za smeće ( $\overline{{inom u}}$ ) ili nastaviti s predajom zahtjeva.

Napomena: Zahtjev koji je predan i nalazi se u obradi nije moguće mijenjati niti brisati.

|                                                                                                   | Dorotea Majić                    | (i) Započet je                        | postupak upisa djeteta u osnovnu školu. Molir                  | mo dovršite predaju zahtjeva.          |                 |
|---------------------------------------------------------------------------------------------------|----------------------------------|---------------------------------------|----------------------------------------------------------------|----------------------------------------|-----------------|
| 4                                                                                                 | OIB 42253733264<br>01. 02. 2016. | (i) Obavezni s<br>vremeniku           | te popuniti i potvrditi obrazac za upis djeteta o<br>događaja. | do ključnog datuma! Popis ključnih dat | uma nalazi se u |
| <b>Škola po upisnom području</b><br>Osnovna škola Sv. Filip i Jakov (Sveti<br>Filip i Jakov)<br>- |                                  | <b>Vrsta zahtjeva</b><br>Redovan upis | Škola u koju se dijete upisuje<br>-                            | Status<br>NACRT<br>Status zahtjeva     | Detalji         |
|                                                                                                   |                                  |                                       |                                                                |                                        | Brisanie zahtie |

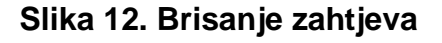

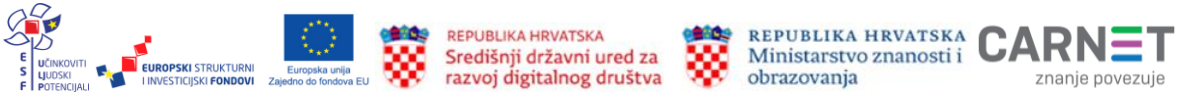

Projekt je sufinancirala Europska unija iz Europskog socijalnog fonda.

## Središnji dio sučelja

Klikom na jedan od interaktivnih gumba u **Glavnom izborniku** mijenja se izgled središnjeg dijela sučelja. Ovaj dio služi da bi se korisniku prikazao sadržaj stavke odabrane u glavnom izborniku. U središnjem dijelu cijele aplikacije odvija se rad.

# Podnožje sučelja

Podnožje sučelja je na svakoj stranici isto. U podnožju su smješteni interaktivni gumbi koji informiraju korisnika o programu i nude pomoć i podršku. U ovom je dijelu moguće preuzeti korisničke upute i pronaći odgovore na često postavljana pitanja o aplikaciji i sustavu.

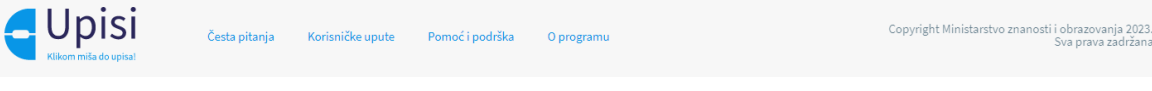

Slika 13. Podnožje sučelja

# Često postavljana pitanja i odgovori

U podnožju stranice odabirom interaktivnog gumba **Česta pitanja** otvara se stranica kojoj se u središnjem dijelu zaslona prikazuju najčešća pitanja grupirana prema nekom zajedničkom svojstvu (npr. grupa pitanja o upisima djece u 1. razred i sl.). Klikom na grupu u padajućem izborniku prikazuju se najčešća pitanja vezana uz tu tematiku, a klikom na pitanje ispod njega se prikazuje odgovor.

| ploha                | Česta pitanja                                                                                                    |         |
|----------------------|----------------------------------------------------------------------------------------------------|---------|
| nih događaja<br>dere | Upisi u 1. noved Oznaka Grupe pitanja<br>Kada zepočnje postapak utvrđivanja pshodiričkog stanja djeteta?<br>Koja djeca su školodi obvoznici? Pitanje                                                                                                    | õ       |
|                      | U prví nazved osnovne kladu upislati će se djeza koja do 1. travnja navrtavaju listi godina života. COCOOVC<br>Što ako dijete ne može prilatupiti utvrdivanju psiholičičkog starija do navedenog roka?<br>Što is ovlitali dobrivili divlatat doža dozima (1. klasti | or<br>~ |
|                      |                                                                                                    |         |
|                      |                                                                                                    |         |
|                      |                                                                                                    |         |
|                      |                                                                                                    |         |

Slika 14. Često postavljana pitanja i odgovori

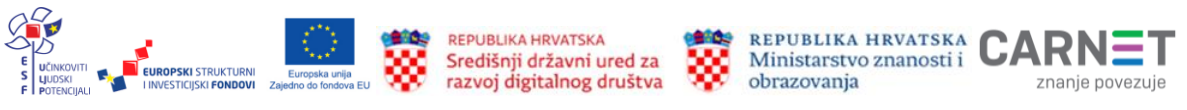

### Korisničke upute

Za sve korisnike dostupne su **Korisničke upute** u .pdf formatu. Njih je moguće preuzeti klikom na interaktivni gumb **Korisničke upute** (<sup>Korisničke upute</sup>) koji se nalazi u podnožju stranice. Korisničke upute preuzimaju se iz aplikacije na lokalno računalo.

### Pomoć i podrška

Svim korisnicima dostupna je pomoć i podrška s informacijama o broju telefona i adresom elektroničke pošte korisničke podrške CARNET Helpdesk. Prilikom svakog upita potrebno je navesti ime i prezime, OIB, kontakt telefon/mobitel te detaljno opisati probleme uz sve informacije za koje korisnik smatra da bi mogle pridonijeti bržem rješavanju njegovog upita. Ovi podatci dostupni su klikom na interaktivni gumb **Pomoć** 

| podrška ( <sup>Pomoc i podrska</sup> | ) koji se nalazi u podnožju stranice. |
|--------------------------------------|---------------------------------------|
|--------------------------------------|---------------------------------------|

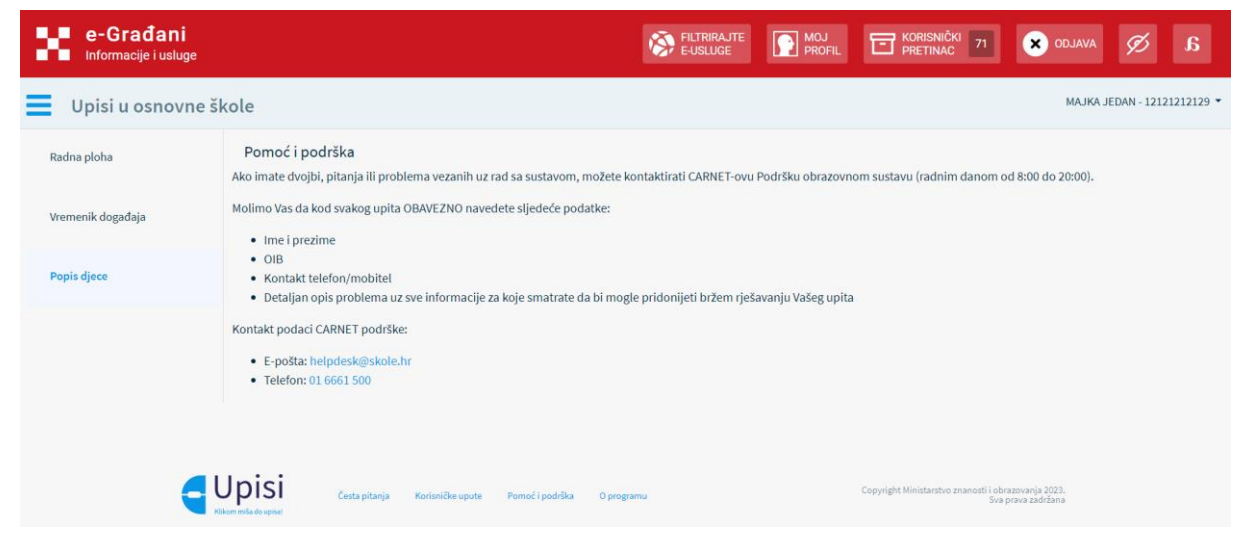

Slika 15. Pomoć i podrška

### O programu

Klikom na interaktivni gumb **O programu** (<sup>O programu</sup>) koji se nalazi u podnožju stranice korisnik se može informirati o projektu e-Upisi.

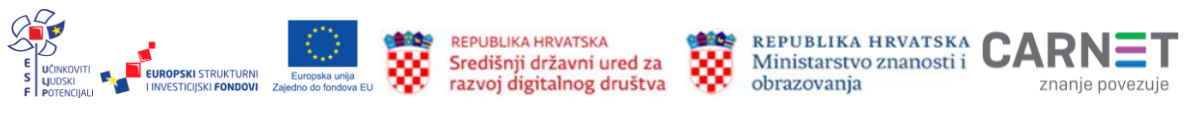

| O programu |                                                                              | Upisi u osnovne                                                                                                    | <b>Si</b><br><sup>upisa!</sup><br>škole             |                                   |
|------------|------------------------------------------------------------------------------|----------------------------------------------------------------------------------------------------|-----------------------------------------------------|-----------------------------------|
|            | REPUBLIKA HRVATSKA<br>Središnji državni ured za<br>razvoj digitalnog društva | Ministarstvo znano<br>obrazovaja<br>investojski fektova                                                             | rska<br>osti i                                      | CARNET                            |
|            |                                                                              | Projekt je sufinancirala Europska unija iz Euro<br>Inačica 1.0.0<br>Copyright © Ministarstvo znanosti i obrazovanja | pskog socijalnog fonda.<br>2023. Sva prava zadržana |                                   |
|            | Česta pitanja Korisničke upute                                               | Pomoć i podrška O programu                                                                                          | Copyright Ministarstvo znanosti i obr<br>Sva j      | azovanja 2023.<br>prava zadrižana |

Slika 16. Informacije o programu

### Postupak redovnog upisa i redovnog upisa za djecu s teškoćama u razvoju u osnovnu školu

Kada korisnik odluči podnijeti zahtjev za upis djeteta u prvi razred osnovne škole putem aplikacije eOŠ, potrebno je u glavnom izborniku s lijeve strane odabrati stavku **Popis djece**. Tada se u središnjem dijelu otvara zaslon s popisom sve djece mlađe od 15 godina koje korisnik ima pravo zastupati. Uz ime i prezime djeteta nalaze se i interaktivni gumbi za predaju zahtjeva za upis. Korisnik treba odabrati jedan gumb iz ponude po kojoj osnovi predaje zahtjev za svoje dijete.

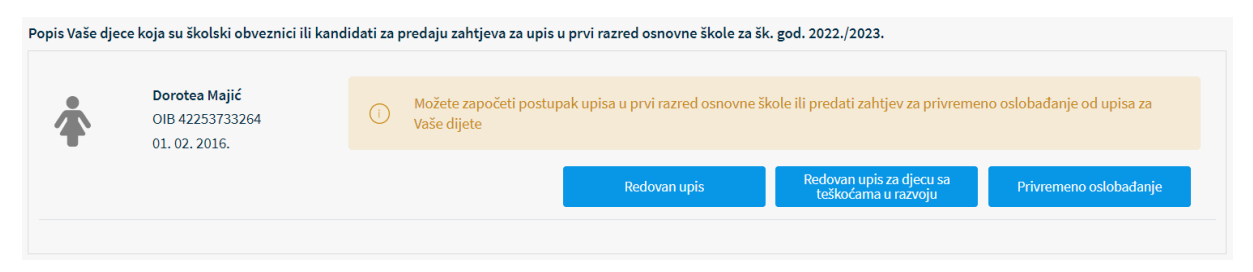

Slika 17. Popis školskih obveznika za koje je korisnik zakonski zastupnik

Klikom na gumb **Redovan upis (** <sup>Redovan upis</sup>) ili **Redovan upis za djecu s teškoćama u razvoju** ( <sup>Redovan upis za djecu sa</sup> ) otvara se zaslon s prvim korakom zahtjeva. Kako bi zahtjev bio potpun, potrebno je proći kroz sve korake:

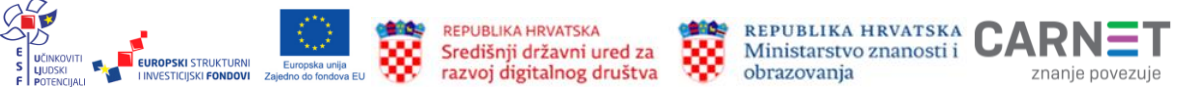

- ✓ podatci o jednom ili oba roditelja/skrbnika
- ✓ podatci o djetetu
- ✓ odabir škole
- ✓ inicijalni upitnik
- prilaganje dokumentacije
- ✓ potvrda zahtjeva.

| Pregled podataka roditelja |
|----------------------------|
| Roditelj/skrbnik 1         |
| Roditelj/skrbnik 2         |
| Pregled podataka djeteta   |
| Odabir osnovne škole       |
| Inicijalni upitnik         |
| Prilaganje dokumentacije   |
| Potvrda zahtjeva           |

Slika 18. Koraci pri popunjavanju zahtjeva

Nakon unosa obveznih podataka na svakom koraku korisnik prelazi na sljedeći korak klikom na interaktivni gumb **Potvrdi i nastavi** (<sup>Potvrdi i nastavi</sup>) koji se nalazi u donjem desnom uglu zaslona.

Od unesenih promjena korisnik može odustati u bilo kojem trenutku klikom na interaktivni gumb **Odustani** (<sup>Odustani</sup>) koji se nalazi u gornjem desnom uglu zaslona. Sve unesene podatke korisnik u bilo kojem trenutku može spremiti i naknadno nastaviti s popunjavanjem zahtjeva klikom na interaktivni gumb **Spremi i zatvori** (<sup>Spremi i zatvori</sup>) koji se nalazi u gornjem desnom uglu zaslona.

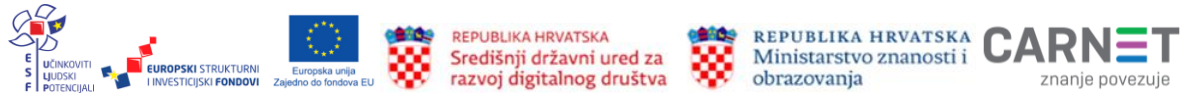

## Podatci o roditelju: Roditelj/skrbnik 1

Prvi korak zahtjeva od korisnika traži popunjavanje podataka o prvom roditelju/skrbniku. To je korisnik koji je prijavljen u sustav i kroz aplikaciju eOŠ popunjava zahtjev. Radi pojednostavljivanja cijelog procesa od predaje zahtjeva do upisa u osnovnu školu aplikacija je povezana s državnim servisima dostupnima punoljetnim građanima Republike Hrvatske. Sukladno tome, većina podataka o roditelju/skrbniku 1 (koji popunjava zahtjev) dohvaćena je iz vanjskih servisa i ne može se mijenjati.

U slučaju da su podatci uvezeni iz vanjskih servisa krivi, korisnik se treba izravno obratiti instituciji koja te podatke održava i tamo ih izmijeniti (MUP, Matični ured).

Nakon što su podatci ispravljeni kod nadležnih institucija, u aplikaciji je potrebno ažurirati podatke (dohvatiti nove ispravljene podatke) klikom na interaktivni gumb Osvježi podatke

| Osobni podaci                  |                    | Intere                | ikuvin gunio ostje        | Osvježi podatke            |
|--------------------------------|--------------------|-----------------------|---------------------------|----------------------------|
| me                             |                    | Prezime               |                           | OIB                        |
| da                             |                    | Majić                 |                           | 12121212129                |
| latica rođenih                 |                    | Matica rođenih        |                           | OIB sustav                 |
| Datum rođenja                  | Spol               |                       | Mjesto rođenja            | Država rođenja             |
| 01. 01. 1980.                  | Muški              |                       | Zadar                     | Hrvatska                   |
| latica rođenih                 | Matica rođenih     |                       | Matica rođenih            | Matica rođenih             |
| Državljanstvo                  |                    | Nacionalna manjina    |                           | Nacionalnost *             |
| irvatsko                       |                    |                       |                           | 1                          |
| (atica rođenih                 |                    |                       |                           |                            |
| Odnos prema djetetu "          |                    | Stručna sprema *      |                           | Zanimanje *                |
| Otac                           | ~                  |                       | ~                         |                            |
| Contakt telefon *              |                    | Kontakt email *       |                           | Dijete ima *               |
|                                |                    |                       |                           | Dva roditelja/skrbnika     |
| Želim primati obavijesti na: " |                    |                       |                           |                            |
|                                |                    |                       |                           |                            |
| Podaci o prebivalištu (prikaz  | podataka iz MUP iz | vora)                 |                           |                            |
| Prebivalište - Država          |                    | Prebivalište - Općina |                           | Prebivalište - Naselje     |
| Hrvatska                       |                    | SVETI FILIP I JAKOV   |                           | Sveti Filip i Jakov        |
| rebivalište - Poštanski broj   | Prebivalište       | - Ulica               | Prebivalište - Kućni broj |                            |
| 13210                          | Hrvatskog s        | abora                 | 19                        |                            |
|                                |                    | Interak               | tivni gumb <b>Potvrdi</b> | i nastavi Pobydi i nastavi |

Osvježi podatke ( )

#### Slika 19. Podatci dohvaćeni iz vanjskih servisa i interaktivni gumbi

Na stranici su prikazani podatci dohvaćeni iz vanjskih servisa, no neke je podatke ipak potrebno popuniti. Korisnik je obvezan popuniti podatke u poljima označenim

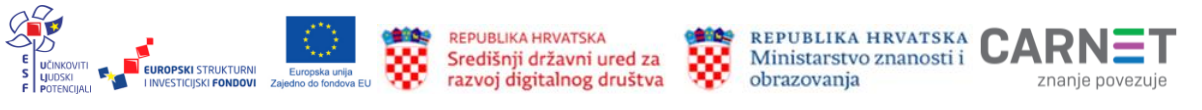

zvjezdicom (\*). U polja pokraj podataka o nacionalnoj manjini i nacionalnosti korisnik može odabrati opciju **Ne želim se izjasniti**, a za podatak o nacionalnosti, osim već navedenog, može odabrati i opciju **Neopredijeljen**. Obvezna polja koja treba popuniti su **odnos prema djetetu** (iz padajućeg izbornika može odabrati jednu od opcija: otac, majka, skrbnik), **stručna sprema** (odabire odgovarajuću stručnu spremu iz padajućeg izbornika) **zanimanje** te **kontakt podatci** (kontakt telefon i adresa elektroničke pošte). Obvezno je popuniti polje u kojem se iz padajućeg izbornika može odabrati opcija ima li dijete jednog ili dva roditelja/skrbnika. Također je obvezno iz padajućeg izbornika odabrati opciju na koji način korisnik želi primati obavijesti: e-mailom ili na kućnu adresu.

Kako bi bio moguć prijelaz na sljedeći korak, sve upisane podatke potrebno je potvrditi

klikom na interaktivni gumb **Potvrdi i nasta**vi (<sup>Potvrdi i nastavi</sup>) koji se nalazi u donjem desnom uglu stranice.

| Osobni podaci                  |                |                       |                |   |            |                 |   |
|--------------------------------|----------------|-----------------------|----------------|---|------------|-----------------|---|
|                                |                |                       |                |   |            |                 |   |
| Ime                            |                | Prezime               |                |   | OIB        |                 |   |
| Ida                            |                | Majić                 |                |   | 121212121  | 129             |   |
| Matica rođenih                 |                | Matica rođenih        |                |   | OIB sustav |                 |   |
| Datum rođenja                  | Spol           |                       | Mjesto rođenja |   |            | Država rođenja  |   |
| 01. 01. 1980.                  | Muški          |                       | Zadar          |   |            | Hrvatska        |   |
| Matica rođenih                 | Matica rođenih | I.                    | Matica rođenih |   |            | Matica rođenih  |   |
| Državlianstvo                  |                | Nacionalna maniina    |                |   | Nacionaln  | ost *           |   |
| hrvatsko                       |                |                       |                |   |            | 001             |   |
| Matica rođenih                 |                | Ne želim se izjasniti |                | ~ | Ne želim   | n se izjasniti  | ~ |
|                                |                |                       |                |   |            |                 |   |
| Odnos prema djetetu *          |                | Stručna sprema *      |                |   | Zanimanje  | 2 *             |   |
| Majka                          | ~              | VSS                   |                | ~ | liječnica  | I               |   |
|                                |                |                       |                |   |            |                 |   |
| Kontakt telefon *              |                | Kontakt email *       |                |   | Dijete ima | *               |   |
| 012/12345678                   |                | majka@gmail.com       |                |   | Dva rodi   | itelja/skrbnika | ~ |
|                                |                |                       |                |   |            |                 |   |
| Želim primati obavijesti na: * |                |                       |                |   |            |                 |   |
| e-mail                         | ~              |                       |                |   |            |                 |   |

Slika 20. Prikaz polja koje korisnik mora popuniti

# Podatci o roditelju: Roditelj/skrbnik 2

Ako je prilikom popunjavanja podataka o Roditelju/skrbniku 1 odabrana opcija da dijete ima dva roditelja/skrbnika, u ovom koraku će se otvoriti zaslon s prikazom stanice na kojoj treba popuniti podatke za drugog roditelja/skrbnika. Potrebno je upisati točno prezime i ime i OIB drugog roditelja/skrbnika te kliknuti na interaktivni gumb **Provjeri** 

ispravnost unesenih podataka ( Provjeri ispravnost osobnih podataka ).

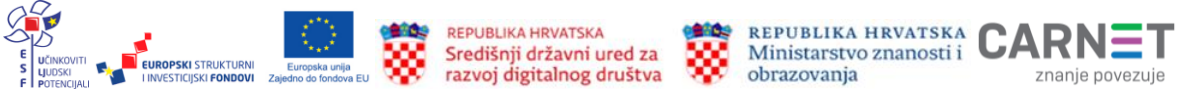

Ako su podatci uspješno preuzeti, na zaslonu će se pojaviti poruka o tome ( <sup>()</sup> Uspješno preuzeti podaci.</sup>). Preuzeti podatci odnose se na spol i dob drugog roditelja/skrbnika (godina rođenja).

Ako neki od popunjenih podataka nisu ispravno uneseni, pojavit će se greška i s daljnjim unosom zahtjeva neće biti moguće nastaviti.

| Osobni podaci                        |                            |                       |
|--------------------------------------|----------------------------|-----------------------|
| Roditelj/skrbnik 2 ne posjeduje OIB  | Prikaz greške prilikom uno | osa                   |
| Ime *                                | Prezime *                  | OIB*                  |
| Ana                                  | Def                        | 12345612345           |
|                                      |                            | (!) OIB nije ispravan |
| Provjeri ispravnost osobnih podataka |                            |                       |
| Godina rođenja * Spol *              | Stručna sprema *           | Zanimanje *           |
| · ·                                  | · ·                        |                       |
| Matica rođenih                       |                            |                       |

#### Slika 21. Prikaz greške prilikom unosa

Nakon uspješno preuzetih podataka iz vanjskih servisa potrebno je upisati još neke podatke o drugom roditelju/skrbniku. Polja koja su obvezna za popuniti su: **stručna sprema** drugog roditelja/skrbnika (potrebno je odabrati jednu od opcija iz padajućeg izbornika) te upisati zanimanje. Podatci za kontakt (telefon i adresa elektroničke pošte) drugog roditelja/skrbnika mogu se upisati proizvoljno, ali nisu obvezni. Obvezno je iz padajućeg izbornika odabrati opciju odnosa drugog roditelja/skrbnika prema djetetu.

Kako bi bio moguć prelazak na sljedeći korak, sve upisane podatke potrebno je

potvrditi klikom na interaktivni gumb **Potvrdi i nastavi** (<sup>Potvrdi i nastavi</sup>) koji se nalazi u donjem desnom uglu stranice.

Ako se korisnik želi vratiti na prethodni korak, može to učiniti odabirom gumba **Prethodni korak** (Prethodni korak) koji se nalazi u donjem lijevom uglu stranice. Ova mogućnost vraćanja na prethodni korak nudi se u bilo kojem trenutku, neovisno na kojem se koraku kod popunjavanja zahtjeva korisnik nalazi, sve dok se zahtjev ne preda.

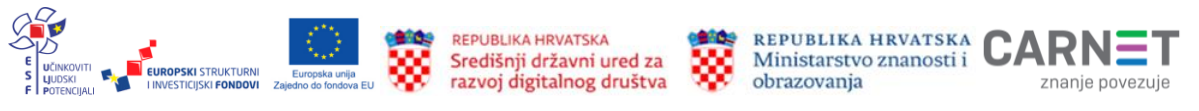

| Osobni podaci                        |                               |                       |  |  |  |  |  |
|--------------------------------------|-------------------------------|-----------------------|--|--|--|--|--|
| Roditelj/skrbnik 2 ne posjeduje OIB  |                               |                       |  |  |  |  |  |
| Ime *                                | Prezime *                     | OIB *                 |  |  |  |  |  |
| Mia                                  | Horvat                        | 57110836283           |  |  |  |  |  |
|                                      |                               | OIB sustav            |  |  |  |  |  |
| Provjeri ispravnost osobnih podataka | (i) Uspješno preuzeti podaci. |                       |  |  |  |  |  |
| Godina rođenja * Spol *              | Stručna sprema *              | Zanimanje *           |  |  |  |  |  |
| 1980 ~ Ženski ~                      | VSS ~                         | liječnica             |  |  |  |  |  |
| Matica rođenih                       |                               |                       |  |  |  |  |  |
| Kontakt telefon                      | Kontakt email                 | Odnos prema djetetu * |  |  |  |  |  |
| 012/12345679                         | mama@gmail.com                | Majka v               |  |  |  |  |  |
|                                      |                               |                       |  |  |  |  |  |
| Prethodni korak                      |                               | Potvrdi i nastavi     |  |  |  |  |  |

#### Slika 22. Prikaz polja koje korisnik mora popuniti za drugog roditelja/skrbnika

Ako drugi roditelj/skrbnik ne posjeduje OIB, to je za njega potrebno naznačiti klikom na kvadratić ispred oznake:

roditelj/skrbnik 2 ne posjeduje OIB ( Roditelj/skrbnik 2 ne posjeduje OIB ).

U tom slučaju potrebno je popuniti sve tražene podatke koji se upisuju temeljem zamjenskog identifikatora: putovnice, posebni broj MUP-a ili ostalo. Potrebno je upisati broj zamjenskog identifikatora (npr. putovnica) te iz padajućeg izbornika odabrati vrstu identifikatora, a zatim unijeti razlog zamjenskog identifikatora odabirom iz padajućeg izbornika (moguće je odabrati neke od opcija: azilant, migrant, strani državljanin i sl.). Obvezno je upisati ime i prezime te iz padajućeg izbornika odabrati godinu rođenja, spol drugog roditelja/skrbnika i stručnu spremu. Upis zanimanja drugog roditelja/skrbnika također je obvezan. Kontakt podatke (telefon i adresu elektroničke pošte) moguće je upisati opcionalno, a podatak o odnosu drugog roditelja/skrbnika prema djetetu je obvezan i potrebno ga je odabrati iz padajućeg izbornika.

Kako bi bio moguć prijelaz na sljedeći korak, sve upisane podatke potrebno je potvrditi klikom na interaktivni gumb **Potvrdi i nastavi.** 

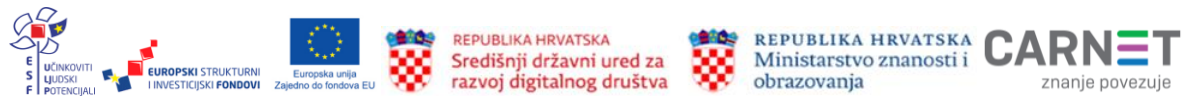

| Osobni podaci                       |                                   |                                    |
|-------------------------------------|-----------------------------------|------------------------------------|
| Roditelj/skrbnik 2 ne posjeduje OIB |                                   |                                    |
| Zamjenski identifikator - broj *    | Zamjenski identifikator - vrsta * | Zamjenski identifikator - razlog * |
| 123456789                           | Ostalo v                          | Ostalo v                           |
| lme *                               | Prezime *                         |                                    |
| Abc                                 | Defgh                             |                                    |
| Godina rođenja * Spol *             | Stručna sprema *                  | Zanimanje *                        |
| 1984 v Ženski v                     | VSS ~                             | liječnik                           |
| Matica rođenih                      |                                   |                                    |
| Kontakt telefon                     | Kontakt email                     | Odnos prema djetetu *              |
| 012/1234567                         | abc@gmail.com                     | Majka ~                            |
|                                     |                                   |                                    |
| Prethodni korak                     |                                   | Potvrdi i nastavi                  |

Slika 23. Prikaz podataka za drugog roditelja/skrbnika ako ne posjeduje OIB

### Podatci o djetetu

Sljedeći korak predaje zahtjeva traži od korisnika pregled podataka o djetetu koje je školski obveznik i za kojeg korisnik podnosi zahtjev. Svi podatci o djetetu već su upisani jer su preuzeti iz vanjskih servisa. Obvezno je popuniti podatak o nacionalnosti gdje je iz padajućeg izbornika moguće odabrati opciju **Ne želim se izjasniti** ili **Neopredijeljen**. Upis nacionalne manjine je opcionalan.

Kako bi bio moguć prijelaz na sljedeći korak, sve upisane podatke potrebno je potvrditi klikom na interaktivni gumb **Potvrdi i nastavi.** 

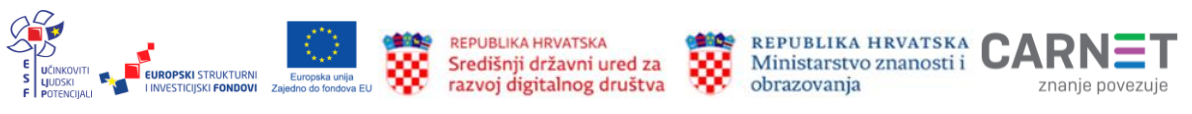

. . . . . . .

| Osnovní podácí djeteta                                  |                                        |                                     |                                                  |                                                    |                   |
|---------------------------------------------------------|----------------------------------------|-------------------------------------|--------------------------------------------------|----------------------------------------------------|-------------------|
| lme<br><b>Luka</b><br>Matica rođenih                    | Prezin<br><b>Horva</b><br>Matica       | ne<br>a <b>t</b><br>rođenih         |                                                  | OIB<br><b>95018070191</b><br>OIB sustav            |                   |
| Datum rođenja<br><b>01. 02. 2016.</b><br>Matica rođenih | Spol<br><b>Muški</b><br>Matica rođenih |                                     | Mjesto rođenja<br><b>Zadar</b><br>Matica rođenih | Država rođenj<br><b>Hrvatska</b><br>Matica rođenih | a                 |
| Državljanstvo<br><b>hrvatsko</b><br>Matica rođenih      | Nacion<br>Ne ž                         | nalna manjina<br>želim se izjasniti | ~                                                | Nacionalnost *<br>Hrvat                            | ~                 |
| Podaci o prebivalištu (prikaz poda                      | itaka iz MUP izvora)                   |                                     |                                                  |                                                    |                   |
| Prebivalište - Država<br><b>Hrvatska</b>                | Prebiv<br>DUBR                         | valište - Općina<br>OVNIK           |                                                  | Prebivalište - Naselje<br><b>Dubrovnik</b>         |                   |
| Prebivalište - Poštanski broj<br><b>20000</b>           | Prebivalište - Ulica<br>Od Srđa        |                                     | Prebivalište - Kućni broj<br>18                  |                                                    |                   |
| Podaci o boravištu (prikaz podatał                      | ka iz MUP izvora)                      |                                     |                                                  |                                                    |                   |
| Boravište - Država<br><b>Hrvatska</b>                   | Boravi<br>DUBR                         | ište - Općina<br>OVNIK              |                                                  | Boravište - Naselje<br><b>Dubrovnik</b>            |                   |
| Boravište - Poštanski broj<br><b>20000</b>              | Boravište - Ulica<br><b>Od Srđa</b>    |                                     | Boravište - Kućni broj<br>18                     |                                                    |                   |
| Prethodni korak                                         |                                        |                                     |                                                  |                                                    | Potvrdi i nastavi |

Slika 24. Prikaz podataka o djetetu za kojeg korisnik podnosi zahtjev

### Odabir osnovne škole

U ovom koraku potrebno je odabrati podatke o školi u koju korisnik želi upisati svoje dijete. Prema unaprijed definiranim postavkama korisniku se prikazuje škola kojoj prema adresi prebivališta pripada dijete koje je školski obveznik. Ona mu je dodijeljena zbog pripadnosti školi po upisnom području. Za tu školu potrebno je popuniti podatke koji su obvezni: program (odabrati iz padajućeg izbornika) i obvezni strani jezik (također se odabire iz padajućeg izbornika). Ako škola nudi komercijalni program (produženi boravak, cjelodnevna nastava i sl.), korisnik može i to odabrati za svoje dijete, ali ovaj odabir nije obvezan. Odabir izbornog predmeta ili izbornih predmeta također nije obvezan.

Kako bi bio moguć prijelaz na sljedeći korak, sve upisane podatke potrebno je potvrditi klikom na interaktivni gumb **Potvrdi i nastavi.** 

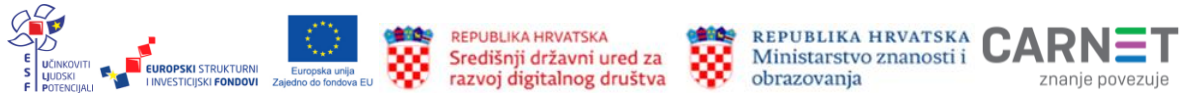

| OSNOVNA ŠKOLA (prema upisnom području)         |                                 |                            |                                   |  |  |
|------------------------------------------------|---------------------------------|----------------------------|-----------------------------------|--|--|
| Osnovna škola<br><b>Osnovna škola Mokošica</b> | , Dubrovnik                     |                            |                                   |  |  |
| Županija<br>Dubrovačko-neretvanska<br>županija | Općina/Grad<br>a DUBROVNIK      | Naselje<br><b>Mokošica</b> | Ulica<br><b>BARTOLA KAŠIĆA 20</b> |  |  |
| Nastavni program *                             |                                 |                            |                                   |  |  |
| Osnovna škola - redovr                         | i program v                     |                            |                                   |  |  |
| Biram komercijalni                             | i program za svoje dijete       | Produženi boravak          | ~                                 |  |  |
| ODABIR STRANIH JEZ                             | IKA I IZBORNIH PREDMETA         |                            |                                   |  |  |
| Obavezni strani jezik *                        |                                 |                            |                                   |  |  |
| Engleski                                       | *                               |                            |                                   |  |  |
| Izborni prodmot                                |                                 |                            |                                   |  |  |
| Vjeronauk                                      | ~                               |                            |                                   |  |  |
|                                                |                                 |                            |                                   |  |  |
| KONTAKT PODACI UST                             | FANOVE (prema upisnom području) |                            |                                   |  |  |
| Telefon                                        | 1234567                         |                            |                                   |  |  |
| e-mail                                         | mokosica@test.hr                |                            |                                   |  |  |

#### Slika 25: Prikaz podataka o školi prema upisnom području

Ako korisnik želi svoje dijete upisati u školu koja se nalazi izvan upisnog područja, potrebno je označiti kvadratić ispred te mogućnosti:

želim dijete upisati u drugu osnovnu školu izvan upisnog područja
 Zelim dijete upisati u drugu osnovnu školu izvan upisnog područja).

Obvezno je iz padajućeg izbornika odabrati razlog promjene škole te upisati naziv škole u koju korisnik želi upisati svoje dijete. Pri upisivanju naziva škole potrebno je unijeti minimalno tri znaka, a zatim iz padajućeg izbornika odabrati željenu ustanovu. Prema odabranoj školi iz sustava se automatizmom povlači županija, grad/općina i naselje u kojem se škola nalazi. Obvezno je iz padajućeg izbornika odabrati program i obvezni strani jezik (također se odabire iz padajućeg izbornika). Ako škola nudi komercijalni program (produženi boravak, cjelodnevna nastava i sl.), korisnik ih može odabrati za svoje dijete, ali ovaj odabir nije obvezan. Odabir izbornog predmeta ili izbornih predmeta također nije obvezan.

Kako bi bio moguć prijelaz na sljedeći korak, sve upisane podatke potrebno je potvrditi klikom na interaktivni gumb **Potvrdi i nastavi.** 

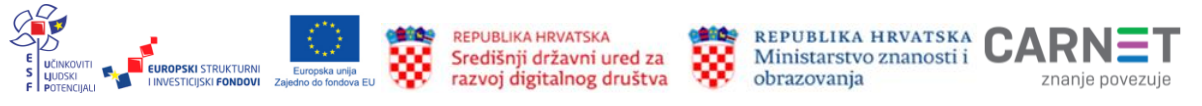

| OSNOVNA ŠKOLA IZVAN UPISN                               | OG PODRUČJA              |                                                                                                    |
|---------------------------------------------------------|--------------------------|----------------------------------------------------------------------------------------------------|
| Razlog promjene škole *                                 |                          |                                                                                                    |
| Preseljenje                                             | *                        |                                                                                                    |
| Osnovna škola *<br>Osnovna škola Stanovi                |                          | Pri upisivanju naziva škole potrebno je unijet<br>minimalno tri znaka , a zatim iz padajućeg<br>izbornika odabrati želienu ustanovu. |
| Županija                                                | Općina/Grad              | Naselje                                                                                                    |
| Zadarska županija                                       | ZADAR                    | Zadar                                                                                                    |
| Nastavni program *                                      |                          |                                                                                                    |
| Osnovna škola - redovni program                         | ~                        |                                                                                                    |
| ODABIR STRANIH JEZIKA I IZBO<br>Obavezni strani jezik * | DRNIH PREDMETA           |                                                                                                    |
| Engleski                                                | ~                        |                                                                                                    |
| Izborni predmet                                         |                          |                                                                                                    |
| Vjeronauk Informatika                                   | v                        |                                                                                                    |
| KONTAKT PODACI USTANOVE                                 | (Izvan upisnog područja) |                                                                                                    |
| Telefon 987654                                          |                          |                                                                                                    |
| e-mail stanovi@                                         | Dtest.hr                 |                                                                                                    |
| Prethodni korak                                         |                          | Potvrdi i nastavi                                                                                                    |

Slika 26. Prikaz podataka za upis u školu izvan upisnog područja

### Inicijalni upitnik

Sljedeći je korak u popunjavanju zahtjeva inicijalni upitnik. U njemu korisnik koji predaje zahtjev popunjava dodatne podatke za svoje dijete. Korisnik se u ovom koraku obavještava da su svi podatci koje unese privatni i služe samo za informiranje osoblja škole za potrebe upisa, kao i da podatci prikupljeni ovim upitnikom služe za utvrđivanje spremnosti djeteta za školu, a škola se obvezuje na tajnost i povjerljivost osobnih podataka te da se oni neće koristiti u druge svrhe, sukladno Općoj uredbi o zaštiti osobnih podataka. Korisnik koji predaje zahtjev za svoje dijete ovdje izriče svojevrsnu privolu kojom je suglasan da se podatci koji se nalaze u ovom upitniku koriste u svrhu upisa djeteta u osnovnu školu.

Upitnik je podijeljen u nekoliko cjelina:

- ✓ podatci o djetetu
- podatci o roditelju/skrbniku 1
- ✓ podatci o roditelju/skrbniku 2
- opći podatci o obitelji

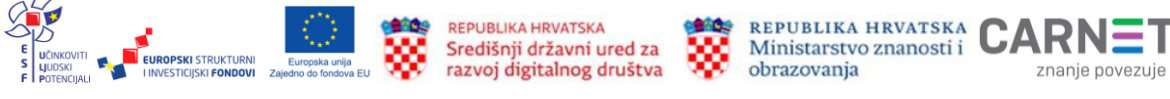

- ✓ informacije vezane uz organizaciju upisa i formiranje razrednih odjela
- ✓ razvojne osobnosti djeteta.

| <b>?</b>   | Pregled podataka roditelja                                                |
|------------|---------------------------------------------------------------------------|
|            | Pregled podataka djeteta                                                  |
|            | Odabir osnovne škole                                                      |
|            | Inicijalni upitnik                                                        |
|            | Podaci o djetetu                                                          |
|            | Podaci o roditelju/skrbniku 1                                             |
|            | Podaci o roditelju/skrbniku 2                                             |
|            | Opći podaci o obitelji                                                    |
|            | Informacije vezane uz organizaciju upisa i<br>formiranje razrednih odjela |
|            | Razvojne osobnosti djeteta                                                |
| $\bigcirc$ | Prilaganje dokumentacije                                                  |
| $\bigcirc$ | Potvrda zahtjeva                                                          |

#### Slika 27. Pregled koraka u inicijalnom upitniku u Glavnom izborniku

**Podatci o djetetu** – uneseni su u prethodnim koracima. U ovom dijelu inicijalnog upitnika moguće ih je samo pregledati. Kako bi bio moguć prijelaz na sljedeći dio inicijalnog upitnika, potrebno je kliknuti na interaktivni gumb **Potvrdi i nastavi**.

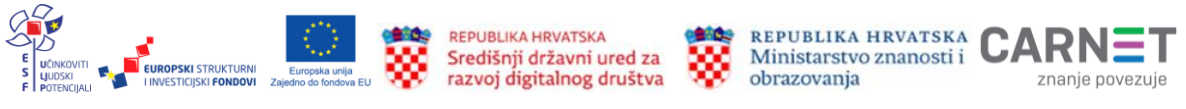

| 0         | Pregled podataka roditelja                                                |         | POSTUPA                 | AK REDOVNOG UPISA ŠK. GOD                                           | . 2022./2023                  | l.                                                                                                    |                                             |
|-----------|---------------------------------------------------------------------------|---------|-------------------------|---------------------------------------------------------------------|-------------------------------|----------------------------------------------------------------------------------------------------|---------------------------------------------|
| <br> <br> | Pregled podataka djeteta                                                  |         | <b>‡</b>                | Petra Katić<br>OIB 19458865015<br>01. 02. 2016.                     |                               | ( NACRT                                                                                                    | Odustani Spremi i zatvori                   |
| 0         | Odabir osnovne škole                                                      |         |                         | Odgovorite na pitanja inicij<br>Svi podaci koje unesete su pr       | alnog upitn<br>ivatni i služe | ika.<br>samo za informiranje osoblja škole za potrebe upisa.                                                |                                             |
| ۲         | Inicijalni upitnik                                                        |         |                         | designed and a second sector and a                                  |                               | · · · · · · · · · · · · · · · · · · ·                                                                       | to a standard and a standard and a standard |
|           | Podaci o djetetu                                                          |         | Podaci pi<br>kao i da s | rikupijeni ovim upitnikom slu.<br>se isti neće koristiti u druge sv | ze za utvrar<br>rrhe, suklad  | vanje spremnosti ajeteta za skolu, a skola se obvezuje na to<br>no Općoj uredbi o zaštiti osobnih podataka. | ijnost i povjerljivost osobnih podataka,    |
|           | Podaci o roditelju/skrbniku 1                                             |         | Suglasan                | n/na sam da se podatci koji se                                      | e nalaze u o                  | vom upitniku koriste u svrhu upisa djeteta u osnovnu školu                                                  |                                             |
|           | Opći podaci o obitelji                                                    |         | Podacio                 | dietetu                                                             |                               |                                                                                                    |                                             |
|           | Informacije vezane uz organizaciju upisa i<br>formiranje razvednih odjela | _       |                         |                                                                     |                               |                                                                                                    |                                             |
|           | Razvojne osobnosti djeteta                                                |         |                         |                                                                     | Ime i prezin                  | ne *                                                                                                    |                                             |
| ó         | Prilaganje dokumentacije                                                  |         |                         |                                                                     | Petra Kat                     | ić                                                                                                    |                                             |
| Ĭ         |                                                                           |         |                         |                                                                     | Datum rođe                    | inja *                                                                                                    |                                             |
| 0         | Potvrda zahtjeva                                                          |         |                         |                                                                     | 01.02.20                      | 16.                                                                                                    |                                             |
|           |                                                                           | Pregle  | ed po                   | odataka o                                                           | OIB djeteta                   |                                                                                                    |                                             |
|           |                                                                           | djeteti | u koj                   | i su uneseni u                                                      | 19458865                      | 015                                                                                                    |                                             |
|           |                                                                           | pretho  | odnin                   | n koracima.                                                         | Spol djetet                   | a*                                                                                                    |                                             |
|           |                                                                           |         |                         |                                                                     | Ženski                        |                                                                                                    |                                             |
|           |                                                                           |         |                         |                                                                     | Adresa stan                   | ovanja (prebivalište)                                                                                       |                                             |
|           |                                                                           |         |                         |                                                                     | Hrvatsko                      | g sabora 19, Sveti Filip i Jakov                                                                            |                                             |
|           |                                                                           |         |                         |                                                                     |                               |                                                                                                    |                                             |
|           |                                                                           |         | _                       |                                                                     |                               |                                                                                                    |                                             |
|           |                                                                           |         | Pre                     | thodni korak                                                        |                               |                                                                                                    | Potvrdi i nastavi                           |

Slika 28. Pregled podataka o djetetu u inicijalnom upitniku

**Podatci o roditelju/skrbniku 1** - uneseni su u prethodnim koracima. U ovom dijelu inicijalnog upitnika moguće ih je samo pregledati. Obvezno je potrebno označiti radni status roditelja/skrbnika 1 (zaposlen ili nezaposlen). Kako bi bio moguć prijelaz na sljedeći korak, sve upisane podatke potrebno je potvrditi klikom na interaktivni gumb **Potvrdi i nastavi**.

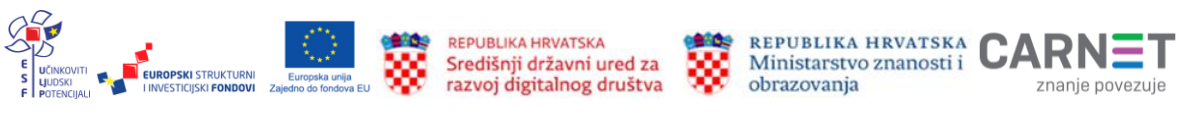

| Podaci o roditelju/skrbniku | 1                                |                   |
|-----------------------------|----------------------------------|-------------------|
|                             | Ime i prezime *                  |                   |
|                             | Ivo Horvat                       |                   |
|                             | Godina rođenja *                 |                   |
|                             | 1980                             |                   |
|                             | Mjesto rođenja                   |                   |
|                             | Zadar                            |                   |
|                             | Zanimanje *                      |                   |
|                             | liječnik                         |                   |
|                             | Adresa stanovanja (prebivalište) |                   |
|                             | Od Srđa 18, Dubrovnik            |                   |
|                             | Radni status *                   |                   |
|                             | Zaposlen                         |                   |
|                             | Nezaposlen                       |                   |
|                             |                                  |                   |
|                             |                                  |                   |
| Prethodni korak             |                                  | Potvrdi i nastavi |

Slika 29. Pregled podataka o roditelju/skrbniku 1 u inicijalnom upitniku

**Podatci o roditelju/skrbniku 2** – uneseni su u prethodnim koracima. U ovom dijelu inicijalnog upitnika moguće ih je samo pregledati. Obvezno je potrebno označiti radni status roditelja/skrbnika 2 (zaposlen ili nezaposlen). Kako bi bio moguć prijelaz na sljedeći korak, sve upisane podatke potrebno je potvrditi klikom na interaktivni gumb **Potvrdi i nastavi**.

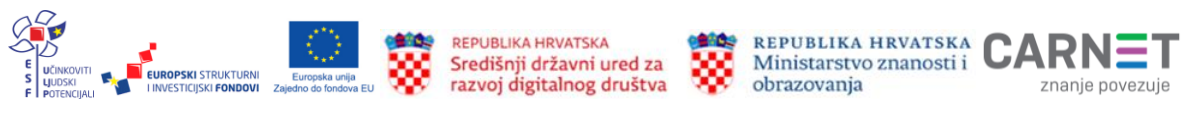

| Ime i prezime                    |  |
|----------------------------------|--|
| Mia Horvat                       |  |
| Godina rođenja                   |  |
| 1980                             |  |
| Zanimanje                        |  |
| liječnica                        |  |
| Adresa stanovanja (prebivalište) |  |
| Od Srđa 18, Dubrovnik            |  |
| Radni status                     |  |
| Zaposlen                         |  |
| Nezaposlen                       |  |
|                                  |  |
|                                  |  |

Slika 30. Pregled podataka o roditelju/skrbniku 2 u inicijalnom upitniku

**Opći podatci o obitelji** – u ovom dijelu inicijalnog upitnika korisnik odabire i popunjava podatke o obitelji u kojoj živi dijete za koje podnosi zahtjev. Obvezno je popuniti podatke označene zvjezdicom. Neki se podatci unose upisivanjem, a neke je potrebno odabrati iz padajućeg izbornika.

Upisivanje se vrši unosom znamenke ili pomoću ikonice na kraju retka: dvostruka strelica na koju se može kliknuti u oba smjera i na taj način upisati znamenka (\*). Obvezan je unos podatka koristi li obitelj usluge Centra za socijalnu skrb. Napomena je da je ova informacija vezana uz prehranu učenika i nabavku radnih bilježnica.

Kako bi bio moguć prijelaz na sljedeći korak, sve upisane podatke potrebno je potvrditi klikom na interaktivni gumb **Potvrdi i nastavi**.

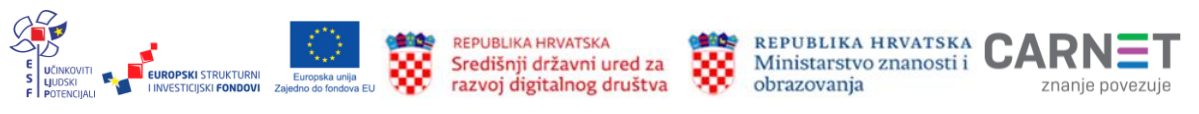

Opći podaci o obitelji

| S oba roditelja                                                                                                    | ~ |
|----------------------------------------------------------------------------------------------------|---|
| Stambene prilike djeteta *                                                                                                    |   |
| Dijete živi u kući                                                                                                    | ~ |
| Roditelji žive *                                                                                                    |   |
| Zajedno                                                                                                    | ~ |
| Odnosi roditelja su *                                                                                                    |   |
| Skladni                                                                                                    | ~ |
| Postoji li administrativna zabrana prilaska djetetu? *                                                                              |   |
| Ne postoji                                                                                                    | ~ |
| Broj djece u obitelji *                                                                                                    |   |
| Troje                                                                                                    | × |
| Koliko djece već polazi u školu? *                                                                                                  |   |
| 1                                                                                                    |   |
| Koristi li obitelj usluge centra za socijalnu skrb?(Informacija vezana uz<br>prehranu učenika i nabavku radnih bilježnica.) *<br>Da |   |
| Ne Ne                                                                                                    |   |

Slika 30. Pregled općih podataka o obitelji u inicijalnom upitniku

Informacije vezane uz organizaciju upisa i formiranje razrednih odjela - u ovom dijelu inicijalnog upitnika korisnik odabire i popunjava podatke o prethodnom iskustvu djeteta u odgojno-obrazovnoj ustanovi. Obvezno je popuniti podatke označene zvjezdicom. Neki podatci sune ose upisivanjem, a neke je potrebno odabrati iz padajućeg izbornika.

Kako bi bio moguć prijelaz na sljedeći korak, sve upisane podatke potrebno je potvrditi klikom na interaktivni gumb **Potvrdi i nastavi**.

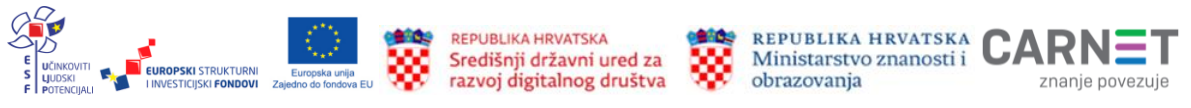

Informacije vezane uz organizaciju upisa i formiranje razrednih odjela

|                 | Dijete je polazilo *                                                   |                   |
|-----------------|------------------------------------------------------------------------|-------------------|
|                 | Redoviti program predškolskog odgoja u dječjem vrtiću 🗸 🗸              |                   |
|                 | Drugi strani jezik koji bi učenik/ca želio upisati u višim razredima * |                   |
|                 | njemački                                                               |                   |
|                 | Prijevoz učenika (učenik ima potrebu za organiziranim prijevozom) *    |                   |
|                 | Da                                                                     |                   |
|                 | Ne Ne                                                                  |                   |
|                 |                                                                        |                   |
|                 |                                                                        |                   |
| Prethodni korak |                                                                        | Potvrdi i nastavi |

# Slika 31. Pregled informacija vezanih uz organizaciju upisa u inicijalnom upitniku

**Razvojne osobnosti djeteta** - u ovom dijelu inicijalnog upitnika korisnik odabire i popunjava podatke o razvojnim osobnostima djeteta. Sve informacije koje su obvezne za popuniti pokraj svog polja imaju oznaku zvjezdice (\*). Neki podatci unose se upisivanjem, a neke je potrebno odabrati iz padajućeg izbornika. Neobavezna polja roditelj/skrbnik popunjava proizvoljno.

U zadnjem polju upitnika obvezno je upisati ime i prezime osobe koja je ispunjavala upitnik.

Kako bi bio moguć prijelaz na sljedeći korak, sve upisane podatke potrebno je potvrditi klikom na interaktivni gumb **Potvrdi i nastavi**.

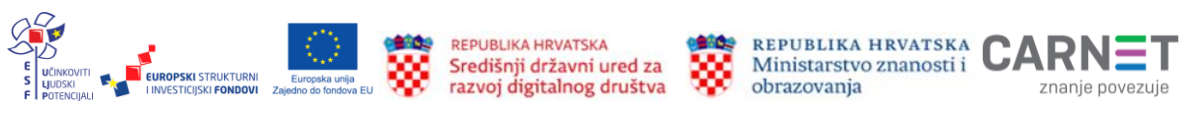

| Opći podaci o obitelji                     |                                                                       |
|--------------------------------------------|-----------------------------------------------------------------------|
| Informacije vezane uz organizaciju upisa i | Razvojne osobnosti djeteta                                            |
| formiranje razrednih odjela                | Porod djeteta *                                                       |
| Razvojne osobnosti djeteta                 | Normalan                                                              |
| rilaganje dokumentacije                    | Diiete ie *                                                           |
|                                            | Dežniek v                                                             |
| -otvrđe zentjeve                           |                                                                       |
|                                            | Boluje li dijete od teže bolesti? *                                   |
|                                            | U ua                                                                  |
|                                            | Ne                                                                    |
|                                            | Ima li dijete dijagnosticiranu teškoću u razvoju? *                   |
|                                            | O Da                                                                  |
|                                            | Ne Ne                                                                 |
|                                            |                                                                       |
|                                            | Ima li dijete smetnje?                                                |
|                                            | Učestale glavobolje Navika grickanja noktiju 🗸 🗸                      |
|                                            | Je li dijete doživjelo psihičku ili fizičku traumu?                   |
|                                            | Dijete nije doživjelo psihičku ili fizičku trsumu 🗸 🗸                 |
|                                            | Govor djeteta *                                                       |
|                                            | Primjeren dobi                                                        |
|                                            | Vid djetete *                                                         |
|                                            | Dalekovidnost v                                                       |
|                                            | Sluh djeteta *                                                        |
|                                            | Negluhost v                                                           |
|                                            | Polazi li dijete ili je polazilo neke od rehabilitacijskih postupaka? |
|                                            | Ne v                                                                  |
|                                            | Uobičajeno ponašanje djeteta *                                        |
|                                            | Smireno                                                               |
|                                            | Kelvo je dijete u socijelnom kontaktu s vršnjecime? *                 |
|                                            | Aktivno sudjeluje v                                                   |
|                                            | Dijete je prožje školske podine imelo odeodu upice u prvi rezred? *   |
|                                            | De De                                                                 |
|                                            |                                                                       |

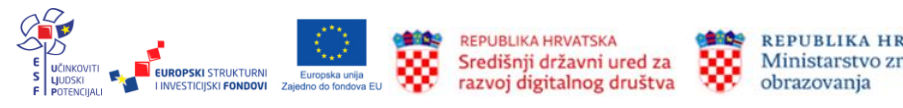

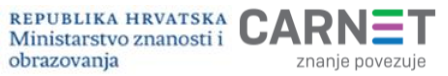

| Razvojne | osobnosti | djeteta |
|----------|-----------|---------|
|----------|-----------|---------|

| Normalan                                            | ~ |
|-----------------------------------------------------|---|
| Dijete je *                                         |   |
| Dešnjak                                             | ~ |
| Boluje li dijete od teže bolesti? *                 |   |
| Da                                                  |   |
| Ne Ne                                               |   |
| Ima li dijete dijagnosticiranu teškoću u razvoju? * |   |
| Da                                                  |   |
| Ne Ne                                               |   |
| Ima li dijete smetnje?                              |   |
| Nema smetnje                                        | Ŷ |
| Je li dijete doživjelo psihičku ili fizičku traumu? |   |
| Dijete nije doživjelo psihičku ili fizičku traumu   | ~ |
|                                                     |   |

Slika 32. Razvojne osobnosti djeteta u inicijalnom upitniku

### Prilaganje dokumentacije

U ovom koraku predaje zahtjeva potrebno je priložiti određenu dokumentaciju. Ako je u prethodnim koracima označeno da drugi roditelj/skrbnik ne posjeduje OIB, dokument kojeg je potrebno priložiti treba sadržavati dokaz da je osoba zakonski zastupnik djeteta za koje se predaje zahtjev.

Dokumentacija je obvezna za postupak redovnog upisa za djecu s teškoćama u razvoju. Dokumente je potrebno priložiti u za to određeni dio. Dokumentacija je razvrstana na sekcije:

- ✓ medicinska dokumentacija (specijalistička dokumentacija)
- ✓ psihološka dokumentacija
- ✓ edukacijsko-rehabilitacijska dokumentacija
- ✓ ostala dokumentacija.

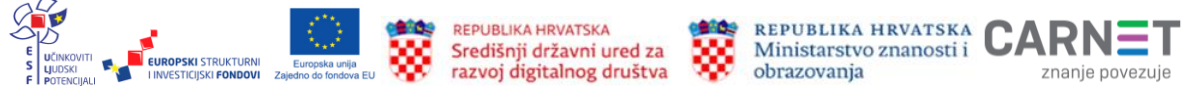

| Pregled pod    | ataka roditelja | POSTUPAK REDOVNOG UPISA ŠK. GOD. 2022./2023.                          |                                                               |                                 |                                       |                 |                    |                     |                     |                   |
|----------------|-----------------|-----------------------------------------------------------------------|---------------------------------------------------------------|---------------------------------|---------------------------------------|-----------------|--------------------|---------------------|---------------------|-------------------|
| Pregled pod    | ataka djeteta   | Ť                                                                     | Luka Horvat<br>OIB 95018070191<br>01. 02. 2016.               |                                 |                                       | NACRT           |                    |                     | Odustani            | Spremi i zatvori  |
| Odabir osno    | vne škole       |                                                                       | <b>riložite potrebnu dokum</b><br>vdje možete priložiti raznu | entaciju o Vaš<br>I vrstu dokum | e <b>m djetetu.</b><br>entacije o Vaš | em djetetu koju | ı je potrebno razm | iotriti prilikom up | oisa u prvi razred. |                   |
| Inicijalni upi | tnik            | DOKUMENTACIJA DJETETA Prilaganje dodatne dokumentacije za Vaše dijete |                                                               |                                 |                                       |                 |                    | Priloži dokument    |                     |                   |
| Prilaganje de  | okumentacije    | Priloženi do                                                          | kumenti                                                       |                                 |                                       | (               | Odabrani dokume    | enti                |                     |                   |
| Potvrda zaht   | jeva            |                                                                       |                                                               |                                 |                                       |                 |                    |                     |                     |                   |
|                |                 | Preth                                                                 | odni korak                                                    |                                 |                                       |                 |                    |                     |                     | Potvrdi i nastavi |

#### Slika 33. Prilaganje dokumentacije u redovnom postupku

| <ul> <li>Priložite potrebnu dokumentaciju o Vašem djetetu.</li> <li>Prilikom predaje zahtjeva za privremeno oslobađanje djeteta od up djetetu.</li> </ul> | isa u prvi razred osnovne škole obavezni ste priložiti d | okumentaciju o   |
|----------------------------------------------------------------------------------------------------|----------------------------------------------------------|------------------|
| OOKUMENTACIJA DJETETA Medicinska (specijalistička) dokumentacija                                                                                          | [                                                        | Priloži dokument |
| Priloženi dokumenti                                                                                                    | Odabrani dokumenti                                       |                  |
| DOKUMENTACIJA DJETETA Psihološka dokumentacija                                                                                                    | (                                                        | Priloži dokument |
| Priloženi dokumenti                                                                                                    | Odabrani dokumenti                                       |                  |
| DOKUMENTACIJA DJETETA Edukacijsko-rehabilitacijska dokumentacija                                                                                          | (                                                        | Priloži dokument |
| Priloženi dokumenti                                                                                                    | Odabrani dokumenti                                       |                  |
| DOKUMENTACIJA DJETETA Ostala dokumentacija                                                                                                    | (                                                        | Priloži dokument |
| Priloženi dokumenti                                                                                                    | Odabrani dokumenti                                       |                  |
|                                                                                                    |                                                          |                  |

### Slika 34. Prilaganje dokumentacije za dijete s teškoćama u razvoju

Dokumentacija se prilaže klikom na gumb **Priloži dokument** (<sup>Priloži dokument</sup>). Tada se otvara prozor za dodavanje dokumenta.

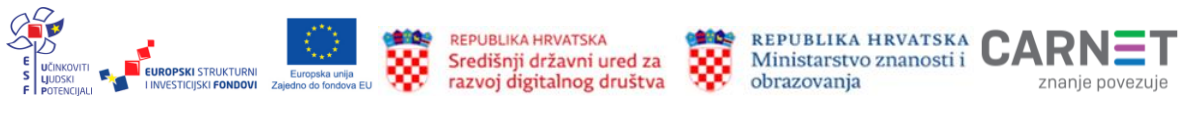

| Učitavar  | ije dokumenata                                                        |
|-----------|-----------------------------------------------------------------------|
| ()        | Molimo priložite jedan ili više dokumenata.                           |
| *Dopušten | Prevucite datoteku ili kliknite <b>ovdje</b> za učitavanje dokumenta. |
| Priložen  | dokumenti:                                                            |
| Od        | ustani Dodaj                                                          |
|           |                                                                       |

Slika 35. Prozor za prilaganje dokumenta

Dokumenti koji se dodaju u aplikaciju eOŠ moraju biti prethodno pohranjeni na lokalno računalo. Moguće je priložiti više dokumenata. Svaki dokument ne smije biti veći od 10 MB i mora biti u jednom od predloženih formata: .pdf, .doc, .docx, .gif, .png, .jpg, .jpeg, .tiff. Dokument se s lokalnog računala dodaje klikom na interaktivni gumb **Dodaj** 

Od dodavanja dokumenta korisnik može u bilo kojem trenutku odustati klikom na gumb **Odustani** (Odustani).

Dodani dokumenti nalaze se u aplikaciji u koraku Prilaganje dokumentacije.

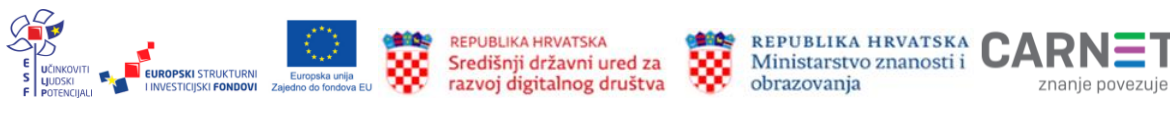

| <ul> <li>Priložite potrebnu dokumentaciju o Vašem djetetu.</li> <li>Prilikom predaje zahtjeva za privremeno oslobađanje djeteta od upisa u prvi razred osnovne škole obavezni ste priložiti dokumentaciju o djetetu.</li> </ul> |                                                |                          |  |  |  |  |
|----------------------------------------------------------------------------------------------------|------------------------------------------------|--------------------------|--|--|--|--|
| DOKUMENTACIJA DJETETA Medicinska (specijalistička) dokumentacija                                                                                                    |                                                | Priloži dokument         |  |  |  |  |
| Priloženi dokumenti                                                                                                    | Odabrani dokumenti specijalistički nalaz.png 🛞 | — Priloženi<br>dokumenti |  |  |  |  |
| DOKUMENTACIJA DJETETA Psihološka dokumentacija                                                                                                    |                                                | Priloži dokument         |  |  |  |  |
| Priloženi dokumenti                                                                                                    | Odabrani dokumenti                             |                          |  |  |  |  |
| DOKUMENTACIJA DJETETA Edukacijsko-rehabilitacijska dokumentacija                                                                                                    |                                                | Priloži dokument         |  |  |  |  |
| Priloženi dokumenti                                                                                                    | Odabrani dokumenti                             | Priloženi<br>dokumenti   |  |  |  |  |
| DOKUMENTACIJA DJETETA Ostala dokumentacija                                                                                                    |                                                | Priloži dokument         |  |  |  |  |
| Priloženi dokumenti                                                                                                    | Odabrani dokumenti                             |                          |  |  |  |  |
| Prethodni korak                                                                                                    |                                                | Potvrdi i nastavi        |  |  |  |  |

Slika 36. Priloženi dokumenti

### Potvrda zahtjeva

U ovom koraku zahtjeva korisnik može pregledati sve podatke unesene u prethodnim koracima. Svaki korak prema potrebi može izmijeniti klikom na ikonicu u obliku slova V pokraj naziva koraka (). Tada se prikazuju podatci uneseni u tom koraku. Klikom na interaktivni gumb **Uredi** () svaki je korak moguće naknadno urediti. Nakon uređivanja sve je promjene potrebno spremiti.

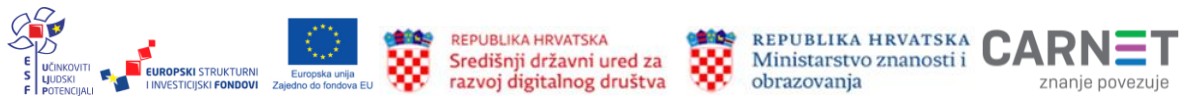

| POSTUPAK REDOVNOG UPISA ŠK. GO                                                    | )D. 2022./2023.                                                                                                    |                 |
|-----------------------------------------------------------------------------------|----------------------------------------------------------------------------------------------------|-----------------|
| Luka Horvat                                                                       |                                                                                                    |                 |
| OIB 95018070191                                                                   | ( NACRT )                                                                                                    | Odustani        |
| 01. 02. 2016.                                                                     |                                                                                                    |                 |
| <ul> <li>Molimo još jednom preko</li> <li>U slučaju da je potrebno izr</li> </ul> | n <mark>trolirajte sve stavke Vašeg zahtjeva.</mark><br>mijeniti neki podataka vratite se na odgovarajući korak predaje zahtjeva. |                 |
| Finalna potvrda zahtjeva                                                          |                                                                                                    |                 |
| Roditelj/skrbnik 1                                                                | Pregled podataka koji su uneseni u prethodnim koracima klikom na ikonicu                                                          |                 |
| Roditelj/skrbnik 2                                                                |                                                                                                    | $\sim$          |
| Podaci o djetetu                                                                  |                                                                                                    | ~               |
|                                                                                   | Svaki korak je moguće naknadno urediti                                                                                            |                 |
| Odabir osnovne škole                                                              |                                                                                                    | ~               |
| ŠKOLA PO UPISNOM PODRUČJU                                                         |                                                                                                    | Uredi           |
| Odabrana osnovna škola                                                            | Odabran nastavni program                                                                                                    |                 |
| Osnovna škola Mokošica, Dubrovnik                                                 | Osnovna škola - redovni program                                                                                                   |                 |
| Odabran komercijalni program                                                      | Popis izbornih predmeta                                                                                                    |                 |
|                                                                                   | Vjeronauk                                                                                                    |                 |
| Pitanja inicijalnog upitnika                                                      |                                                                                                    | ~               |
| Dodatna dokumentacija                                                             |                                                                                                    | ~               |
|                                                                                   |                                                                                                    |                 |
|                                                                                   |                                                                                                    | Pošalji zahtjev |

Slika 37. Pregled unesenih podataka u koraku potvrda zahtjeva

Nakon pregledanih podataka zahtjev je potrebno poslati u sustav. Klikom na gumb **Pošalji zahtjev** (Pošalji zahtjev) koji se nalazi u donjem desnom uglu stranice zahtjev se potvrđuje i šalje u sustav. Korisnik tada dobiva službenu obavijest na e-mail o uspješnoj predaji zahtjeva. Klikom na stavku **Popis djece** koja se nalazi u **Glavnom izborniku** vidljiv je status predanog zahtjeva.

Nakon potvrde zahtjeva uneseni podatci se mogu samo pregledavati, ali ih nije moguće mijenjati.

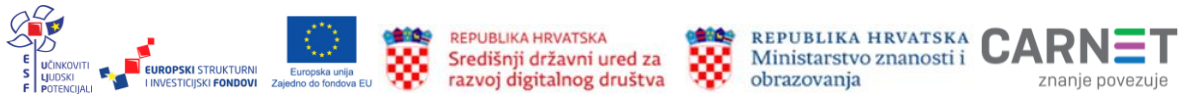

## Postupak prijevremenog upisa djece u osnovnu školu

Prijevremeni upis djeteta u prvi razred osnovne škole moguć je za dijete koje prema *Pravilniku* nije školski obveznik, ali će do kraja kalendarske godine napuniti 6 godina. Kada korisnik odluči podnijeti zahtjev za prijevremeni upis djeteta u prvi razred osnovne škole putem aplikacije eOŠ, potrebno je u glavnom izborniku s lijeve strane odabrati stavku **Popis djece**.

Klikom na gumb **Prijevremeni upis** (<sup>Prjevremeni upis</sup>) otvara se zaslon s prvim korakom zahtjeva. Kako bi zahtjev bio potpun, potrebno je proći kroz sve korake:

- ✓ podatci o jednom ili oba roditelja/skrbnika
- ✓ podatci o djetetu
- ✓ inicijalni upitnik
- prilaganje dokumentacije
- ✓ potvrda zahtjeva.

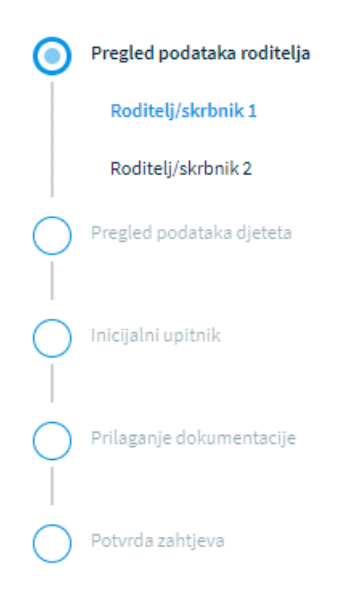

### Slika 38. Koraci pri popunjavanju zahtjeva za prijevremeni upis

Nakon unosa obveznih podataka na svakom koraku korisnik prelazi na sljedeći korak klikom na interaktivni gumb **Potvrdi i nastavi** (<sup>Potvrdi i nastavi</sup>) koji se nalazi u donjem desnom uglu zaslona.

Od unesenih promjene korisnik može u bilo kojem trenutku odustati klikom na interaktivni gumb **Odustani** (<sup>Odustani</sup>) koji se nalazi u gornjem desnom uglu zaslona.

Sve unesene podatke korisnik u bilo kojem trenutku može spremiti i naknadno nastaviti s popunjavanjem zahtjeva klikom na interaktivni gumb **Spremi i zatvori** (<sup>Spremi i zatvori</sup>) koji se nalazi u gornjem desnom uglu zaslona.

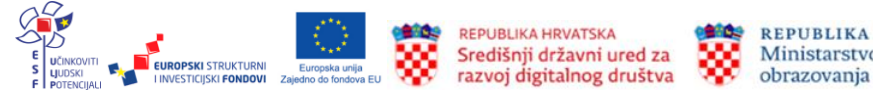

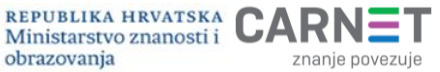

## Podatci o roditelju: Roditelj/skrbnik 1

Prvi korak zahtjeva od korisnika traži popunjavanje podataka o prvom roditelju/skrbniku. To je korisnik koji je prijavljen u sustav i popunjava zahtjev kroz aplikaciju eOŠ. Radi pojednostavljivanja cijelog procesa od predaje zahtjeva do upisa u osnovnu školu aplikacija je povezana s državnim servisima dostupnim punoljetnim građanima Republike Hrvatske. Sukladno tome, većina podataka o roditelju/skrbniku 1 (koji popunjava zahtjev) dohvaćena je iz vanjskih servisa i ne može se mijenjati. To su:

- ✓ otsobni podatci korisnika dohvaćeni iz sustava IOB-a i Matice rođenih
- ✓ podatci o prebivalištu i boravištu dohvaćeni iz MUP-ovih servisa.

U slučaju da su podatci uvezeni iz vanjskih servisa krivi, korisnik se treba izravno obratiti instituciji koja te podatke održava i tamo ih izmijeniti (MUP, Matični ured).

Nakon što su podatci ispravljeni kod nadležnih institucija u aplikaciji je potrebno ažurirati podatke (dohvatiti nove ispravljene podatke) klikom na interaktivni gumb **Osvježi podatke** (Osvježi podatke).

| sobni podaci                  |                    | intere                | ani guno <mark>ostje</mark> | Osvježi podatke          |
|-------------------------------|--------------------|-----------------------|-----------------------------|--------------------------|
| ne                            |                    | Prézime               |                             | OIB                      |
| la                            |                    | Majić                 |                             | 12121212129              |
| atica rođenih                 |                    | Matica rođenih        |                             | OIB sustav               |
| atum rođenja                  | Spol               |                       | Mjesto rođenja              | Država rođenja           |
| 1.01.1980.                    | Muški              |                       | Zadar                       | Hrvatska                 |
| etica rođenih                 | Matica rođenih     |                       | Matica rođenih              | Matica rođenih           |
| ržavljanstvo                  |                    | Nacionalna manjina    |                             | Nacionalnost *           |
| rvatsko                       |                    |                       |                             |                          |
| atica rođenih                 |                    |                       |                             |                          |
| dnos prema djetetu *          |                    | Stručna sprema *      |                             | Zanimanje *              |
| Otac                          |                    |                       | ~                           |                          |
| ontakt telefon *              |                    | Kontakt email *       |                             | Dijete ima *             |
|                               |                    |                       |                             | Dva roditelja/skrbnika v |
| elim primati obavilesti na: * |                    |                       |                             |                          |
|                               |                    |                       |                             |                          |
|                               |                    |                       |                             |                          |
| odaci o prebivalištu (prikaz  | podataka iz MUP iz | vora)                 |                             |                          |
| rebivalište - Država          |                    | Prebivalište - Općina |                             | Prebivalište - Naselje   |
| rvatska                       |                    | SVETI FILIP I JAKOV   |                             | Sveti Filip i Jakov      |
| ebivalište - Poštanski broj   | Prebivalište       | - Ulica               | Prebivalište - Kućni broj   |                          |
| 3210                          | Hrvatskog s        | sabora 19             |                             |                          |
|                               |                    |                       |                             |                          |

# Slika 40. Podatci dohvaćeni iz vanjskih servisa i interaktivni gumbi u zahtjevu za prijevremeni upis

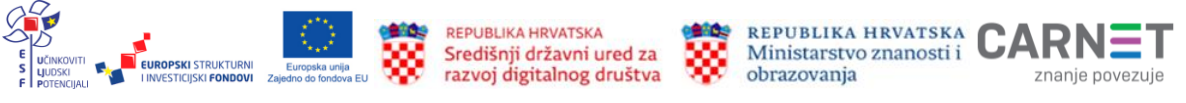

Na stranici su prikazani podatci dohvaćeni iz vanjskih servisa, no neke podatke je ipak potrebno popuniti. Korisnik je obvezan popuniti podatke u poljima označenim zvjezdicom (\*). U polja pokraj podataka o nacionalnoj manjini i nacionalnosti korisnik može odabrati opciju **Ne želim se izjasniti**, a za podatak o nacionalnosti, osim već navedenog, može odabrati i opciju **Neopredijeljen**. Obvezna polja koja treba popuniti su **odnos prema djetetu** (iz padajućeg izbornika može odabrati jednu od opcija: otac, majka, skrbnik), **stručna sprema** (odabire odgovarajuću stručnu spremu iz padajućeg izbornika) **zanimanje** te **kontakt podatci** (kontakt telefon i adresa elektroničke pošte). Obvezno je popuniti polje u kojem se iz padajućeg izbornika može odabrati opcija ima li dijete jednog ili dva roditelja/skrbnika. Također je obvezno iz padajućeg izbornika odabrati opciju na koji način korisnik želi primati obavijesti: e-mailom ili na kućnu adresu.

Kako bi bio moguć prijelaz na sljedeći korak, sve upisane podatke potrebno je potvrditi

| lesnom uglu stranice. |                |                       |                |            |                |  |  |
|-----------------------|----------------|-----------------------|----------------|------------|----------------|--|--|
| Osobni podaci         |                |                       |                |            |                |  |  |
|                       |                |                       |                |            |                |  |  |
| Ime                   | Pr             | ezime                 |                | OIB        |                |  |  |
| Ida                   | M              | ajić                  |                | 1212121212 | 29             |  |  |
| Matica rođenih        | Ma             | atica rođenih         |                | OIB sustav |                |  |  |
| Datum rođenja         | Spol           | N                     | /jesto rođenja |            | Država rođenja |  |  |
| 01. 01. 1980.         | Muški          | 2                     | adar           |            | Hrvatska       |  |  |
| Matica rođenih        | Matica rođenih | Ν                     | latica rođenih |            | Matica rođenih |  |  |
| Državljanstvo         | Na             | acionalna manjina     |                | Nacionalno | st *           |  |  |
| hrvatsko              |                | No žolim co iziacniti |                | No želimu  | so iziospiti   |  |  |
| Matica rođenih        |                | Ne zeun se izjasniti  |                | Ne zeum:   |                |  |  |
| Odnos promo distatu * | C+             | ručna caroma *        |                | Zanimania  | *              |  |  |
| ounos prema ujetetu   | 50             | rucha sprenia         |                | Zammanje   |                |  |  |
| Majka                 | ~              | VSS                   | ~              | liječnica  |                |  |  |

klikom na interaktivni gumb **Potvrdi i nastavi** (<sup>Potvrdi i nastavi</sup>) koji se nalazi u donjem desnom uglu stranice.

Slika 39. Prikaz polja koje korisnik mora popuniti u zahtjevu za prijevremeni upis

Dijete ima \*

Dva roditelja/skrbnika

## Podatci o roditelju: Roditelj/skrbnik 2

Kontakt email \*

majka@gmail.com

Ako je prilikom popunjavanja podataka o roditelju/skrbniku 1 odabrana opcija da dijete ima dva roditelja/skrbnika, u ovom koraku će se otvoriti zaslon s prikazom stanice na kojoj treba popuniti podatke za drugog roditelja/skrbnika. Potrebno je upisati točno prezime i ime i OIB drugog roditelja/skrbnika te kliknuti na interaktivni gumb **Provjeri** 

ispravnost osobnih podataka ( Provjeri ispravnost osobnih podataka

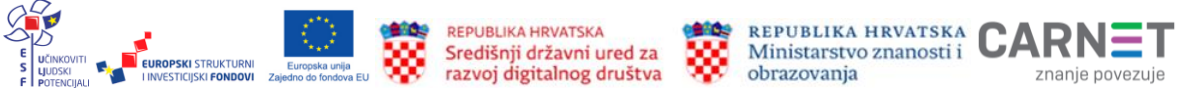

Projekt je sufinancirala Europska unija iz Europskog socijalnog fonda.

Kontakt telefon \*

e-mail

Želim primati obavijesti na:

Ako su podatci uspješno preuzeti, na zaslonu će se pojaviti poruka <sup>()</sup> <sup>Uspješno preuzeti podaci.</sup>

Preuzeti podatci odnose se na spol i dob drugog roditelja/skrbnika (godina rođenja). Ako neki od popunjenih podataka nisu ispravno uneseni, pojavit će se greška i s daljnjim unosom zahtjeva neće biti moguće nastaviti.

| Osobni podaci                        |                            |                   |
|--------------------------------------|----------------------------|-------------------|
| Roditelj/skrbnik 2 ne posjeduje OIB  | Prikaz greške prilikom uno | sa                |
| Ime *                                | Prezime *                  | OIB*              |
| Ana                                  | Def                        | 12345612345       |
|                                      |                            | OIB nije ispravan |
| Provjeri ispravnost osobnih podataka |                            |                   |
| Godina rođenja * Spol *              | Stručna sprema *           | Zanimanje *       |
| · ·                                  | ×                          |                   |
| Matica rođenih                       |                            |                   |

#### Slika 40. Prikaz greške prilikom unosa u zahtjevu za prijevremeni upis

Nakon uspješno preuzetih podataka iz vanjskih servisa potrebno je upisati još neke podatke o drugom roditelju/skrbniku. Polja koja su obvezna za popuniti su: **stručna sprema** drugog roditelja/skrbnika (potrebno je odabrati jednu od opcija iz padajućeg izbornika) te upisati zanimanje. Podatci za kontakt (telefon i adresa elektroničke pošte) drugog roditelja/skrbnika mogu se upisati proizvoljno, ali nisu obvezni. Obvezno je iz padajućeg izbornika odabrati opciju odnosa drugog roditelja/skrbnika prema djetetu.

Kako bi bio moguć prijelaz na sljedeći korak, sve upisane podatke potrebno je potvrditi

klikom na interaktivni gumb **Potvrdi i nastavi** (<sup>Potvrdi i nastavi</sup>) koji se nalazi u donjem desnom uglu stranice.

Ako se korisnik želi vratiti na prethodni korak, može to učiniti odabirom gumba **Prethodni korak** ( Prethodni korak ) koji se nalazi u donjem lijevom uglu stranice.

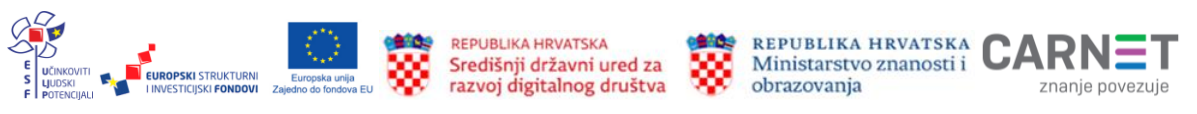

| Osobni podaci                        |                              |                       |
|--------------------------------------|------------------------------|-----------------------|
| Roditelj/skrbnik 2 ne posjeduje OIB  |                              |                       |
| Ime *                                | Prezime *                    | OIB *                 |
| Mia                                  | Horvat                       | 57110836283           |
|                                      |                              | OIB sustav            |
| Provjeri ispravnost osobnih podataka | () Uspješno preuzeti podaci. |                       |
| Godina rođenja * Spol *              | Stručna sprema *             | Zanimanje *           |
| 1980 ~ Ženski ~                      | VSS ~                        | liječnica             |
| Matica rođenih                       |                              |                       |
| Kontakt telefon                      | Kontakt email                | Odnos prema djetetu * |
| 012/12345679                         | mama@gmail.com               | Majka ~               |
|                                      |                              |                       |
| Prethodni korak                      |                              | Potvrdi i nastavi     |

#### Slika 41. Prikaz polja koje korisnik mora popuniti za drugog roditelja/skrbnika u zahtjevu za prijevremeni upis

Ako drugi roditelj/skrbnik ne posjeduje OIB, to je potrebno naznačiti klikom na kvadratić ispred oznake:

roditelj/skrbnik 2 ne posjeduje OIB ( Roditelj/skrbnik 2 ne posjeduje OIB ).

U tom slučaju potrebno je popuniti sve tražene podatke koji se upisuju temeljem zamjenskog identifikatora: putovnice, posebnog broja MUP-a ili ostalo. Potrebno je upisati broj zamjenskog identifikatora (npr. putovnica) te iz padajućeg izbornika odabrati vrstu identifikatora, a zatim unijeti razlog zamjenskog identifikatora odabirom iz padajućeg izbornika (moguće je odabrati neke od opcija: azilant, migrant, strani državljanin i sl.). Obvezno je upisati ime i prezime te iz padajućeg izbornika odabrati godinu rođenja, spol drugog roditelja/skrbnika i stručnu spremu. Upis zanimanja drugog roditelja/skrbnika također je obvezan. Kontakt podatke (telefon i adresu elektroničke pošte) moguće je upisati opcionalno, a podatak o odnosu drugog roditelja/skrbnika prema djetetu je obvezan i potrebno ga je odabrati iz padajućeg izbornika.

Kako bi bio moguć prijelaz na sljedeći korak, sve upisane podatke potrebno je potvrditi klikom na interaktivni gumb **Potvrdi i nastavi.** 

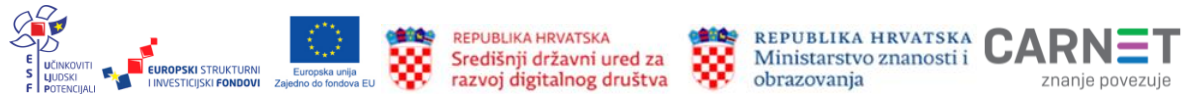

| Osobni podaci                       |                                   |                                    |
|-------------------------------------|-----------------------------------|------------------------------------|
| Roditelj/skrbnik 2 ne posjeduje OIB |                                   |                                    |
| Zamjenski identifikator - broj *    | Zamjenski identifikator - vrsta * | Zamjenski identifikator - razlog * |
| 123456789                           | Ostalo ~                          | Ostalo ~                           |
| lme *                               | Prezime *                         |                                    |
| Abc                                 | Defgh                             |                                    |
| Godina rođenja * Spol *             | Stručna sprema *                  | Zanimanje *                        |
| 1984 v Ženski v                     | VSS ~                             | liječnik                           |
| Matica rođenih                      |                                   |                                    |
| Kontakt telefon                     | Kontakt email                     | Odnos prema djetetu *              |
| 012/1234567                         | abc@gmail.com                     | Majka v                            |
|                                     |                                   |                                    |
| Prethodni korak                     |                                   | Potvrdi i nastavi                  |

# Slika 42. Prikaz podataka za drugog roditelja/skrbnika ako ne posjeduje OIB u zahtjevu za prijevremeni upis

### Podatci o djetetu

Sljedeći korak predaje zahtjeva traži od korisnika pregled podataka o djetetu za kojeg korisnik podnosi zahtjev. Svi podatci o djetetu već su upisani jer su preuzeti iz vanjskih servisa. Obvezno je popuniti podatak o nacionalnosti gdje je iz padajućeg izbornika moguće odabrati opciju **Ne želim se izjasniti** ili **Neopredijeljen**. Upis nacionalne manjine je opcionalan.

Kako bi bio moguć prijelaz na sljedeći korak, sve upisane podatke potrebno je potvrditi klikom na interaktivni gumb **Potvrdi i nastavi**.

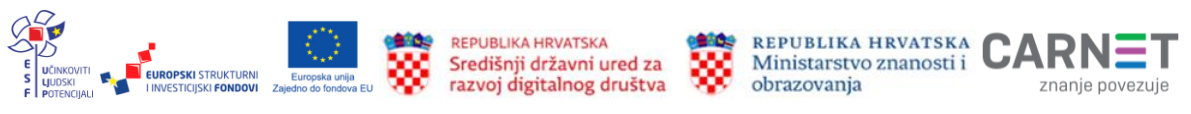

. . . . .

| Osnovní podácí djeteta                                                                          |                                        |                                             |                                                       |                                                                           |  |
|-------------------------------------------------------------------------------------------------|----------------------------------------|---------------------------------------------|-------------------------------------------------------|---------------------------------------------------------------------------|--|
| lme<br><b>Luka</b><br>Matica rođenih                                                            |                                        | Prezime<br><b>Horvat</b><br>Matica rođenih  |                                                       | OIB<br>95018070191<br>OIB sustav                                          |  |
| Datum rođenja<br>01. 02. 2016.<br>Matica rođenih<br>Državljanstvo<br>hrvatsko<br>Matica rođenih | Spol<br><b>Muški</b><br>Matica rođenih | Nacionalna manjina<br>Ne želim se izjasniti | Mjesto rođenja<br><b>Zadar</b><br>Matica rođenih<br>v | Država rođenja<br>Hrvatska<br>Matica rođenih<br>Nacionalnost *<br>Hrvat ~ |  |
| Podaci o prebivalištu (prikaz poda                                                              | taka iz MUP iz                         | vora)                                       |                                                       |                                                                           |  |
| Prebivalište - Država<br><b>Hrvatska</b>                                                        |                                        | Prebivalište - Općina<br>DUBROVNIK          |                                                       | Prebivalište - Naselje<br><b>Dubrovnik</b>                                |  |
| Prebivalište - Poštanski broj<br><b>20000</b>                                                   | Prebivalište<br>Od Srđa                | - Ulica                                     | Prebivalište - Kućni broj<br>18                       |                                                                           |  |
| Podaci o boravištu (prikaz podatak                                                              | a iz MUP izvor                         | a)                                          |                                                       |                                                                           |  |
| Boravište - Država<br><b>Hrvatska</b>                                                           |                                        | Boravište - Općina<br>DUBROVNIK             |                                                       | Boravište - Naselje<br><b>Dubrovnik</b>                                   |  |
| Boravište - Poštanski broj<br>20000                                                             | Boravište - U<br><b>Od Srđa</b>        | lica                                        | Boravište - Kućni broj<br><b>18</b>                   |                                                                           |  |
| Prethodni korak                                                                                 |                                        |                                             |                                                       | Potvrdi i nastavi                                                         |  |
|                                                                                                 |                                        |                                             |                                                       |                                                                           |  |

# Slika 43. Prikaz podataka o djetetu za kojeg korisnik podnosi zahtjev za prijevremeni upis

### Inicijalni upitnik

Sljedeći je korak u popunjavanju zahtjeva inicijalni upitnik. U njemu korisnik koji predaje zahtjev popunjava dodatne podatke za svoje dijete. Korisnik se u ovom koraku obavještava da su svi podatci koje unese privatni i služe samo za informiranje osoblja škole za potrebe upisa, kao i da podatci prikupljeni ovim upitnikom služe za utvrđivanje spremnosti djeteta za školu, a škola se obvezuje na tajnost i povjerljivost osobnih podataka te da se oni neće koristiti u druge svrhe, sukladno Općoj uredbi o zaštiti osobnih podataka. Korisnik koji predaje zahtjev za svoje dijete ovdje izriče svojevrsnu privolu kojom je suglasan da se podatci koji se nalaze u ovom upitniku koriste u svrhu upisa djeteta u osnovnu školu.

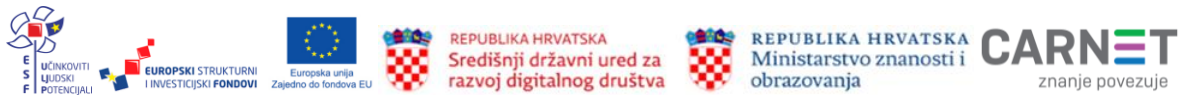

Upitnik je podijeljen u nekoliko cjelina:

- ✓ podatci o djetetu
- ✓ podatci o roditelju/skrbniku 1
- ✓ podatci o roditelju/skrbniku 2
- ✓ opći podatci o obitelji
- ✓ informacije vezane uz organizaciju upisa i formiranje razrednih odjela
- ✓ razvojne osobnosti djeteta.

**Podatci o djetetu** –uneseni su u prethodnim koracima. U ovom dijelu inicijalnog upitnika moguće ih je samo pregledati. Kako bi bio moguć prijelaz na sljedeći dio inicijalnog upitnika, potrebno je kliknuti na interaktivni gumb **Potvrdi i nastavi**.

**Podatci o roditelju/skrbniku 1** - uneseni su u prethodnim koracima. U ovom dijelu inicijalnog upitnika moguće ih je samo pregledati. Obvezno je potrebno označiti radni status roditelja/skrbnika 1 (zaposlen ili nezaposlen). Kako bi bio moguć prijelaz na sljedeći korak, sve upisane podatke potrebno je potvrditi klikom na interaktivni gumb **Potvrdi i nastavi**.

| Podaci o roditelju/skrbniku 1 |                                  |                          |  |
|-------------------------------|----------------------------------|--------------------------|--|
|                               | Ime i prezime *                  |                          |  |
|                               | Ivo Horvat                       |                          |  |
|                               | Godina rođenja *                 |                          |  |
|                               | 1980                             |                          |  |
|                               | Mjesto rođenja                   |                          |  |
|                               | Zadar                            |                          |  |
|                               | Zanimanje *                      |                          |  |
|                               | liječnik                         |                          |  |
|                               | Adresa stanovanja (prebivalište) |                          |  |
|                               | Od Srđa 18, Dubrovnik            |                          |  |
|                               | Radni status *                   |                          |  |
|                               | Zaposlen                         |                          |  |
|                               | Nezaposlen                       |                          |  |
|                               | $\sim$                           |                          |  |
|                               |                                  |                          |  |
| Prethodni korak               |                                  | Potvrdi i <u>nastavi</u> |  |

# Slika 44. Pregled podataka o roditelju/skrbniku 1 u inicijalnom upitniku kod zahtjeva za prijevremeni upis

**Podatci o roditelju/skrbniku 2** – uneseni su u prethodnim koracima. U ovom dijelu inicijalnog upitnika moguće ih je samo pregledati. Obvezno je potrebno označiti radni status roditelja/skrbnika 2 (zaposlen ili nezaposlen). Kako bi bio moguć prijelaz na

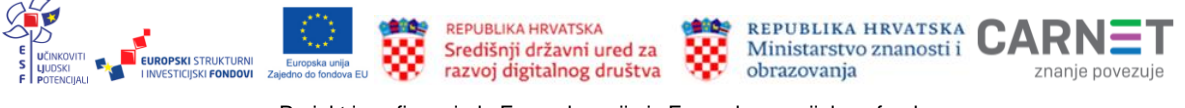

sljedeći korak, sve upisane podatke potrebno je potvrditi klikom na interaktivni gumb **Potvrdi i nastavi**.

| Podaci o roditelju/skrbniku 2 |                                  |                   |
|-------------------------------|----------------------------------|-------------------|
|                               | Ime i prezime<br>Mia Horvat      |                   |
|                               | Godina rođenja<br>1980           |                   |
|                               | Zanimanje                        |                   |
|                               | Adresa stanovanja (prebivalište) |                   |
|                               | Radni status                     |                   |
|                               | Zaposlen     Nezaposlen          |                   |
|                               |                                  |                   |
| Prethodni korak               |                                  | Potvrdi i nastavi |

# Slika 45. Pregled podataka o roditelju/skrbniku 2 u inicijalnom upitniku kod zahtjeva za prijevremeni upis

**Opći podatci o obitelji** – u ovom dijelu inicijalnog upitnika korisnik odabire i popunjava podatke o obitelji u kojoj živi dijete za koje podnosi zahtjev. Iz padajućeg izbornika potrebno je odabrati s kim dijete živi, u kakvim stambenim prilikama dijete živi, žive li roditelji zajedno ili odvojeno te kakvi su odnosi među roditeljima/skrbnicima. Potrebno je iz padajućeg izbornika odabrati i popuniti podatak o tome postoji li administrativna zabrana približavanja djetetu i od strane kojeg člana uže ili šire obitelji. Obvezno je odabrati i broj djece u obitelji te upisati koliko djece već polazi školu. Upisivanje se vrši pomoću ikonice na kraju retka: dvostruka strelica koja se može klikati u oba smjera i na taj način upisati znamenka (). Obvezan je unos podatka koristi li obitelj usluge Centra za socijalnu skrb. Ova je informacija vezana uz prehranu učenika i nabavku radnih bilježnica.

Kako bi bio moguć prijelaz na sljedeći korak, sve upisane podatke potrebno je potvrditi klikom na interaktivni gumb **Potvrdi i nastavi**.

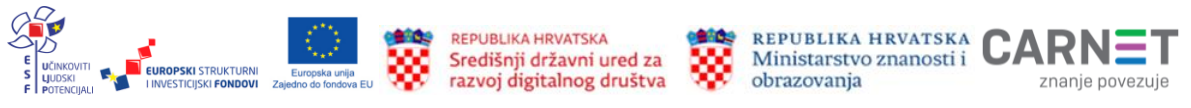

Opći podaci o obitelji

| Dijete zivi "                                                             |   |
|---------------------------------------------------------------------------|---|
| S oba roditelja                                                           | ~ |
| Stambene prilike djeteta *                                                |   |
| Dijete živi u kući                                                        | ~ |
| Roditelji žive *                                                          |   |
| Zajedno                                                                   | ~ |
| Odnosi roditelja su *                                                     |   |
| Skladni                                                                   | ~ |
| Postoji li administrativna zabrana prilaska djetetu? *                    |   |
| Ne postoji                                                                | ~ |
| Broj djece u obitelji *                                                   |   |
| Troje                                                                     | ~ |
| Koliko djece već polazi u školu? *                                        |   |
| 1                                                                         |   |
|                                                                           |   |
| Koristi li obitelj usluge centra za socijalnu skrb?(Informacija vezana uz | 2 |
| prenranu ucenika i nabavku radnih biljeznica.) *                          |   |
| 🕖 Da                                                                      |   |
| Ne Ne                                                                     |   |

# Slika 46. Pregled općih podataka o obitelji u inicijalnom upitniku kod zahtjeva za prijevremeni upis

Informacije vezane uz organizaciju upisa i formiranje razrednih odjela - u ovom dijelu inicijalnog upitnika korisnik odabire i popunjava podatke o prethodnom iskustvu djeteta u odgojno-obrazovnoj ustanovi. Iz padajućeg izbornika potrebno je odabrati je li dijete polazilo redoviti program predškolskog odgoja u vrtiću ili samo program predškole ili nije polazilo nikakav program prije polaska u školu. U ovom koraku inicijalnog upitnika potrebno je upisati drugi strani jezik koji bi učenik želio upisati u višim razredima (nema ponuđenih opcija, korisnik upisuje jezike sam). Također je potrebno označiti dio koji se odnosi na prijevoz učenika (ima li učenik potrebu za organiziranim prijevozom).

Kako bi bio moguć prijelaz na sljedeći korak, sve upisane podatke potrebno je potvrditi klikom na interaktivni gumb **Potvrdi i nastavi**.

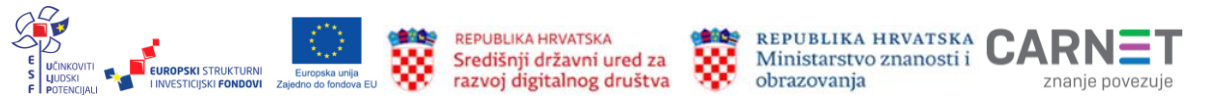

Informacije vezane uz organizaciju upisa i formiranje razrednih odjela

|                 | Dijete je polazilo *                                                   |                   |
|-----------------|------------------------------------------------------------------------|-------------------|
|                 | Redoviti program predškolskog odgoja u dječjem vrtiću v                |                   |
|                 | Drugi strani jezik koji bi učenik/ca želio upisati u višim razredima * |                   |
|                 | njemački                                                               |                   |
|                 | Prijevoz učenika (učenik ima potrebu za organiziranim prijevozom) *    |                   |
|                 | Da                                                                     |                   |
|                 | Ne Ne                                                                  |                   |
|                 |                                                                        |                   |
|                 |                                                                        |                   |
| Prethodni korak |                                                                        | Potvrdi i nastavi |

# Slika 50. Pregled informacija vezanih uz organizaciju upisa u inicijalnom upitniku kod zahtjeva za prijevremeni upis

**Razvojne osobnosti djeteta** - u ovom dijelu inicijalnog upitnika korisnik odabire i popunjava podatke o razvojnim osobnostima djeteta. Odabirom iz padajućeg izbornika potrebno je popuniti podatke o porodu te je li dijete dešnjak, ljevak ili podjednako koristi desnu i lijevu ruku. Potrebno je označiti boluje li dijete od težih bolesti i ima li dijagnosticiranu teškoću u razvoju. U nastavku popunjavanja ovog koraka iz padajućeg izbornika korisnik odabire ima li dijete smetnje, je li doživjelo psihičku ili fizičku traumu, te kakav je govor, vid i sluh djeteta. Potrebno je označiti polazi li dijete neke od rehabilitacijskih postupaka (ili je polazilo), kakvo je uobičajeno ponašanje djeteta, kakvo je dijete u socijalnom kontaktu s vršnjacima i je li prošle školske godine imalo odgodu upisa u prvi razred. Sve prethodno navedene informacije obvezne su za popuniti i kraj svog polja imaju oznaku zvjezdice (\*).

Neobavezno u ovom koraku korisnik može popuniti i podatke o tome kako dijete reagira na odvajanje od roditelja/skrbnika, u čemu je posebno uspješno prema procjeni roditelja/skrbnika treba kod djeteta više razvijati te postoji li nešto je potrebno znati u vezi s djetetom, a u ovom upitniku nije obuhvaćeno prethodnim pitanjima.

U zadnjem polju upitnika obvezno je upisati ime i prezime osobe koja je ispunjavala upitnik.

Kako bi bio moguć prijelaz na sljedeći korak, sve upisane podatke potrebno je potvrditi klikom na interaktivni gumb **Potvrdi i nastavi**.

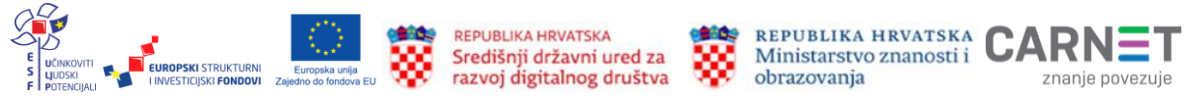

#### Razvojne osobnosti djeteta

| Normalan                                                                                                    | ~ |
|----------------------------------------------------------------------------------------------------|---|
| Dijete je *                                                                                                    |   |
| Dešnjak                                                                                                    | ~ |
| Boluie li dijete od teže bolesti? *                                                                                                    |   |
| Da                                                                                                    |   |
| Ne Ne                                                                                                    |   |
| $\smile$                                                                                                    |   |
| Ima li dijete dijagnosticiranu teškoću u razvoju? *                                                                                                    |   |
| Da                                                                                                    |   |
| Ne Ne                                                                                                    |   |
| Ima li dijete smetnje?                                                                                                    |   |
| Nema smetnje:                                                                                                    |   |
|                                                                                                    |   |
|                                                                                                    |   |
| Je li dijete doživjelo psihičku ili fizičku traumu?                                                                                                    | ~ |
| Je li dijete doživjelo psihičku ili fizičku traumu?<br>Dijete nije doživjelo psihičku ili fizičku traumu                                                                                                    |   |
| Je li dijete doživjelo psihičku ili fizičku traumu?<br>Dijete nije doživjelo psihičku ili fizičku traumu<br>Govor djeteta *                                                                                                    |   |
| Je li dijete doživjelo psihičku ili fizičku traumu?<br>Dijete nije doživjelo psihičku ili fizičku traumu<br>Govor djeteta *<br>Primjeren dobi Uočavaju se teškoće u izgovoru glasova                                                | v |
| Je li dijete doživjelo psihičku ili fizičku traumu?<br>Dijete nije doživjelo psihičku ili fizičku traumu<br>Govor djeteta *<br>Primjeren dobi Uočavaju se teškoće u izgovoru glasova<br>Vid djeteta *                               | v |
| Je li dijete doživjelo psihičku ili fizičku traumu?<br>Dijete nije doživjelo psihičku ili fizičku traumu<br>Govor djeteta *<br>Primjeren dobi Uočavaju se teškoće u izgovoru glasova<br>Vid djeteta *<br>Normalan                   | v |
| Je li dijete doživjelo psihičku ili fizičku traumu?<br>Dijete nije doživjelo psihičku ili fizičku traumu<br>Govor djeteta *<br>Primjeren dobi Uočavaju se teškoće u izgovoru glasova<br>Vid djeteta *<br>Normalan<br>Sluh djeteta * | v |

# Slika 51. Razvojne osobnosti djeteta u inicijalnom upitniku kod zahtjeva za prijevremeni upis

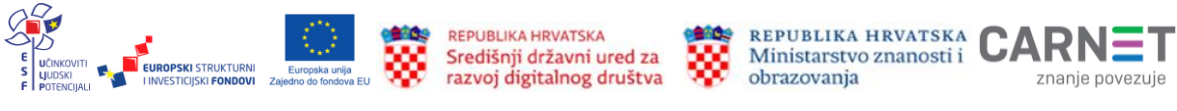

## Prilaganje dokumentacije

U ovom koraku predaje zahtjeva roditelj/skrbnik koji popunjava zahtjev može priložiti dokumentaciju koju smatra važnom za upis djeteta u prvi razred. Ako je u prethodnim koracima označeno da drugi roditelj/skrbnik ne posjeduje OIB dokument kojeg je potrebno priložiti, treba sadržavati dokaz da je osoba zakonski zastupnik djeteta za koje se predaje zahtjev.

| <ul> <li>Priložite potrebnu dokumentaciju o Vašem djetetu.</li> <li>Ovdje možete priložiti raznu vrstu dokumentacije o Vašem djetetu koju je potrebno razmotriti prilikom upisa u prvi razred.</li> </ul> |                                        |  |  |  |  |
|----------------------------------------------------------------------------------------------------|----------------------------------------|--|--|--|--|
| DOKUMENTACIJA DJETETA Prilaganje dodatne dokumentacije za Vaše dijete Priloži dokument                                                                                                    |                                        |  |  |  |  |
|                                                                                                    | Priloženi dokumenti Odabrani dokumenti |  |  |  |  |

Slika 47. Prilaganje dokumentacije kod zahtjeva za prijevremeni upis

Dokumentacija se prilaže klikom na gumb **Priloži dokument** (<sup>Priloži dokument</sup>). Tada se otvara prozor za dodavanje dokumenta.

| Prevuolt                                               | e datoteku ili kliknite <b>ovdje</b> za učitavanje dokumenta.    |  |
|--------------------------------------------------------|------------------------------------------------------------------|--|
| Dopušteno je priložiti dokumen<br>Priloženi dokumenti: | t do 10 MB u formatim .pdf,.doc,.docx,.glf,.png,.jpg,.jpeg,.tiff |  |
|                                                        |                                                                  |  |

Slika 48. Prozor za prilaganje dokumenta

Dokumenti koji se dodaju u aplikaciju eOŠ moraju biti prethodno pohranjeni na lokalno računalo. Moguće je priložiti više dokumenata. Svaki dokument ne smije biti veći od 10 MB i mora biti u jednom od predloženih formata: .pdf, .doc, .docx, .gif, .png, .jpg, .jpeg, .tiff. Dokument se s lokalnog računala dodaje klikom na interaktivni gumb **Dodaj** 

Od dodavanja dokumenta korisnik može u bilo kojem trenutku odustati klikom na gumb **Odustani** (<sup>Odustani</sup>).

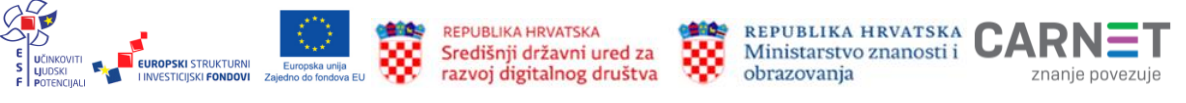

Dodani dokumenti nalaze se u aplikaciji u koraku **Prilaganje dokumentacije**. Klikom na gumb **Potvrdi i nastavi** korisnik prelazi na posljednji korak.

| iloženi dokumenti | Odabrani dokumenti |  |
|-------------------|--------------------|--|
|                   | dokument1.docx 🛞   |  |
|                   |                    |  |

Slika 49. Priloženi dokumenti kod zahtjeva za prijevremeni upis

### Potvrda zahtjeva

U ovom koraku zahtjeva korisnik može pregledati sve podatke unesene u prethodnim koracima. Svaki korak po potrebi može izmijeniti klikom na ikonicu u obliku slova V pokraj naziva koraka (). Tada se prikazuju podatci uneseni u tom koraku. Klikom na interaktivni gumb **Uredi** () svaki korak je moguće naknadno urediti. Nakon uređivanja sve je promjene potrebno spremiti.

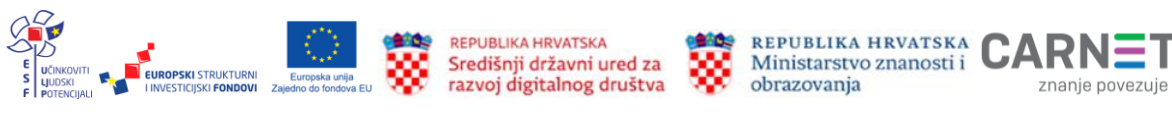

| Str           | 53 |
|---------------|----|
| <b>O</b> (I). | 55 |

| <ul> <li>Molimo još jednom prekontrolirajte sve stavke Vašeg zahtjeva.</li> <li>U slučaju da je potrebno izmijeniti neki podataka vratite se na odgovarajući korak predaje zahtjeva.</li> </ul> |                 |
|----------------------------------------------------------------------------------------------------|-----------------|
| Finalna potvrda zahtjeva                                                                                                    |                 |
| Roditelj/skrbnik 1                                                                                                    | $\sim$          |
| Podaci o djetetu                                                                                                    | $\sim$          |
| Pitanja inicijalnog upitnika                                                                                                    | Uredi           |
| Dodatna dokumentacija                                                                                                    | ~               |
|                                                                                                    | Pošalji zahtjev |

# Slika 50. Pregled unesenih podataka u koraku Potvrda zahtjeva kod zahtjeva za prijevremeni upis

Nakon potvrde zahtjeva uneseni podatci se mogu samo pregledavati, ali ih nije moguće mijenjati.

### Unos podataka o školi

Zahtjev za prijevremeni upis djeteta u osnovnu školu kojeg je korisnik predao pregledava Županijski upravni odjel ili Gradski ured. Nakon što je zahtjev pregledan dijete će biti dodano na listu školskih obveznika i temeljem adrese prebivališta/boravišta dodijelit će mu se škola prema upisnom području. Roditelj/skrbnik o tome će biti obaviješten e-mailom, a u toj obavijesti bit će informiran o promjeni statusa zahtjeva i na popisu djece moći će vidjeti dodijeljenu školu.

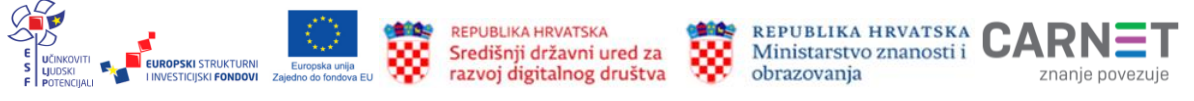

| Škola po upisnom području                                | Vrsta zahtjeva    | Škola u koju se dijete upisuje | Status                          | Detalji |
|----------------------------------------------------------|-------------------|--------------------------------|---------------------------------|---------|
| Osnovna škola Sv. Filip i Jakov - [Sveti Filip i Jakov]- | Prijevremeni upis |                                | NA POPISU ŠKOLSKIH<br>OBVEZNIKA |         |

#### Slika 51. Prikaz zahtjeva za prijevremeni upis za dijete dodano na listu školskih obveznika

Klikom na strelicu **Detalji** (\*) otvara se zaslon s pregledom prethodno unesenih podataka. U ovom koraku roditelj/skrbnik dužan je popuniti tražene podatke o ustanovi klikom na gumb **Ažuriranje ustanove** (<sup>Ažuriranje ustanove</sup>).

U ovom koraku potrebno je odabrati podatke o školi u koju korisnik želi upisati svoje dijete. Prema unaprijed definiranim postavkama korisniku se prikazuje škola kojoj prema adresi prebivališta pripada dijete koje je školski obveznik. Ona mu je dodijeljena zbog pripadnosti školi po upisnom području. Za tu školu potrebno je popuniti podatke koji su obvezni: **program** (odabrati iz padajućeg izbornika) i obvezni strani jezik (također se odabire iz padajućeg izbornika). Ako škola nudi komercijalni program (produženi boravak, cjelodnevna nastava i sl.), korisnik ga može odabrati za svoje dijete, ali ovaj odabir nije obvezan. Odabir izbornog predmeta ili izbornih predmeta također nije obvezan.

Kako bi bio moguć prijelaz na sljedeći korak, sve upisane podatke potrebno je potvrditi klikom na interaktivni gumb **Potvrdi i nastavi.** 

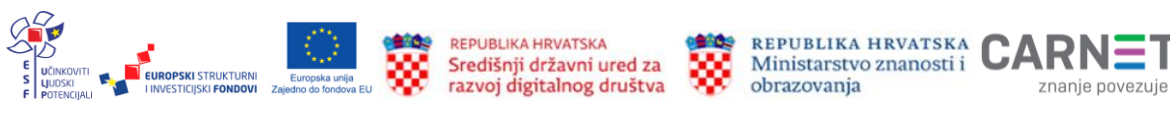

| OSNOVNA ŠKOLA (prema upisnom području)         |                                 |                     |                            |  |  |
|------------------------------------------------|---------------------------------|---------------------|----------------------------|--|--|
| Osnovna škola<br><b>Osnovna škola Mokošica</b> | a, Dubrovnik                    |                     |                            |  |  |
| Županija<br>Dubrovačko-neretvansk<br>županija  | Općina/Grad<br>a DUBROVNIK      | Naselje<br>Mokošica | Ulica<br>BARTOLA KAŠIĆA 20 |  |  |
| Nastavni program *                             |                                 |                     |                            |  |  |
| Osnovna škola - redovi                         | ni program v                    |                     |                            |  |  |
| Biram komercijalni program za svoje dijete     |                                 | Produženi boravak   | ~                          |  |  |
| ODABIR STRANIH JEZIKA I IZBORNIH PREDMETA      |                                 |                     |                            |  |  |
| Obavezni strani jezik *                        |                                 |                     |                            |  |  |
| Engleski                                       | ~                               |                     |                            |  |  |
| Izborni predmet                                |                                 |                     |                            |  |  |
| Vjeronauk v                                    |                                 |                     |                            |  |  |
|                                                |                                 |                     |                            |  |  |
| KONTAKT PODACI US                              | TANOVE (prema upisnom području) |                     |                            |  |  |
| Telefon                                        | 1234567                         |                     |                            |  |  |
| e-mail                                         | mokosica@test.hr                |                     |                            |  |  |

#### Slika 52. Unos podataka o školi prema upisnom području

Ako korisnik želi svoje dijete upisati u školu koja se nalazi izvan upisnog područja, potrebno je označiti kvadratić ispred te mogućnosti (

Obvezno je iz padajućeg izbornika odabrati razlog promjene škole te upisati naziv škole u koju korisnik želi upisati svoje dijete. Pri upisivanju naziva škole potrebno je unijeti minimalno tri znaka, a zatim iz padajućeg izbornika odabrati željenu ustanovu. Prema odabranoj školi iz sustava se automatizmom povlači županija, grad/općina i naselje u kojem se škola nalazi. Obvezno je iz padajućeg izbornika odabrati program i obvezni strani jezik (također se odabire iz padajućeg izbornika).

Ako škola nudi komercijalni program (produženi boravak, cjelodnevna nastava i sl.), korisnik ga može odabrati za svoje dijete, ali ovaj odabir nije obvezan. Odabir izbornog predmeta ili izbornih predmeta također nije obvezan.

Sve upisane podatke potrebno je potvrditi i spremiti.

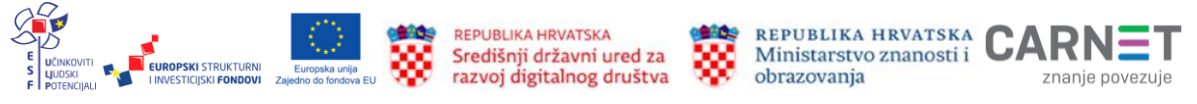

| OSNOVNA ŠKOLA IZVAN UPISNO                                          | DG PODRUČJA            |                                                                                                    |
|---------------------------------------------------------------------|------------------------|----------------------------------------------------------------------------------------------------|
| Razlog promjene škole *                                             |                        |                                                                                                    |
| Preseljenje                                                         | ~                      |                                                                                                    |
| Osnovna škola *<br>Osnovna škola Stanovi                            |                        | Pri upisivanju naziva škole potrebno je unijet<br>minimalno tri znaka , a zatim iz padajućeg<br>izbornika odabrati željenu ustanovu |
| Županija                                                            | Općina/Grad            | Naselje                                                                                                    |
| Zadarska županija                                                   | ZADAR                  | Zadar                                                                                                    |
| Nastavni program *                                                  |                        |                                                                                                    |
| Osnovna škola - redovni program                                     | $\sim$                 |                                                                                                    |
| ODABIR STRANIH JEZIKA I IZBO<br>Obavezni strani jezik *<br>Engleski | RNIH PREDMETA          |                                                                                                    |
| Izborni predmet                                                     |                        |                                                                                                    |
| Vjeronauk Informatika                                               | ~                      |                                                                                                    |
| KONTAKT PODACI USTANOVE (i                                          | zvan upisnog područja) |                                                                                                    |
| Telefon 987654                                                      |                        |                                                                                                    |
| e-mail stanovi@                                                     | test.hr                |                                                                                                    |
| Prethodni korak                                                     |                        | Potvrdi i nastavi                                                                                                    |

Slika 53. Prikaz podataka za upis u školu izvan upisnog područja

### Postupak predaje zahtjeva za privremeno oslobađanje

Kada korisnik odluči podnijeti zahtjev za privremeno oslobađanje putem aplikacije eOŠ, potrebno je u **Glavnom izborniku** s lijeve strane odabrati stavku **Popis djece**. Tada se u središnjem dijelu otvara zaslon s popisom sve djece mlađe od 15 godina koje korisnik ima pravo zastupati.

Klikom na gumb **Privremeno oslobađanje** (Privremeno oslobađanje ) otvara se zaslon s prvim korakom zahtjeva.

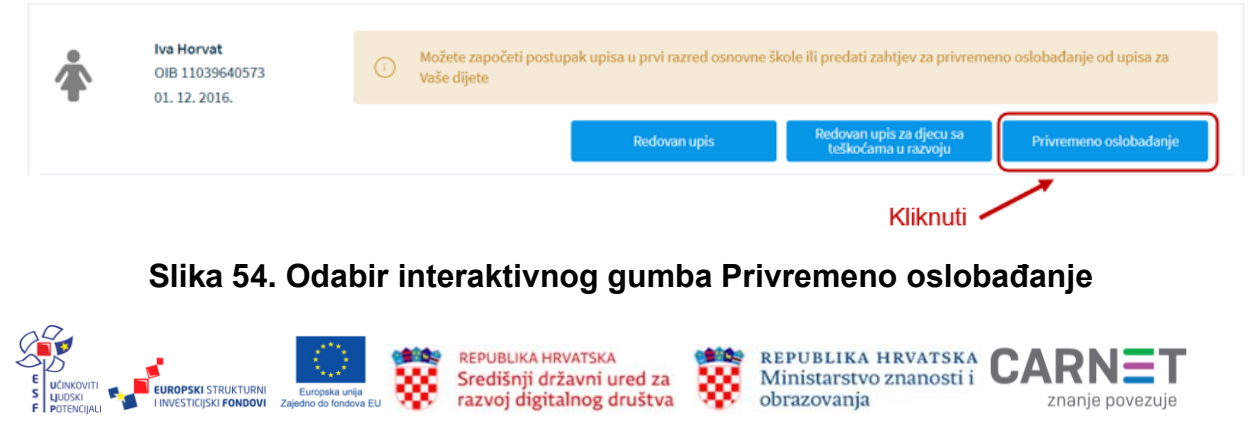

Kako bi zahtjev bio potpun, potrebno je proći kroz sve korake:

- ✓ podatci o jednom i/ili oba roditelja/skrbnika
- ✓ podatci o djetetu
- ✓ prilaganje dokumentacije
- ✓ potvrda zahtjeva.

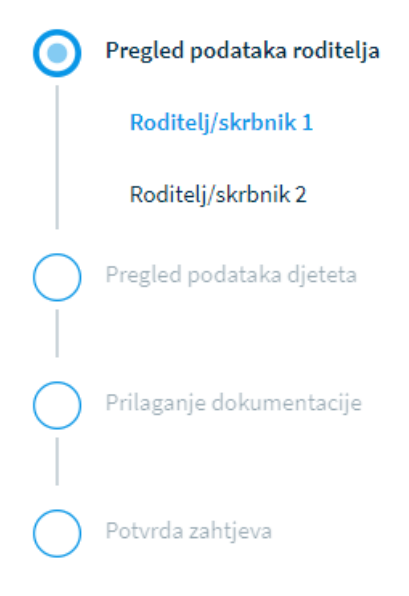

#### Slika 60. Koraci zahtjeva za privremeno oslobađanje

Nakon unosa obveznih podataka na svakom koraku korisnik prelazi na sljedeći korak klikom na interaktivni gumb **Potvrdi i nastavi** (<sup>Potvrdi i nastavi</sup>) koji se nalazi u donjem desnom uglu zaslona.

Od unesenih promjene korisnik može u bilo kojem trenutku odustati klikom na interaktivni gumb **Odustani** (<sup>Odustani</sup>) koji se nalazi u gornjem desnom uglu zaslona.

Sve unesene podatke korisnik u bilo kojem trenutku može spremiti i naknadno nastaviti s popunjavanjem zahtjeva klikom na interaktivni gumb **Spremi i zatvori** (<sup>Spremi i zatvori</sup>) koji se nalazi u gornjem desnom uglu zaslona.

### Podatci o roditelju: Roditelj/skrbnik 1

Prvi korak zahtjeva od korisnika traži popunjavanje podataka o prvom roditelju/skrbniku. To je korisnik koji je prijavljen u sustav i popunjava zahtjev kroz aplikaciju eOŠ. Radi pojednostavljivanja cijelog procesa od predaje zahtjeva do upisa u osnovnu školu aplikacija je povezana s državnim servisima dostupnim punoljetnim građanima Republike Hrvatske. Sukladno tome, većina podataka o roditelju/skrbniku 1 (koji popunjava zahtjev) dohvaćena je iz vanjskih servisa i ne može se mijenjati.

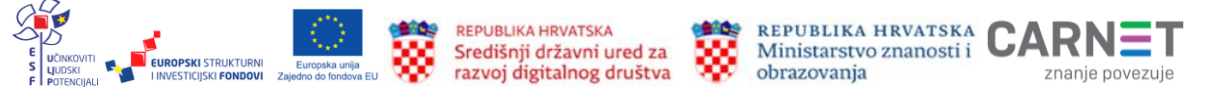

U slučaju da su podatci uvezeni iz vanjskih servisa krivi, korisnik se treba izravno obratiti instituciji koja te podatke održava i tamo ih izmijeniti (MUP, Matični ured). Nakon što su podatci ispravljeni kod nadležnih institucija, u aplikaciji je potrebno ažurirati podatke (dohvatiti nove ispravljene podatke) klikom na interaktivni gumb **Osvieži podatke** (

| Osobni podaci                  |                    | Inter                 | aktivni gumb <mark>Osvj</mark> e | Osvježi podatke        |
|--------------------------------|--------------------|-----------------------|----------------------------------|------------------------|
| Ime                            |                    | Prezime               |                                  | OIB                    |
| Ida                            |                    | Majić                 |                                  | 12121212129            |
| Matica rođenih                 |                    | Matica rođenih        |                                  | OIB austav             |
| Datum rođenja                  | Spol               |                       | Mjesto rođenja                   | Država rođenja         |
| 01. 01. 1980.                  | Muški              |                       | Zadar                            | Hrvatska               |
| latica rođenih                 | Matica rođenih     |                       | Matica rođenih                   | Matica rođenih         |
| Državljanstvo                  |                    | Nacionalna manjina    |                                  | Nacionalnost *         |
| irvatsko                       |                    |                       | 100                              |                        |
| fatica rođenih                 |                    |                       |                                  |                        |
| Odnos prema djetetu "          |                    | Stručna sprema *      |                                  | Zanimanje *            |
| Otac                           | ~                  |                       | ~                                |                        |
| Kontakt telefon *              |                    | Kontakt email *       |                                  | Dijete ima *           |
|                                |                    |                       |                                  | Dva roditelja/skrbnika |
| Želim primati obavijesti na: * |                    |                       |                                  |                        |
|                                | ~                  |                       |                                  |                        |
| Podaci o prebivalištu (prikaz  | podataka iz MUP iz | vora)                 |                                  |                        |
| Prebivalište - Država          |                    | Prebivalište - Općina |                                  | Prebivalište - Naselje |
| Hrvatska                       |                    | SVETI FILIP I JAKOV   |                                  | Sveti Filip i Jakov    |
| Prebivalište - Poštanski broj  | Prebivalište       | - Ulica               | Prebivalište - Kućni broj        |                        |
| 23210                          | Hrvatskog s        | abora                 | 19                               |                        |
|                                |                    |                       |                                  |                        |

# Slika 61. Podatci dohvaćeni iz vanjskih servisa i interaktivni gumbi kod zahtjeva za privremeno oslobađanje

Na stranici su prikazani podatci dohvaćeni iz vanjskih servisa, no neke podatke je ipak potrebno popuniti. Korisnik je obvezan popuniti podatke u poljima označenim zvjezdicom (\*). U polja pokraj podataka o nacionalnoj manjini i nacionalnosti korisnik može odabrati opciju **Ne želim se izjasniti**, a za podatak o nacionalnosti, osim već navedenog, može odabrati i opciju **Neopredijeljen**.

Kako bi bio moguć prijelaz na sljedeći korak, sve upisane podatke potrebno je potvrditi

klikom na interaktivni gumb **Potvrdi i nastavi** (<sup>Potvrdi i nastavi</sup>) koji se nalazi u donjem desnom uglu stranice.

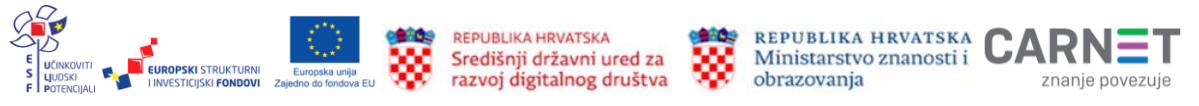

| Osobni podaci                  |                |                       |                |   |              |                |   |
|--------------------------------|----------------|-----------------------|----------------|---|--------------|----------------|---|
|                                |                |                       |                |   |              |                |   |
| Ime                            |                | Prezime               |                |   | OIB          |                |   |
| Ida                            |                | Majić                 |                |   | 1212121212   | 29             |   |
| Matica rođenih                 |                | Matica rođenih        |                |   | OIB sustav   |                |   |
| Datum rođenja                  | Spol           |                       | Mjesto rođenja |   |              | Država rođenja |   |
| 01. 01. 1980.                  | Muški          |                       | Zadar          |   |              | Hrvatska       |   |
| Matica rođenih                 | Matica rođenih |                       | Matica rođenih |   |              | Matica rođenih |   |
| Državlianstvo                  |                | Nacionalna manjina    |                |   | Nacionalno   | st *           |   |
| hrvatsko                       |                |                       |                |   |              |                |   |
| Matica rođenih                 |                | Ne zelim se izjasniti |                | Ť | Ne zelim s   | se izjasniti   | ` |
| Odnos prema dietetu *          |                | Stručna sprema *      |                |   | Zanimanie '  | *              |   |
| Maika                          | ~              | VSS                   |                | • | liječnica    |                |   |
|                                |                |                       |                |   | .,           |                |   |
| Kontakt telefon *              |                | Kontakt email *       |                |   | Dijete ima * |                |   |
| 012/12345678                   |                | majka@gmail.com       |                |   | Dva rodite   | elja/skrbnika  | ~ |
|                                |                |                       |                |   |              |                |   |
| Želim primati obavijesti na: * |                |                       |                |   |              |                |   |
| e-mail                         | ~              |                       |                |   |              |                |   |

# Slika 55. Prikaz polja koje korisnik mora popuniti kod zahtjeva za privremeno oslobađanje

### Podatci o roditelju: Roditelj/skrbnik 2

Ako je prilikom popunjavanja podataka o Roditelju/skrbniku 1 odabrana opcija da dijete ima dva roditelja, u ovom će se koraku otvoriti zaslon s prikazom stanice na kojoj treba popuniti podatke za drugog roditelja/skrbnika. Potrebno je upisati točno prezime i ime i OIB drugog roditelja te kliknuti na interaktivni gumb **Provjeri ispravnost unesenih** podataka (<sup>Provjeri ispravnost osobnih podataka</sup>).

Ako su podatci uspješno preuzeti, na zaslonu će se pojaviti poruka o tome (

Ako neki od popunjenih podataka nisu ispravno uneseni, pojavit će se greška i neće biti moguće nastaviti s daljnjim unosom zahtjeva.

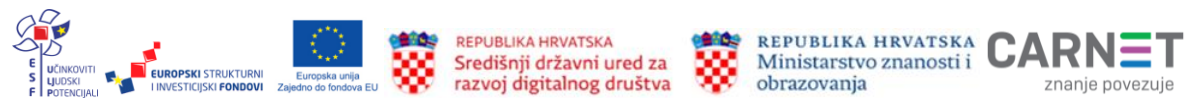

| Oso | bni | pod | laci |
|-----|-----|-----|------|

| Roditelj/skrbnik 2 ne posjeduje OIB  | Prikaz greške pril | likom unosa          |
|--------------------------------------|--------------------|----------------------|
| Ime *                                | Prezime *          | OIB*                 |
| Ana                                  | Def                | 12345612345          |
|                                      |                    | () OIB nije ispravan |
| Provjeri ispravnost osobnih podataka |                    |                      |
| Godina rođenja * Spol *              | Stručna sprema *   | Zanimanje *          |
| v                                    |                    | •                    |
| Matica rođenih                       |                    |                      |

#### Slika 56. Prikaz greške prilikom unosa kod zahtjeva za privremeno oslobađanje

Nakon uspješno preuzetih podataka iz vanjskih servisa potrebno je upisati još neke podatke o drugom roditelju.

Kako bi bio moguć prijelaz na sljedeći korak, sve upisane podatke potrebno je potvrditi

klikom na interaktivni gumb **Potvrdi i nastavi** (<sup>Potvrdi i nastavi</sup>) koji se nalazi u donjem desnom uglu stranice.

Ako se korisnik želi vratiti na prethodni korak, može to učiniti odabirom gumba **Prethodni korak** ( Prethodni korak ) koji se nalazi u donjem lijevom uglu stranice.

| Ime ^                    |               | Prezime *                    | OIB *                 |
|--------------------------|---------------|------------------------------|-----------------------|
| Mia                      |               | Horvat                       | 57110836283           |
|                          |               |                              | OIB sustav            |
| Provjeri ispravnost osot | onih podataka | () Uspješno preuzeti podaci. |                       |
| Godina rođenja *         | Spol *        | Stručna sprema *             | Zanimanje *           |
| 1980 ~                   | Ženski ~      | VSS                          | liječnica             |
| Matica rođenih           |               |                              |                       |
| Kontakt telefon          |               | Kontakt email                | Odnos prema djetetu * |
|                          |               | 0 1                          | Maika                 |

#### Slika 57. Prikaz polja koje korisnik mora popuniti za drugog roditelja/skrbnika kod zahtjeva za privremeno oslobađanje

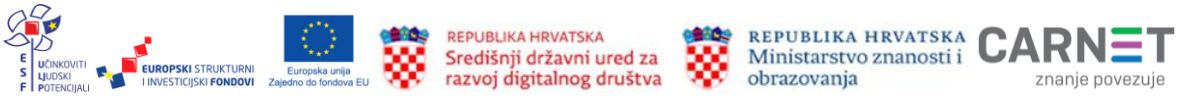

Ako drugi roditelj ne posjeduje OIB, to je potrebno naznačiti klikom na kvadratić ispred oznake

roditelj/skrbnik 2 ne posjeduje OIB ( Roditelj/skrbnik 2 ne posjeduje OIB ).

U tom slučaju potrebno je popuniti sve tražene podatke koji se upisuju temeljem zamjenskog identifikatora: putovnice, posebnog broja MUP-a ili ostalo. Potrebno je upisati broj zamjenskog identifikatora (npr. putovnica) te iz padajućeg izbornika odabrati vrstu identifikatora, a zatim unijeti razlog zamjenskog identifikatora odabirom iz padajućeg izbornika.

Kontakt podatke (telefon i adresu elektroničke pošte) moguće je upisati opcionalno, a podatak o odnosu drugog roditelja prema djetetu je obvezan i potrebno ga je odabrati iz padajućeg izbornika.

Kako bi bio moguć prijelaz na sljedeći korak, sve upisane podatke potrebno je potvrditi klikom na interaktivni gumb **Potvrdi i nastavi.** 

| Zamjenski identifikator | - broj * | Zamjenski identifikator - vrsta * | Zamjenski identifikator - razlog * |
|-------------------------|----------|-----------------------------------|------------------------------------|
| 123456789               |          | Ostalo                            | ~ Ostalo                           |
| lme *                   |          | Prezime *                         |                                    |
| Abc                     |          | Defgh                             |                                    |
| Godina rođenja *        | Spol *   | Stručna sprema *                  | Zanimanje *                        |
| 1984 ~                  | Ženski v | VSS                               | ~ liječnik                         |
| Matica rođenih          |          |                                   |                                    |
| Kontakt telefon         |          | Kontakt email                     | Odnos prema djetetu *              |
| 012/1234567             |          | abc@gmail.com                     | Majka                              |

Slika 58. Prikaz podataka za drugog roditelja/skrbnika ako ne posjeduje OIB kod zahtjeva za privremeno oslobađanje

### Podatci o djetetu

Prethodni korak

Sljedeći korak predaje zahtjeva od korisnika traži pregled podataka o djetetu koje je školski obveznik za kojeg korisnik podnosi zahtjev. Svi podatci o djetetu već su upisani jer su preuzeti iz vanjskih servisa. Obvezno je popuniti podatak o nacionalnosti gdje je iz padajućeg izbornika moguće odabrati opciju **Ne želim se izjasniti** ili **Neopredijeljen**. Upis nacionalne manjine je opcionalan.

Kako bi bio moguć prijelaz na sljedeći korak, sve upisane podatke potrebno je potvrditi klikom na interaktivni gumb **Potvrdi i nastavi**.

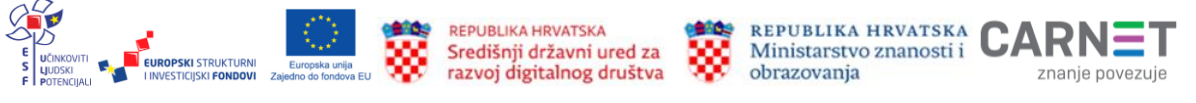

Projekt je sufinancirala Europska unija iz Europskog socijalnog fonda.

Osobni podaci

| Osnovni podaci djeteta                                                                                                    |                                        |                                                                                    |                                                       |                                                                                                    |
|----------------------------------------------------------------------------------------------------|----------------------------------------|------------------------------------------------------------------------------------|-------------------------------------------------------|----------------------------------------------------------------------------------------------------|
| Ime<br>Luka<br>Matica rođenih<br>Datum rođenja<br>01. 02. 2016.<br>Matica rođenih<br>Državljanstvo<br>hrvatsko<br>Matica rođenih | Spol<br><b>Muški</b><br>Matica rođenih | Prezime<br>Horvat<br>Matica rođenih<br>Nacionalna manjina<br>Ne želim se izjasniti | Mjesto rođenja<br><b>Zadar</b><br>Matica rođenih<br>~ | OIB<br>95018070191<br>OIB sustav<br>Država rođenja<br>Hrvatska<br>Matica rođenih<br>Nacionalnost *<br>Hrvat v |
| Podaci o prebivalištu (prikaz poda                                                                                               | itaka iz MUP izv                       | vora)                                                                              |                                                       |                                                                                                    |
| Prebivalište - Država<br><b>Hrvatska</b><br>Prebivalište - Poštanski broj                                                        | Prebivalište                           | Prebivalište - Općina<br><b>DUBROVNIK</b><br>- Ulica                               | Prebivalište - Kućni broj                             | Prebivalište - Naselje<br><b>Dubrovnik</b>                                                                    |
| 20000                                                                                                    | Od Srđa                                |                                                                                    | 18                                                    |                                                                                                    |
| Podaci o boravištu (prikaz podatał                                                                                               | ka iz MUP izvor                        | a)                                                                                 |                                                       |                                                                                                    |
| Boravište - Država<br><b>Hrvatska</b>                                                                                            |                                        | Boravište - Općina<br>DUBROVNIK                                                    |                                                       | Boravište - Naselje<br><b>Dubrovnik</b>                                                                       |
| Boravište - Poštanski broj<br>20000                                                                                              | Boravište - U<br><b>Od Srđa</b>        | lica                                                                               | Boravište - Kućni broj<br>18                          |                                                                                                    |
| Prethodni korak                                                                                                    |                                        |                                                                                    |                                                       | Potvrdi i nastavi                                                                                             |
|                                                                                                    |                                        |                                                                                    |                                                       |                                                                                                    |

# Slika 59. Prikaz podataka o djetetu za kojeg korisnik podnosi zahtjev za privremeno oslobađanje

### Prilaganje dokumentacije

U ovom koraku potrebno je priložiti dokumentaciju djeteta za koje korisnik podnosi zahtjev za privremeno oslobađanje. Ako je u prethodnim koracima označeno da drugi roditelj ne posjeduje OIB dokument kojeg je potrebno priložiti, treba sadržavati dokaz da je osoba zakonski zastupnik djeteta za koje se predaje zahtjev.

Dokumente je potrebno priložiti u za to određeni dio. Dokumentacija je razvrstana na sekcije:

- ✓ medicinska dokumentacija (specijalistička dokumentacija)
- ✓ psihološka dokumentacija
- ✓ edukacijsko-rehabilitacijska dokumentacija
- ✓ ostala dokumentacija.

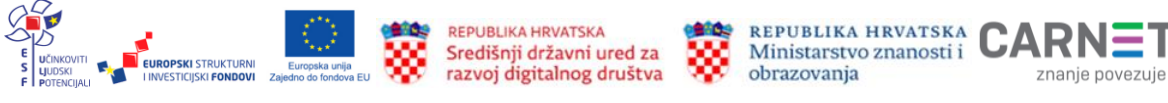

| Pregled podataka roditelja                    | PREDAJA ZAHTJEVA ZA PRIVREMENO OSLOBAĐANJE ŠK. GOD. 2022./2023.                                                                                                    |                    |                   |  |  |  |
|-----------------------------------------------|----------------------------------------------------------------------------------------------------|--------------------|-------------------|--|--|--|
| Pregled podataka djeteta                      | Iva Horvat         NACRT           OIB 11039640573         NACRT           01. 12. 2016.                                                                                                    | Odustani           | Spremi i zatvori  |  |  |  |
| Prilaganje dokumentacije     Potvrda zahtjeva | Priložite potrebnu dokumentaciju o Vašem djetetu.     Prilikom predaje zahtjeva za privremeno oslobađanje djeteta od upisa u prvi razred osnovne škole obavezni ste priložiti dokumentaciju o djetetu. |                    |                   |  |  |  |
|                                               | DOKUMENTACIJA DJETETA Medicinska (specijalistička) dokumentacija                                                                                                    |                    | Priloži dokument  |  |  |  |
|                                               | Priloženi dokumenti                                                                                                    | Odabrani dokumenti |                   |  |  |  |
|                                               |                                                                                                    |                    |                   |  |  |  |
|                                               | DOKUMENTACIJA DJETETA Psihološka dokumentacija                                                                                                    |                    | Priloži dokument  |  |  |  |
|                                               | Priloženi dokumenti                                                                                                    | Odabrani dokumenti |                   |  |  |  |
|                                               |                                                                                                    |                    |                   |  |  |  |
|                                               | DOKUMENTACIJA DJETETA Edukacijsko-rehabilitacijska dokumentacija                                                                                                    |                    | Priloži dokument  |  |  |  |
|                                               | Priloženi dokumenti                                                                                                    | Odabrani dokumenti |                   |  |  |  |
|                                               |                                                                                                    |                    |                   |  |  |  |
|                                               | DOKUMENTACIJA DJETETA Ostala dokumentacija                                                                                                    |                    | Priloži dokument  |  |  |  |
|                                               | Priloženi dokumenti                                                                                                    | Odabrani dokumenti |                   |  |  |  |
|                                               |                                                                                                    |                    |                   |  |  |  |
|                                               | Prethodni korak                                                                                                    |                    | Potvrdi i nastavi |  |  |  |

#### Slika 60. Prilaganje dokumentacije kod zahtjeva za privremeno oslobađanje

Dokumentacija se prilaže klikom na gumb **Priloži dokument** (<sup>Priloži dokument</sup>). Tada se otvara prozor za dodavanje dokumenta.

| (i Mol           | imo priložite jedan ili više dokumenata.                      |                   |
|------------------|---------------------------------------------------------------|-------------------|
|                  | Prevucite datoteku ili kiliknite ovdje za učitavanje doku     | menta.            |
| Dopušteno je pri | ložiti dokument do 10 MB u formatim .pdf,.doc,.docx,.glf,.png | ,.jpg,.jpeg,.tiff |
| Phiozeni doki    | imenu:                                                        |                   |
|                  |                                                               |                   |

#### Slika 61. Prozor za prilaganje dokumenta

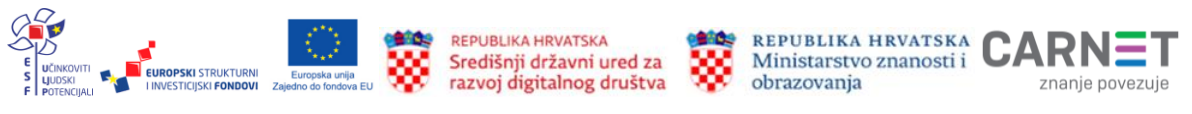

Projekt je sufinancirala Europska unija iz Europskog socijalnog fonda.

Dokumenti koji se dodaju u aplikaciju eOŠ moraju biti prethodno pohranjeni na lokalno računalo. Moguće je priložiti više dokumenata. Svaki dokument ne smije biti veći od 10 MB i mora biti u jednom od predloženih formata: .pdf, .doc, .docx, .gif, .png, .jpg, .jpeg, .tiff. Dokument se s lokalnog računala dodaje klikom na interaktivni gumb **Dodaj** 

Od dodavanja dokumenta korisnik može u bilo kojem trenutku odustati klikom na gumb **Odustani** (<sup>Odustani</sup>).

Dodani dokumenti nalaze se u aplikaciji u koraku Prilaganje dokumentacije.

| <ul> <li>Priložite potrebnu dokumentaciju o Vašem djetetu.</li> <li>Prilikom predaje zahtjeva za privremeno oslobađanje djeteta od upi djetetu.</li> </ul> | sa u prvi razred osnovne škole obavezni ste prilo | iiti dokumentaciju o     |
|----------------------------------------------------------------------------------------------------|---------------------------------------------------|--------------------------|
| DOKUMENTACIJA DJETETA Medicinska (specijalistička) dokumentacija                                                                                           |                                                   | Priloži dokument         |
| Priloženi dokumenti                                                                                                    | Odabrani dokumenti                                |                          |
|                                                                                                    | 🖹 specijalistički nalaz.png 🛞                     | Priloženi<br>dokumenti   |
| DOKUMENTACIJA DJETETA Psihološka dokumentacija                                                                                                    |                                                   | Priloži dokument         |
| Priloženi dokumenti                                                                                                    | Odabrani dokumenti                                |                          |
| DOKUMENTACIJA DJETETA Edukacijsko-rehabilitacijska dokumentacija                                                                                           |                                                   | Priloži dokument         |
| Priloženi dokumenti                                                                                                    | Odabrani dokumenti                                |                          |
|                                                                                                    | 📄 nalaz logopeda.png 🛞                            | _ Priloženi<br>dokumenti |
| DOKUMENTACIJA DJETETA Ostala dokumentacija                                                                                                    |                                                   | Priloži dokument         |
| Priloženi dokumenti                                                                                                    | Odabrani dokumenti                                |                          |
| Prethodni korak                                                                                                    |                                                   | Potvrdi i nastavi        |

Slika 62. Priloženi dokumenti kod zahtjeva za privremeno oslobađanje

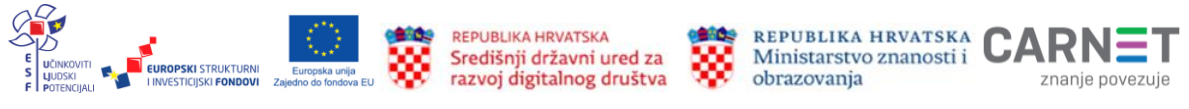

## Potvrda zahtjeva

U ovom koraku zahtjeva korisnik može pregledati sve podatke unesene u prethodnim koracima. Svaki korak može po potrebi izmijeniti klikom na ikonicu u obliku slova V pokraj naziva koraka (). Tada se prikazuju podatci uneseni u tom koraku. Klikom na interaktivni gumb **Uredi** () svaki je korak moguće naknadno urediti. Nakon uređivanja sve je promjene potrebno spremiti.

| Pregled podataka roditelja                    | PREDAJA ZAHTJEVA ZA PRIVREMENO OSLOBAĐANJE ŠK. GOD. 2022./2023.                                                                                                    |                |
|-----------------------------------------------|----------------------------------------------------------------------------------------------------|----------------|
| ✓ Pregled podataka djeteta                    | Iva Horvat         NACRT           0IB 11039640573         NACRT           01. 12. 2016.         NACRT                                                                                                    | Odustani       |
| Prilaganje dokumentacije     Potvrda zahtjeva | Molimo još jednom prekontrolirajte sve stavke Vašeg zahtjeva. Odabirom potvrde zahtjeva Vaš zahtjev za privremeno oslobađanje djeteta od upisa u prvi razred osnove škole biti će proslijeđe odjelu koje će donijeti Rješenje o oslobađanju upisa. | en Upravnom    |
|                                               | Finalna potvrda zahtjeva                                                                                                    |                |
|                                               | Roditelj/skrbnik 1                                                                                                    | $\sim$         |
|                                               | Podaci o djetetu                                                                                                    | $\sim$         |
|                                               | Dodatna dokumentacija                                                                                                    | $\checkmark$   |
|                                               |                                                                                                    |                |
|                                               | Р                                                                                                    | ošalji zahtjev |

Slika 70. Pregled unesenih podataka u koraku potvrda zahtjeva

Nakon pregledanih podataka zahtjev je potrebno poslati u sustav. Klikom na gumb **Pošalji zahtjev** ( Pošalji zahtjev ) koji se nalazi u donjem desnom uglu stranice zahtjev se potvrđuje i šalje u sustav. Korisnik tada dobiva službenu obavijest na e-mail o uspješnoj predaji zahtjeva. Klikom na stavku **Popis djece** koja se nalazi u **Glavnom izborniku** vidljiv je status predanog zahtjeva.

| <b>‡</b>                         | Iva Horvat<br>OIB 11039640573<br>01. 12. 2016.                    |                                          |                                     |                              |         |
|----------------------------------|-------------------------------------------------------------------|------------------------------------------|-------------------------------------|------------------------------|---------|
| Škola po upi<br>Osnovna ško<br>- | <mark>isnom području</mark><br>Ila Mokošica, Dubrovnik (Mokošica) | Vrsta zahtjeva<br>Privremeno oslobađanje | Škola u koju se dijete upisuje<br>- | Status<br>ZAPRIMLJEN ZAHTJEV | Detalji |

#### Slika 71. Status predanog zahtjeva za privremeno oslobađanje

Nakon potvrde zahtjeva uneseni podatci mogu se samo pregledavati, ali ih nije moguće mijenjati.

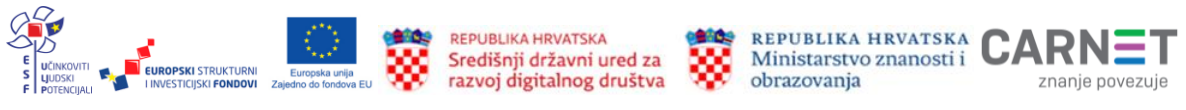

# Rješenja o upisu

Predane zahtjeve za upis kroz eOŠ aplikaciju obrađuju nadležne institucije. Nakon obrade zahtjeva oni izdaju rješenje koje može biti:

- Rješenje o odgodi upisa
- ✓ Rješenje o primjerenom programu
- ✓ Rješenje o odobravanju ili odbijanju prijevremenog upisa
- ✓ Rješenje o odobravanju ili odbijanju zahtjeva za privremeno oslobađanje.

O vrsti rješenja koje je nadležna institucija dodijelila predanom zahtjevu roditelj će dobiti obavijest pisanim putem. Dokument rješenja korisnik može pregledati i kroz aplikaciju klikom na **Rješenje o upisu** u **Glavnom izborniku**. Rješenje preuzima na lokalno računalo i pregledava klikom na gumb **Pregledaj** (

| Pregled zahtjeva | PREDAJA ZAHTJEVA ZA PRIVREMENO OSLOBAĐANJE ŠK. GOD. 2022./2023. |                                                                                                    |                 |           |
|------------------|-----------------------------------------------------------------|----------------------------------------------------------------------------------------------------|-----------------|-----------|
| Rješenje o upisu | <b>‡</b>                                                        | Iva Horvat<br>OIB 11039640573<br>01. 12. 2016.                                                                                                    | ODBIJEN ZAHTJEV | Odustani  |
|                  | 0                                                               | <b>Rješenje o upisu</b><br>Ovdje možete pregledati Rješenje o upisu Vašeg djeteta u prvi razred osnovne škole. Žalba se može podijeti u roku 15 dana nakon fizičkog<br>primitka Rješenja. |                 |           |
|                  | Rješenj                                                         | e o upisu                                                                                                    |                 |           |
|                  | Rješenje                                                        |                                                                                                    |                 | Pregledaj |
|                  | P                                                               | ethodni korak                                                                                                    |                 |           |

Slika 63. Rješenje o upisu

# Upisnica

Nakon što je za dijete potvrđen postupak upisa u sustavu se generira dokument **Upisnica**. Klikom na stavku **Popis djece** u glavnom izborniku primijetit će da je status zahtjeva promijenjen u naziv **Upisnica kreirana** (<sup>UPISNICA KREIRANA</sup>).

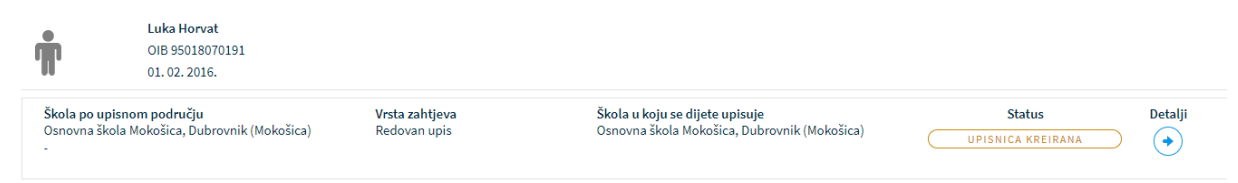

Slika 64. Status zahtjeva: Upisnica kreirana

Kikom na strelicu **Detalji** () otvara se zaslon u kojem je moguće pregledati detalje zahtjeva. Klikom na gumb **Sljedeći korak** () koji se nalazi u donjem desnom uglu zaslona dolazi se do dokumenta **Upisnica**.

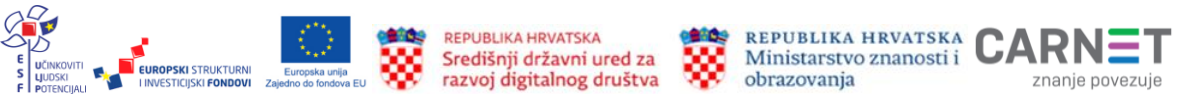

| Pregled zahtjeva za upis     Lipumia | POSTUPAK REDOVNOG UPISA ŠK. GOD. 2022./2023.  Denis Horvat OIB 17976828709 30. 06. 2016.  UPISNICA RREIRANA            | Odustani       |
|--------------------------------------|----------------------------------------------------------------------------------------------------|----------------|
|                                      | Pregled Vašeg zahtjeva za upis.<br>U slučaju da je potrebno izmijeniti neki podataka obratite se administratoru škole. |                |
|                                      | Pregled predanog zahtjeva                                                                                              |                |
|                                      | Roditelj/skrbnik 1                                                                                                    | $\sim$         |
|                                      | Podaci o djetetu                                                                                                    | ~              |
|                                      | Odabir osnovne škole                                                                                                   | ~              |
|                                      | Pitanja inicijalnog upitnika                                                                                           | $\vee$         |
|                                      | Dodatna dokumentacija                                                                                                  | $\sim$         |
|                                      | Kliknuti                                                                                                    |                |
|                                      |                                                                                                    | Sljedeći korak |

Slika 65. Prijelaz na dokument Upisnice klikom na Sljedeći korak

Dokument upisnice roditelj/skrbnik dužan je preuzeti kikom na gumb **Preuzmi dokument** (<u>Preuzmi dokument</u>), ispisati ga na pisaču, ručno potpisati – jedan ili oba roditelja/skrbnika, skenirati dokument te ga priložiti u aplikaciju klikom na gumb **Priloži dokument** (<u>Priloži dokument</u>).

| 🕑 Progled zahtjeva za upis | POSTUPAK REDOVNOG          | UPISA ŠK. GOD. 2022./2023.                                                                     |                                                       |
|----------------------------|----------------------------|------------------------------------------------------------------------------------------------|-------------------------------------------------------|
| () Upisnica                | CIB 950180<br>01. 02. 2014 | 070191 UPISNICA KREIRANA<br>6.                                                                 | Odustani                                              |
|                            | Upisnica<br>Molimo Vas da  | a preuzmete dokument Upisnica i potpisani dokument učitajte u sustav.                          |                                                       |
|                            | Upisnica                   | Preuzimanje dokumenta Upis                                                                     | Preuzmi dokument                                      |
|                            | (i) Dokument Upisni        | ica moraju potpisati oba roditelja/skrbnika ako dijete ima oba roditelja/skrbnika. Molimo da p | otvrdite slanje potpisane Upisnice klikom na Peturdi. |
|                            | Potpisana upisnica         | Prilaganje potpisane Upis                                                                      | snice Priloži dokument                                |
|                            | Priloženi dokumenti        | Odabrani dokume                                                                                | nti                                                   |
|                            | Prethodni korak            |                                                                                                | Potalji upisnicu                                      |

Slika 66. Rad s Upisnicom

Ako je korisnik iz aplikacije preuzeo dokument upisnice, ispisao ga, ručno potpisao, skenirao te podigao u aplikaciju, priloženi dokument potpisane upisnice bit će vidljiv na zaslonu.

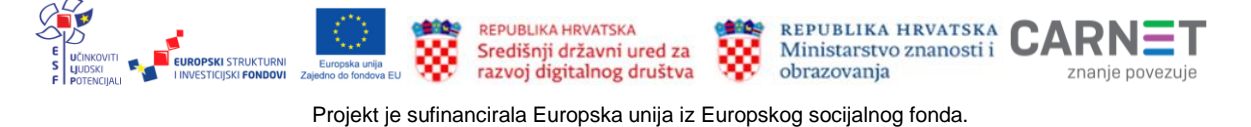

| Upisnica | Uka Horvat<br>018 95018070191<br>01.02, 2016.                                                                                          | UPISNICA KREIRANA                                                                                                    | Odustani                                     |
|----------|----------------------------------------------------------------------------------------------------|----------------------------------------------------------------------------------------------------|----------------------------------------------|
|          | Upisnica<br>Molimo Vas da preuzmete dokument Upisni                                                                                    | ica i potpisani dokument učitajte u sustav.                                                                          |                                              |
|          | Upisnica                                                                                                    |                                                                                                    | Preuzmi dokument                             |
|          | (j) Dekument Upisnica moraju potpisati eke rođiteljarskih                                                                              | bolla alle dijete ina eba reditelja/debnika. Molimo da potvrdite slanje potpisane Upis                               | nico kilikom na Potvrdi.                     |
|          | Bakument Upisnica morsja potpisati obo rođitelja skot Potpisana upisnica                                                               | bolka ako dijete ima eba roditetja/deforika. Molimo da potvrdite slanje potpisane Upio                               | nice Alliam na Potvrdi.<br>Priloži dokument  |
|          | <ul> <li>Dakument Upisnica morasu potpisati eko reditetja-tikrti</li> <li>Potpisana upisnica</li> <li>Priloženi dokumenti</li> </ul>   | bolka ako dijeto ima oba redititljaj defonika. Molimo da potvrdite slanje potpisane Upis<br>Odabrani dokumenti       | nice Miliam na Potvrdi,<br>Priloži dokument  |
| Prile    | Dekument Unisnez moran potenset elle reditetjaviket     Potpisana upisnica     Priloženi dokumenti      DŽeni dokument potpisane Upisn | oda aka dijete ina oba roditelja jarbinika. Molimo da poterdite slarje potpisane Upis<br>Odabrani dokumenti<br>ICCE  | rice Nilliam na Potvrdi.<br>Pviloži dokument |
| Prile    | Dekument Upisnica morasu potesisei ole reditelja vlati Potpisana upisnica Priloženi dokumenti Doženi dokument potpisane Upisn          | ooka ako dijete ina oba redititijajakrbnika. Molimo da poterdite slanje potpisane Upis<br>Odabrani dokumenti<br>ICCE | rice Niliom na Potvrdi,<br>Priloži dokument  |

#### Slika 67. Priloženi dokument potpisane Upisnice

Nakon prilaganja potpisanog dokumenta upisnicu je potrebno poslati u sustav klikom na gumb **Pošalji upisnicu** (**Pošalji upisnicu**) koji se nalazi u donjem desnom uglu ekrana.

Škola u koju se dijete upisuje pregledom potpisane upisnice potvrdit će upis djeteta u prvi razred osnovne škole. Na zaslonu će korisnik primijetiti promjenu statusa zahtjeva u **Upisan** ( ) čime se završava cijeli proces upisa djeteta u prvi razred osnovne škole.

| <b>‡</b>                                            | Ana Horvat<br>OIB 14439490700<br>31. 03. 2016.    |                                       |                                                                                          |                                                                                                    |
|-----------------------------------------------------|---------------------------------------------------|---------------------------------------|------------------------------------------------------------------------------------------|----------------------------------------------------------------------------------------------------|
| <b>Škola po up</b><br>Osnovna šk<br>(Mokošica)<br>- | <b>sisnom području</b><br>ola Mokošica, Dubrovnik | <b>Vrsta zahtjeva</b><br>Redovan upis | <b>Škola u koju se dijete upisuje</b><br>Osnovna škola Mokošica, Dubrovnik<br>(Mokošica) | Status     Detalji       UPISAN     Image: Constraint of the state of the state of the stat |

Slika 68. Zahtjev u statusu Upisan

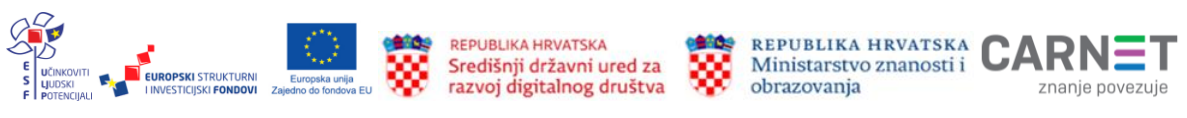

# Odjava iz sustava

Prijavljeni se korisnik iz sustava odjavljuje klikom na gumb **Odjava** koji se nalazi s desne strane horizontalne navigacijske trake NIAS-a. Odabirom mogućnosti za odjavu korisnik se preusmjerava na jedinstvenu odjavu putem sustava NIAS-a.

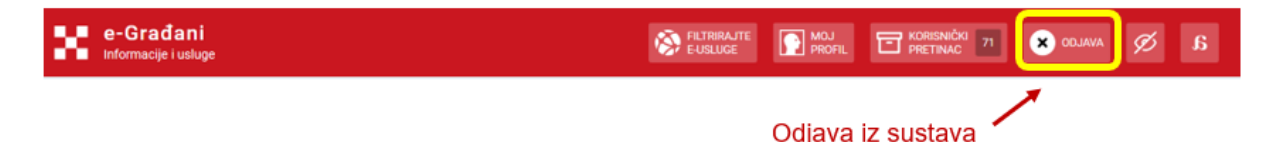

Slika 69. Odjava iz sustava

Ako je prijavljeni korisnik u mrežnoj aplikaciji neaktivan više od 30 minuta, sustav će ga automatski odjaviti.

Upute za odjavu putem NIAS-a dostupne su na stranicama NIAS-a (https://nias.gov.hr). Nakon uspješne odjave iz aplikacije eOŠ putem NIAS sustava prikazuje se početna stranica portala e-Građani.

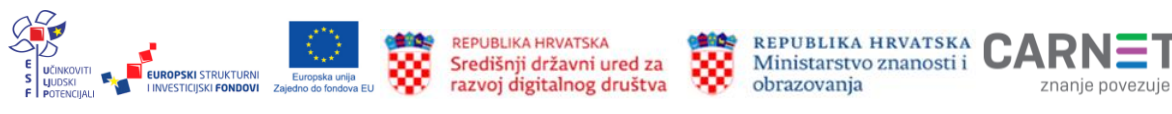